# TRAINING

HUAWEI FUSIONSOLAR RESIDENTIAL Inbetriebnahme

Referent: Michael Henneberger Service Solution Manager

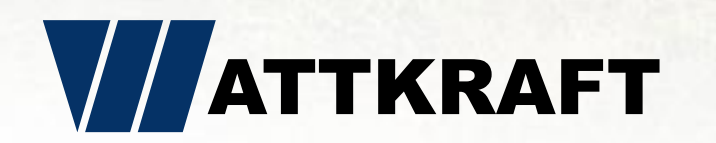

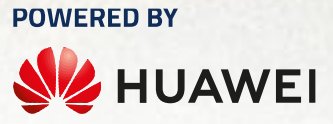

# **Residential Inbetriebnahme**

- Vorstellung Huawei / Wattkraft
- Residential Hardware für Luna-System
- Hardware Installation
- Software Installation
- Residential Portal FusionSolar 7.0
- Reklamationsprozess
- Q & A Ihre Fragen

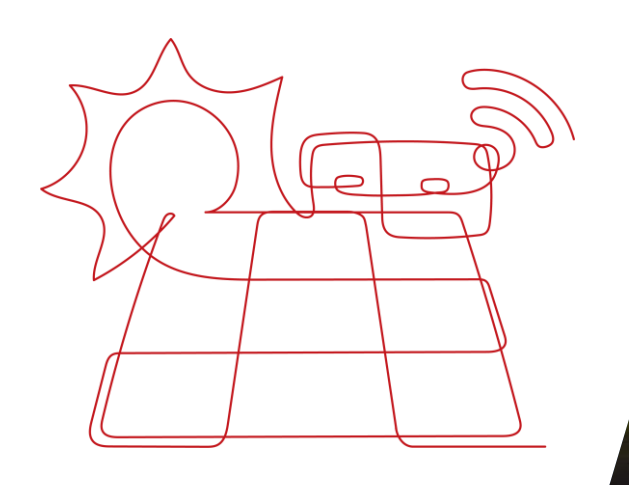

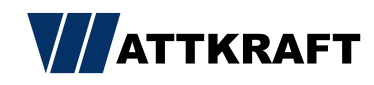

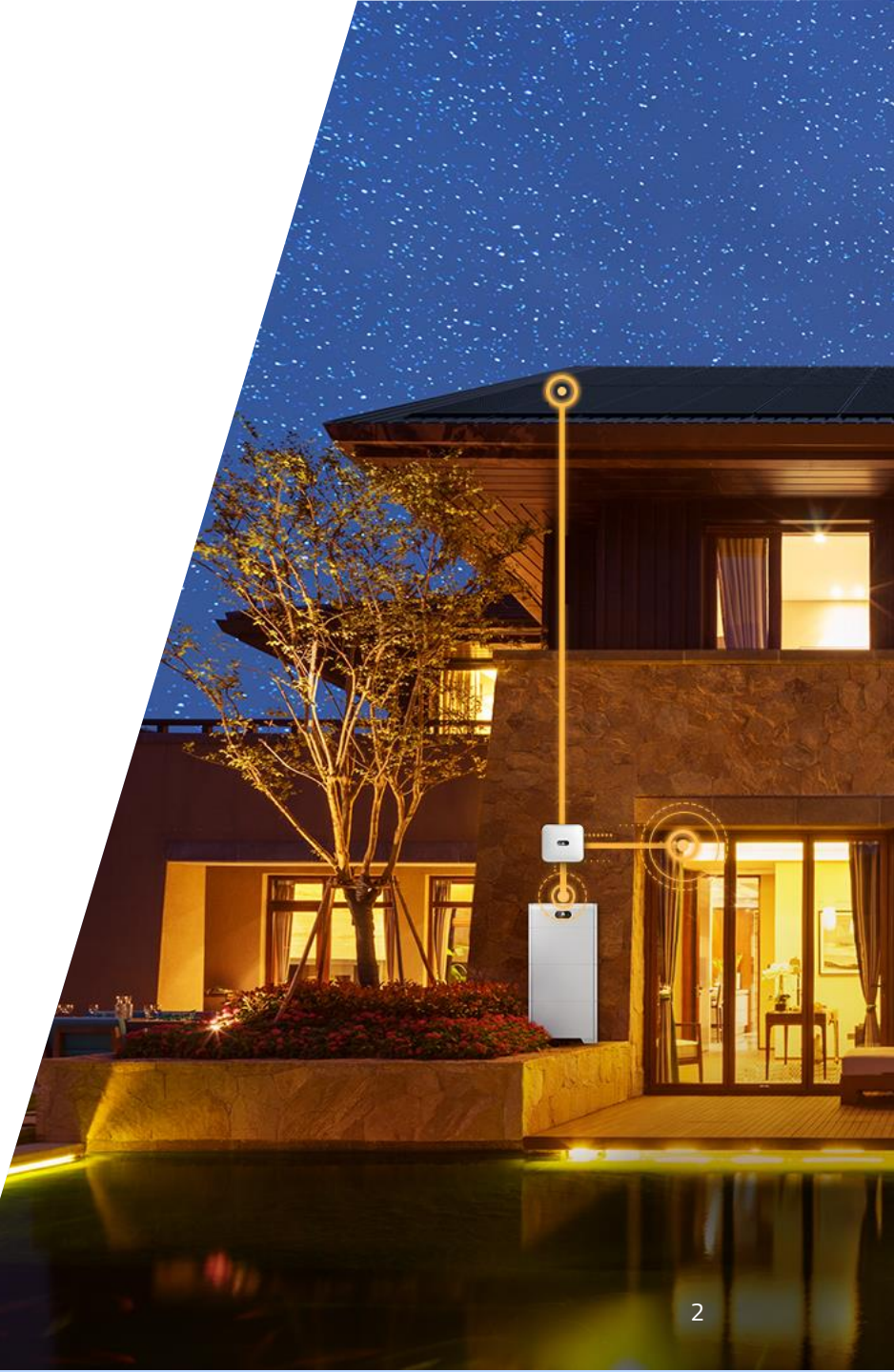

### Kontinuierliche Steigerung -Nachhaltiges Wachstum

195.000

Mitarbeiter

Nr. 2 Im R&D Investment

#### Verkaufserlös Digital Power Milliarde US \$

11 UU II II

133 3 1 15

Nr. 44 on Fortune Global 500

٦пП

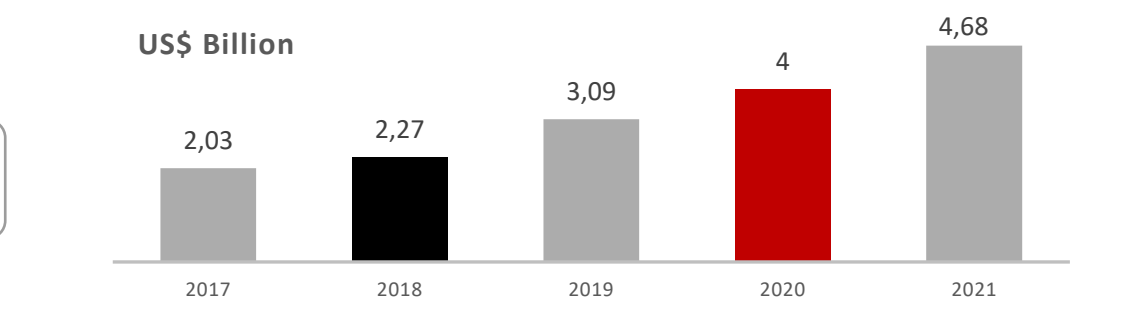

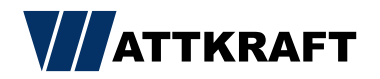

Mitarbeiter arbeiten in R&D

170+

**54.8** %

Länder

动 南京 前前前

 $(\circ)$ 

# Nachhaltige Investition in R&D Technologie-Durchbrüche

Führende Brand Global Shipments 2015 - 2016 - 2017 - 2018 - 2019

> IHS Markit gtmresearch

Platz 5 in 2018 EU Industrial R&D Investment Scoreboard der European Commission, JRC/DG RTD

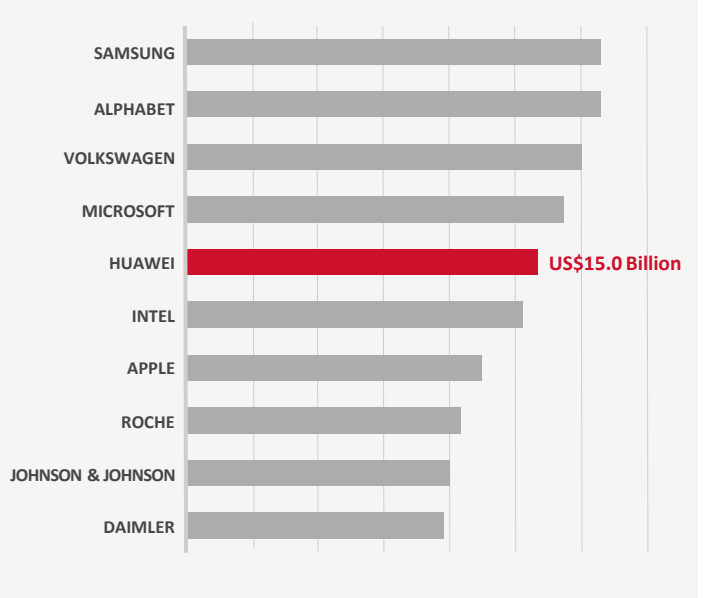

Bis Ende 2018 wurden insgesamt 87.805 Patentanmeldungen erteilt, Über 90% waren Erfindungspatente

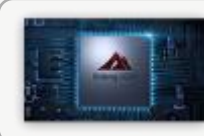

Erster 5G chipset Balong 5G01

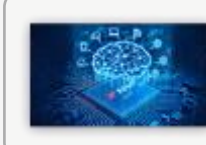

Kirin 990 Chipsatz mit integrierter künstlicher Intelligenz

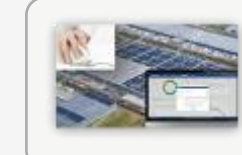

Erste Solarmodul-Diagnose mithilfe von künstlicher Intelligenz

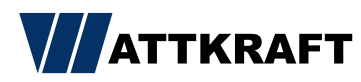

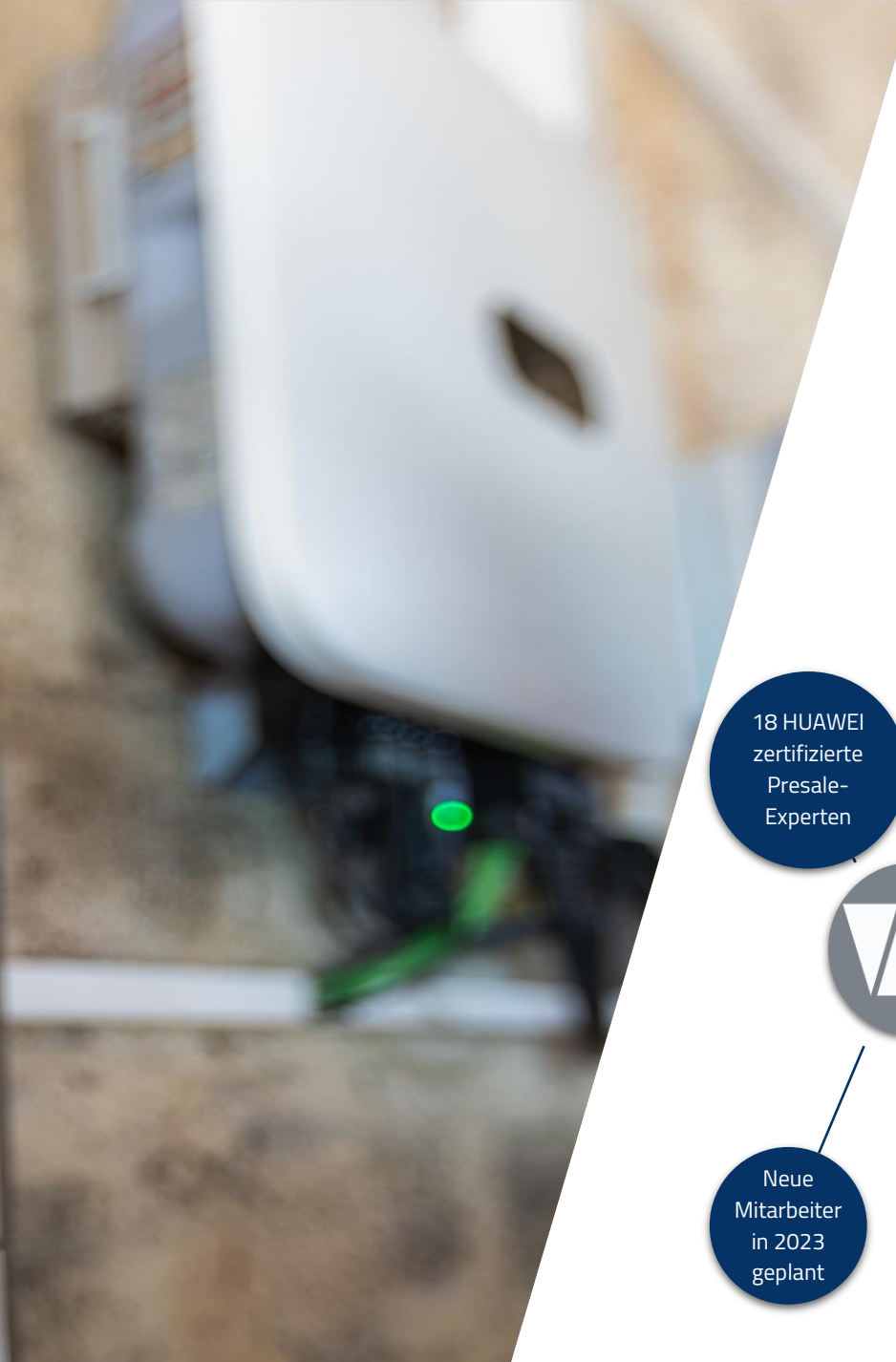

# ABOUT WATTKRAFT

- GENERAL DISTRIBUTOR UND SYSTEM INTEGRATOR
- HUAWEI PARTNER SEIT 2013
- HUAWEI NO.1 VAP IN EUROPA
- HUAWEI'S 1ST CSP IN EUROPA

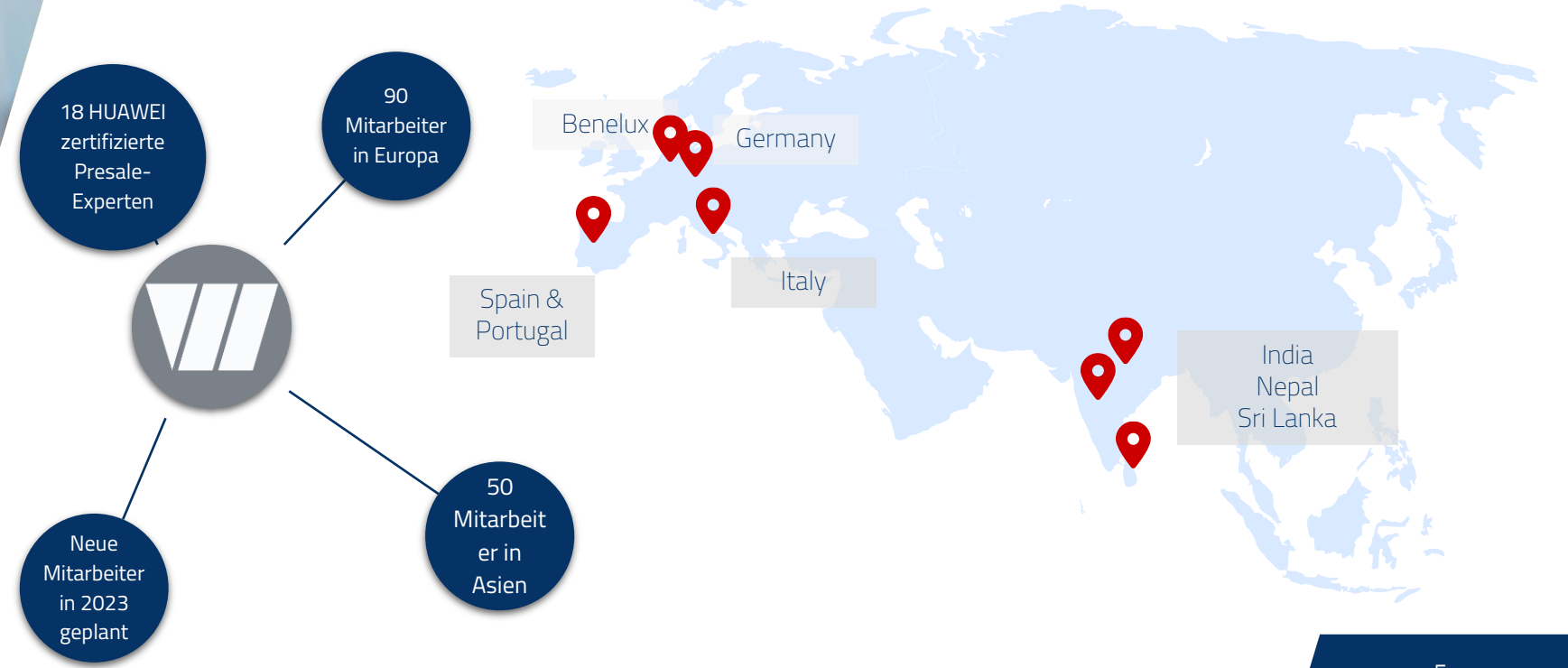

# Produktübersicht

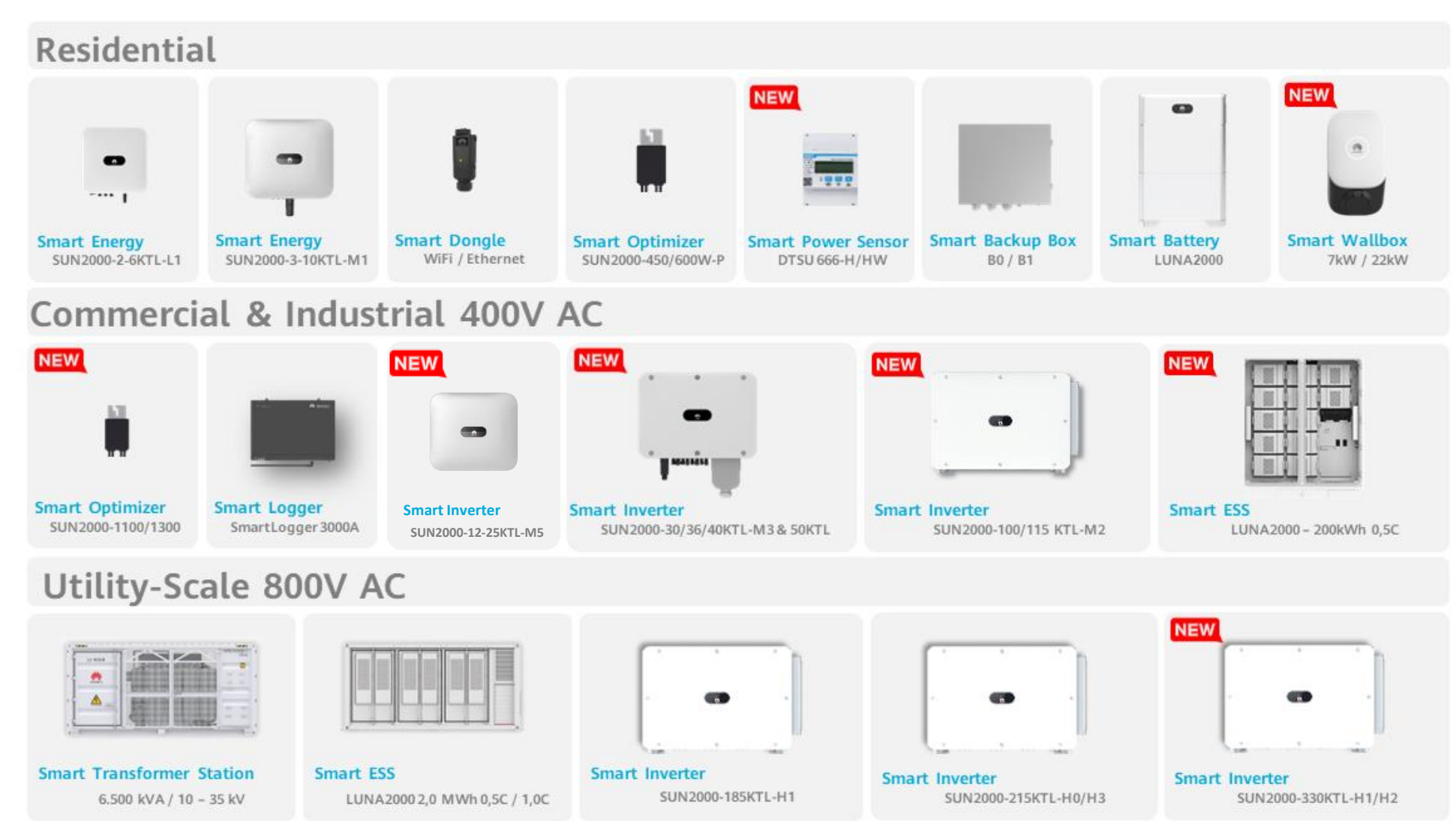

# Übersicht der Wechselrichter

| MODELL-SERIE                                            | 3/4/5/6/8/10KTL-M1 HC      | 12/15/17/20KTL-M2 HC  | 12/15/17/20/25KTL-M5      | 30/36/40KTL-M3                                                       | 50KTL-M3                      | 100 / 115KTL-M2              | 185KTL-H1<br>(800VAC) | 215KTL-H0 / H3<br>(800V <sub>AC</sub> ) | 330KTL-H1<br>(800V <sub>AC</sub> ) |
|---------------------------------------------------------|----------------------------|-----------------------|---------------------------|----------------------------------------------------------------------|-------------------------------|------------------------------|-----------------------|-----------------------------------------|------------------------------------|
| max. AC Wirkleistung (cosφ=1)                           | 3,3/4,4/5,5/6,6/8,8/11kW   | 13,2/16,5/18,7/22 kW  | 13,2/16,5/18,7/22/27,5 kW | 33 <sup>(1)</sup> /40/44 kW<br><sup>(1)</sup> ARN4105:<br>30kW/30kVA | 55 kW                         | 110kW / 125kW                | 185 kW                | 215 kW                                  | 330 kW                             |
| Anzahl MPP-Tracker                                      | 2                          | 2                     | 2                         | 4                                                                    | 4                             | 10                           | 9                     | H0: 9<br>H3: 3                          | 6                                  |
| Display                                                 | LED / APP                  | LED / APP             | LED / APP                 | LED / APP                                                            | LED / APP                     | LED / APP                    | LED / APP             | LED / APP                               | LED / APP                          |
| Max. Wirkungsgrad                                       | 98.2 98,6%                 | 98.5 98,65%           | 98.4%                     | 98.7%                                                                | 98,5%                         | 98,6%                        | 99,03%                | 99,00%                                  | 99,00%                             |
| Max. Eingangsstrom pro MPPT<br>( 2 Strings / 1 String ) | 13,5 A ( HC )              | 27A / 18A HC          | 30A / 20A                 | 27A / 20A                                                            | 30 / 20A                      | 30A / 20A                    | 26 A                  | H0: 30 A<br>H3: 100A                    | 65 A                               |
| Max. I <sub>sc</sub> pro MPPT ( 2 Strings / 1 String )  | 19,5 A ( HC )              | 39 A / 30 A ( HC )    | 40A                       | 40 / 30 A                                                            | 40 A                          | 40A                          | 40 A                  | H0: 50 A<br>H3: 130/162,5 A             | 115 A                              |
| MPPT Spannungsreich                                     | 140V - 980V                | 160V - 950V           | 200-1.000V                | 200V - 1000V                                                         | 200V – 1000V                  | 200V – 1.000V                | 500V – 1500V          | 500V – 1500V                            | 500V – 1500V                       |
| Max. Eingangsspannung DC                                | 1.100V                     | 1.100V                | 1.100V                    | 1.100V                                                               | 1.100V                        | 1.100V                       | 1.500V                | 1.500V                                  | 1.500V                             |
| Anzahl der String-Eingänge                              | 2                          | 4                     | 4                         | 8                                                                    | 8                             | 20                           | 18                    | H0: 18<br>H3: 14 (4 5 5)                | 28 (4 5 5 4 5 5)                   |
| AC Nennleistung                                         | 8/4/5/6/8/10 kW            | 12/15/17/20 kW        | 12/15/17/20/25 kW         | 30 / 36 / 40 kW                                                      | 50 kW                         | 100 / 115kW                  | 175 kW                | 200 kW                                  | 300 kW                             |
| AC Scheinleistung                                       | 3,3/4,4/5,5/6,6/8,8/10 kVA | 13,2/16,5/18,7/22 kVA | 13,2/16,5/18,7/22/27,5kVA | 33 <sup>(1)</sup> / 40 / 44 kVA                                      | 55 kVA                        | 110 / 115kVA                 | 185 VA                | 215 VA                                  | 330 VA                             |
| Leistungsfaktor cos <b>φ</b>                            | -0,8+0,8                   | -0,8+0,8              | -0,8+0,8                  | -0,8 +0,8                                                            | -0,8+0,8                      | -0,8+0,8                     | -0,8+0,8              | -0,8 +0,8                               | -0,8+0,8                           |
| Nennausgangsspannung AC                                 | 380V/400V 3W+N+PE          | 380V/400V 3W+N+PE     | 380V/400V/415V<br>3W+N+PE | 380V/400V/480V<br>3W+N+PE or 3W+PE                                   | 400V/480V<br>3W+N+PE or 3W+PE | 400V/480V<br>3W+N+PE or3W+PE | 800V 3W+PE            | 800V 3W+PE                              | 800V 3W+PE                         |
| DC/AC Überspannungsableiter                             | SPD Type II                | SPD Type II           | SPD Type II               | SPD Type II                                                          | SPD Type II                   | SPD Type II                  | SPD Type II           | SPD Type II                             | SPD Type II                        |
| Huawei-Optimierer möglich                               | 450 / 600 P2               | 450/600P2 & Merc      | 450/600P2 & Merc          | 450/600P2 & Merc                                                     | Merc-1100/1300P               | Nein                         | Nein                  | Nein                                    | Nein                               |
| Lichtbogenerkennung AFCI                                | Ja                         | Ja                    | Ja                        | Ja                                                                   | Ja                            | Ja / nein                    | Nein                  | Nein                                    | Nein                               |
| DC Stecker                                              | Stäubli MC4                | Stäubli MC4           | Stäubli MC4               | Amphenol H4                                                          | Amphenol H4                   | Amphenol H4                  | Stäubli MC4 EVO2      | Stäubli MC4 EVO2                        | Amphenol HH4                       |
| Gewicht                                                 | 17 kg                      | 25 kg                 | 21 kg                     | 43 Kg                                                                | 49 Kg                         | 93kgf                        | 84 Kg                 | 86 Kg                                   | 1126 Kg                            |
| Kühlung                                                 | Konvektionskühlung         | Konvektionskühlung    | Aktive Kühlung            | Konvektionskühlung                                                   | Aktive Kühlung                | Aktive Kühlung               | Aktive Kühlung        | Aktive Kühlung                          | Aktive Kühlung                     |

Herstellertool für Wechselrichterauslegung: https://eu.smartdesign.huawei.com:31943

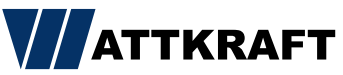

### Smart Design Tool

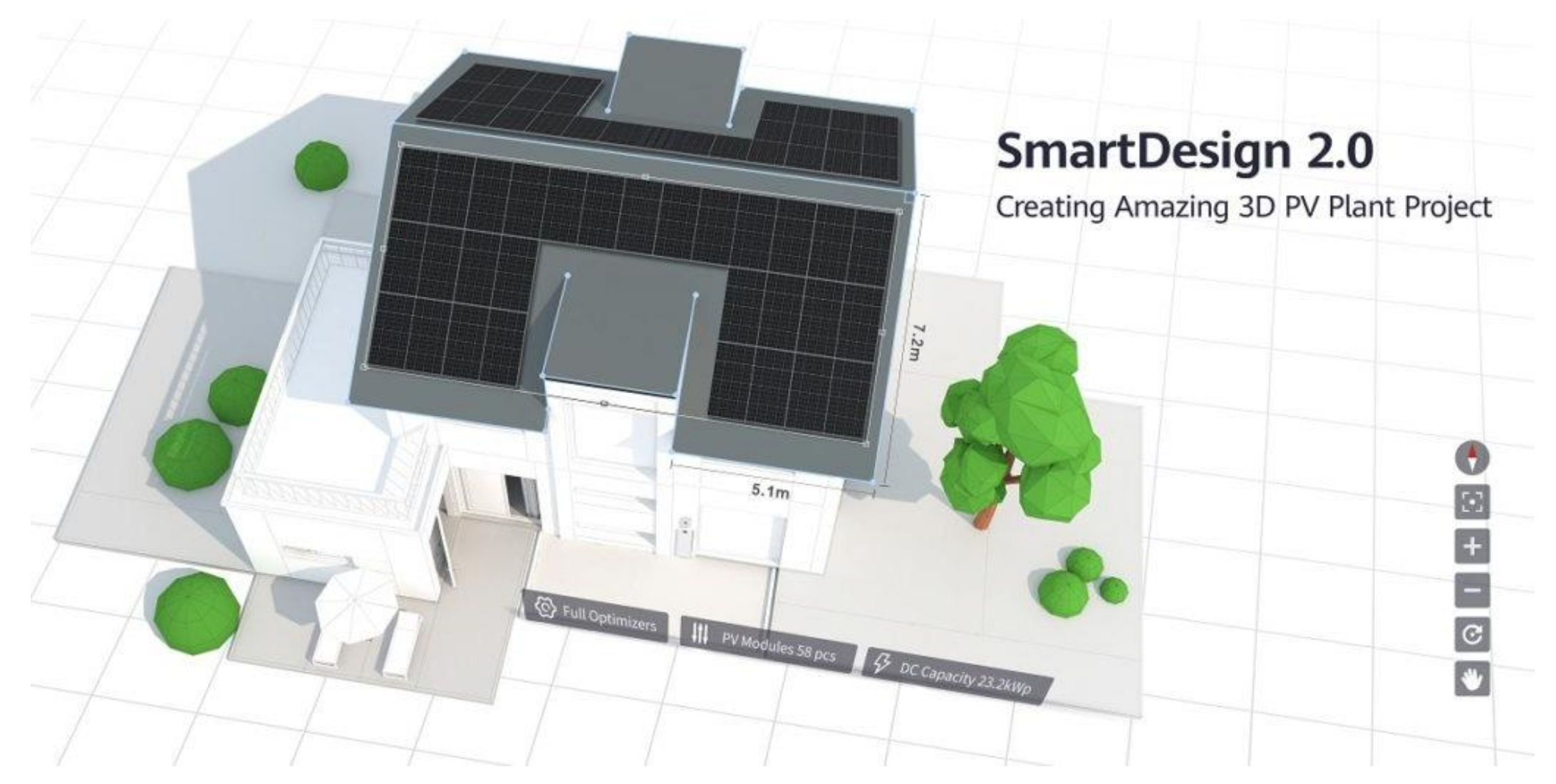

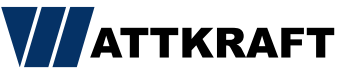

# Residential Hardware für Luna-System

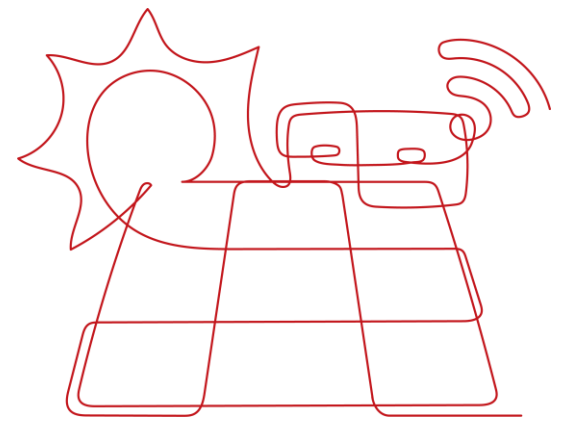

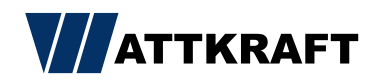

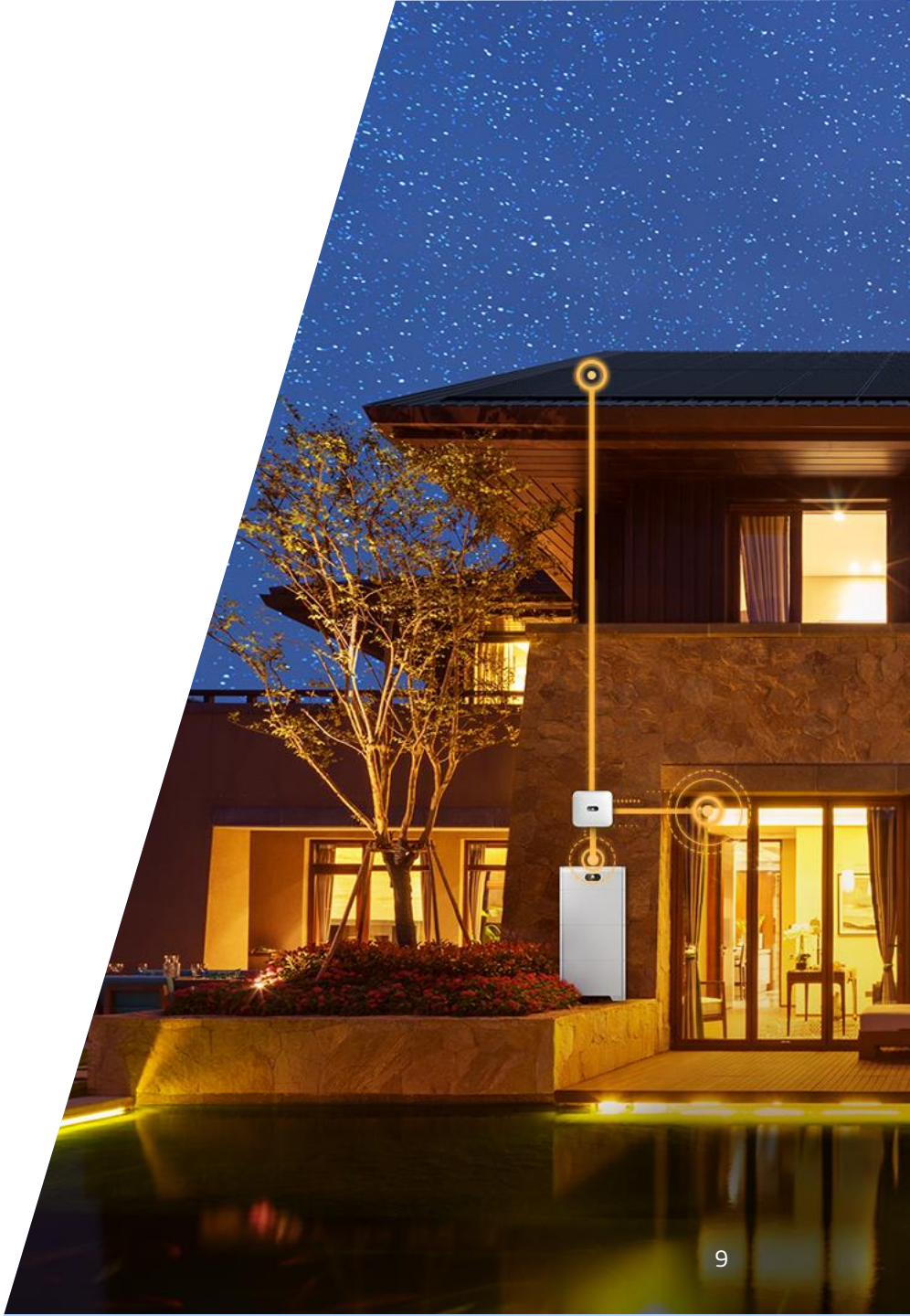

# Smart Power Controller SUN2000-M1/M2 / M5 / M3 (bis 40KTL-M3)

#### Ihre Vorteile:

- Batterie-Ready mit M1 Serie:
  - 11kW AC Ausgang plus 10kW Batterieladung
- Mit LUNA Smart ESS Batterie ein Service-Ansprechpartner
- 10 Jahre Garantie M1 / M2 / M5, 5 Jahre bei M3> erweiterbar auf 20 Jahre
- Flexibles Design: Teil-oder-Volloptimiert ( bis 40KTL-M3 )
- Aktive Sicherheit: durch KI-gestützte Lichtbogenerkennung "AFCI"
- PID Recovery integriert
- AC-/DC-Überspannungsschutz Typ II integriert
- Direkter Zähleranschluss über RS485 24h Energy-Monitoring
- Digitale Eingänge für den Rundsteuerempfänger
- Passive Kühlung <29dB M1/M2 <50dB M3 (bis 40KTL-M3)</li>
- Geringes Gewicht 17 kg M1 / 25kg M2 / 21kg M5 / 43kg M3 (bis 40KTL-M3)
- Patentierter AC-Stecker (Werkzeuglos) M1 / M2
- Inbetriebnahme per App
- Kostenfreies Monitoringportal FusionSolar (App/Web)
- MODBUS TCP und RTU

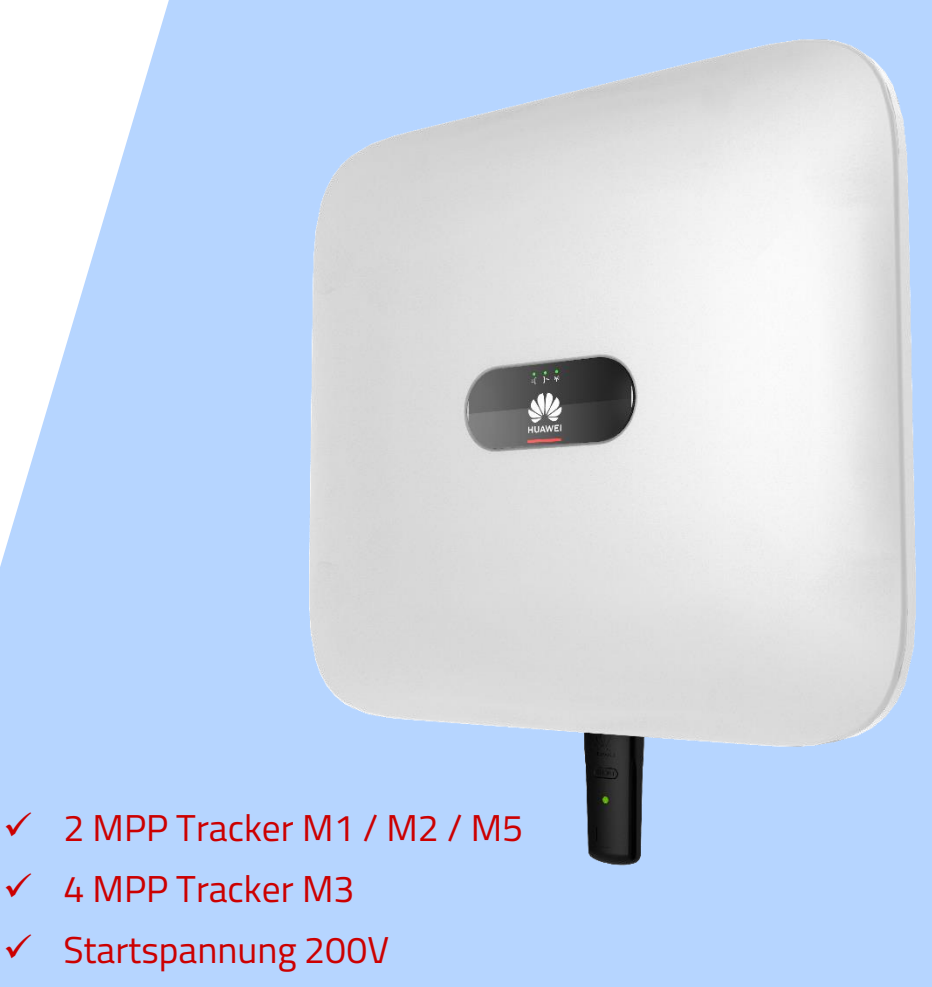

✓ 98,6 % Wirkungsgrad

#### ATTKRAFT

# Smart Dongle

- Unterstützt maximal 10 Wechselrichter
- Max. 3 Wechselrichter mit LUNA Batterie können kaskadiert werden
- Stellt eine Plug & Play Lösung für Verbindung zwischen den Wechselrichtern und zu den Management Systemen her über WLAN/ Ethernet oder 4G
- Modbus TCP

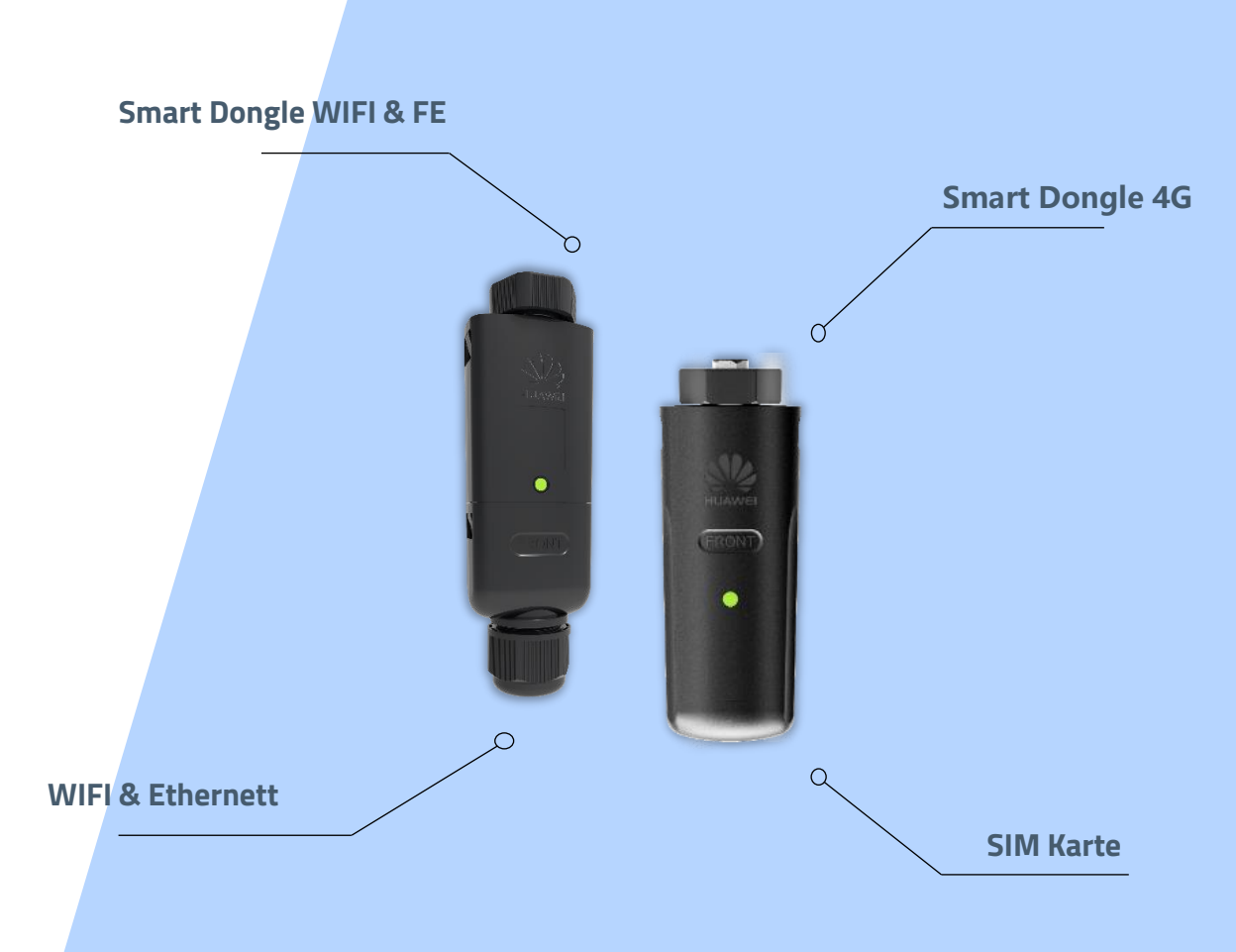

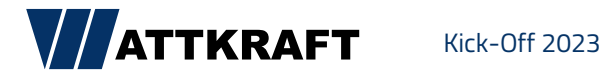

# Smart Power Sensor

#### **Ihre Vorteile:**

- Verbindung zum Wechselrichter über RS485
- Zweirichtungszähler
- Misst den Eingangs- und Ausgangsstrom zur Ausgangsleistungsbegrenzung
- Direktmesser bis 80A direkt / > 80A mit externen CTs
   Sekundärstrom 1A oder 5A
- Stromwandler im Lieferumfang inklusive
- 100A und 250A Version
  - 100A 47x30x32mm (hxbxt)
  - 250A 77x52x42mm (hxbxt)

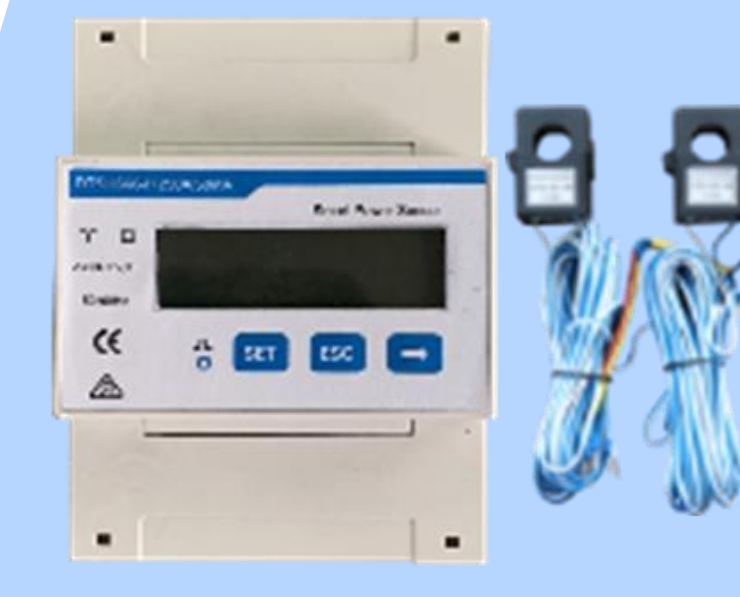

#### DTSU666-HW / YDS60-80

Direktmessung

DDSU666-H / DTSU666-H

• Wandlermessung

### LUNA2000-5/10/15-S0

#### Smart String Energy Storage System

5kWh

Bis zu drei Batteriemodule à 5kWh in einem System

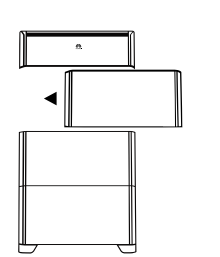

Standfuß (standard), Wandmontage (optional), IP66, Installation im Außen/Innenbereich

-20°C bis +55°C

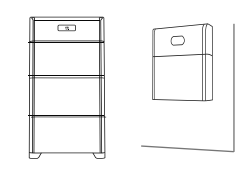

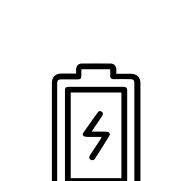

Kick-Off 2023

Lithium-

Eisenphosphat-Zellen

(LiFePO4)

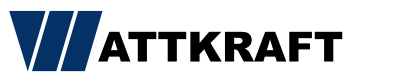

10kWh

Hochvolt DC-Kopplung

100% DoD 10 Jahre Garantie Bei 80% EOL

15kWh

Bis zu 2 ESS operieren

parallel, 5-30kWh

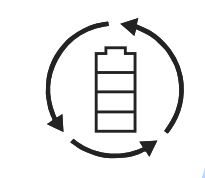

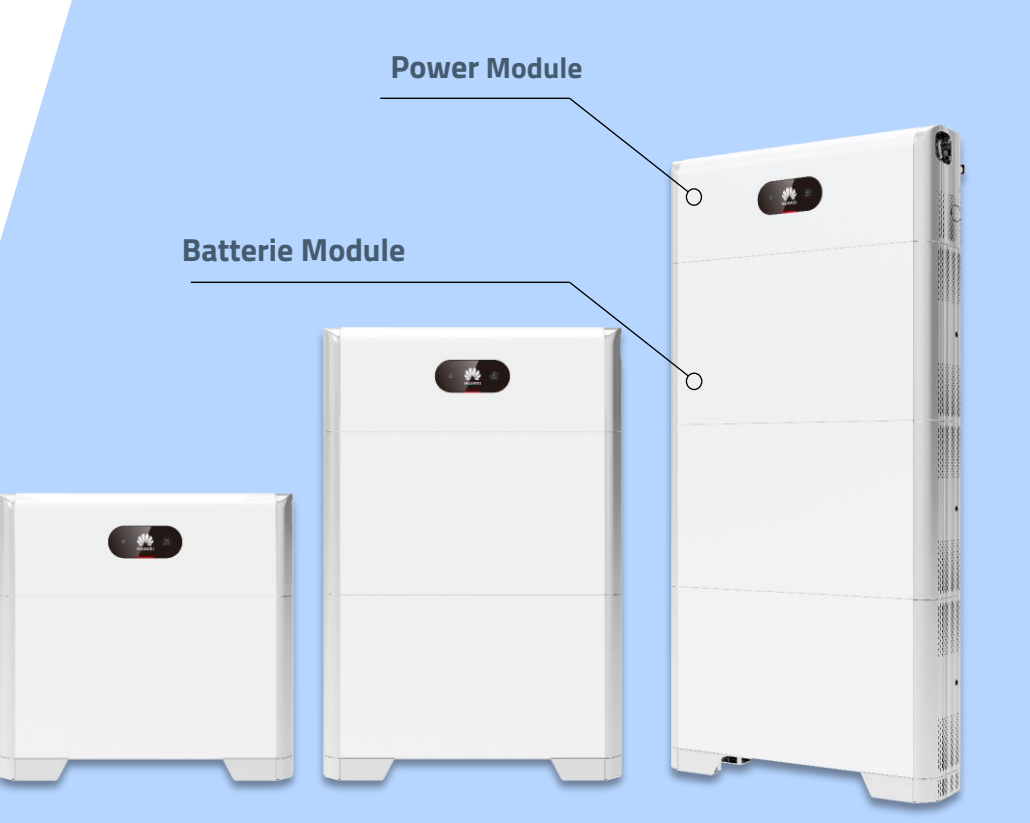

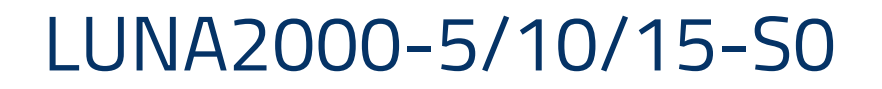

Modular - 4 Stufen für mehr Sicherheit

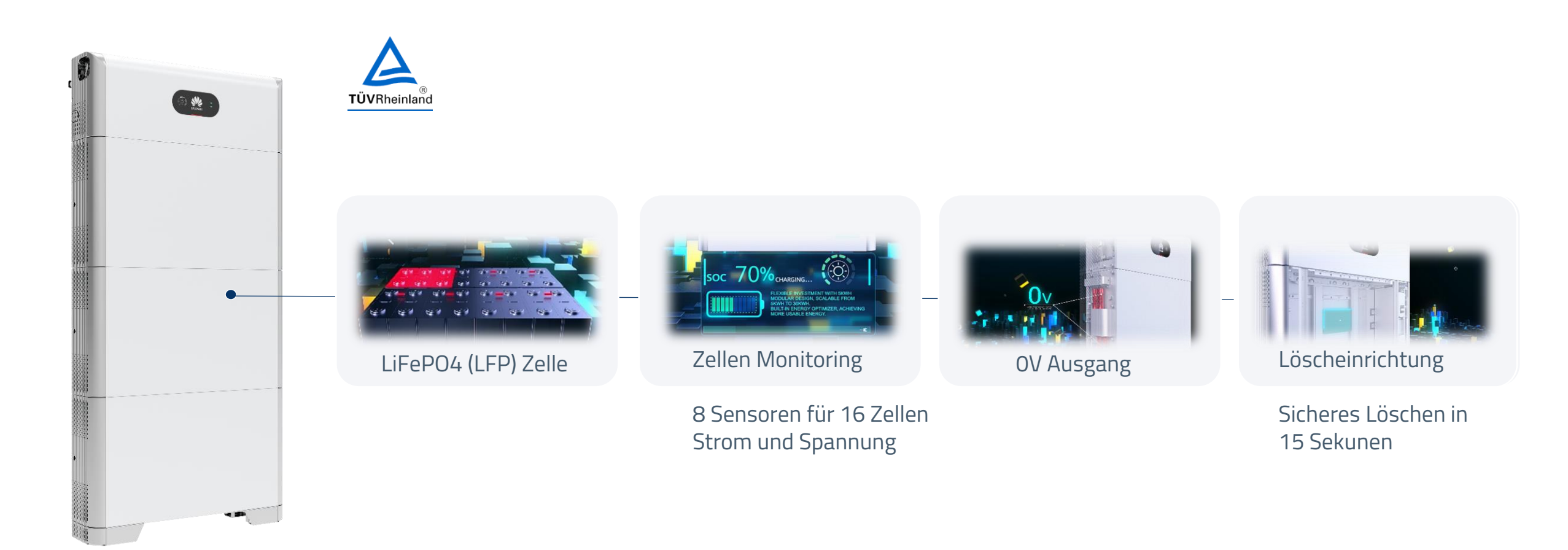

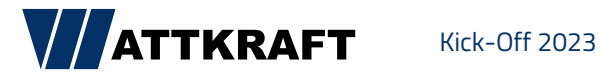

### Hohe Flexibilität bis zu 90 kWh

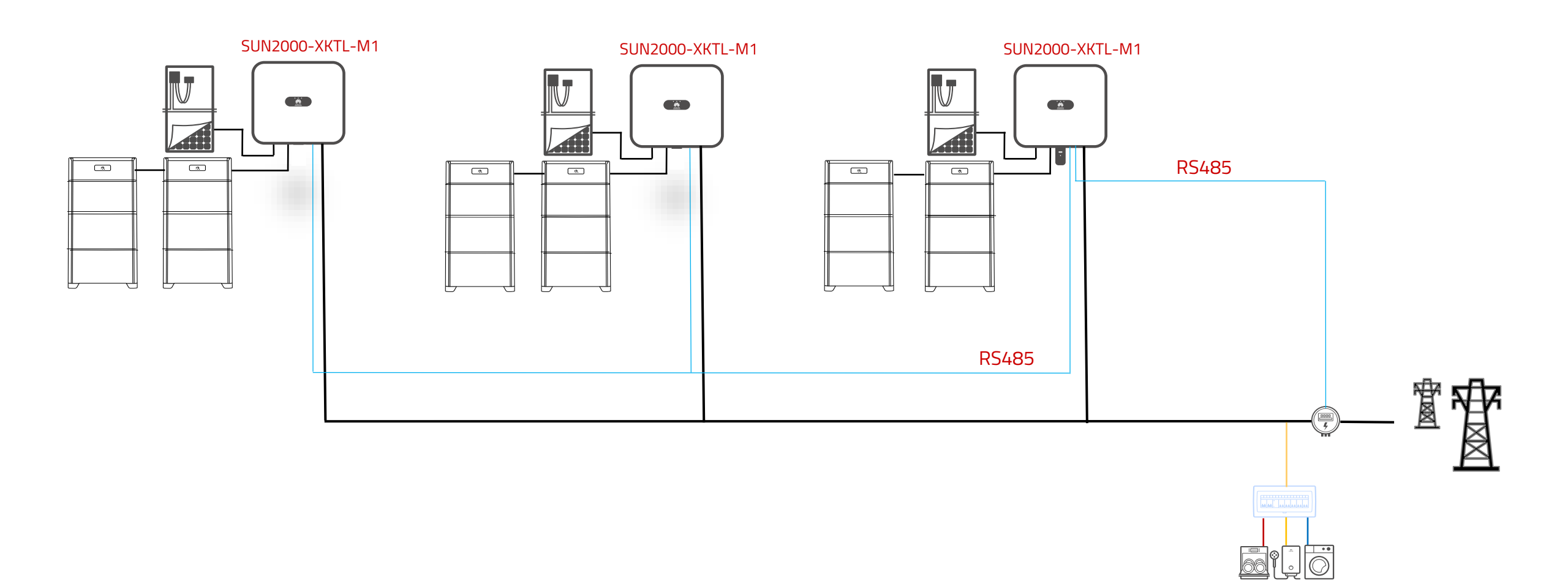

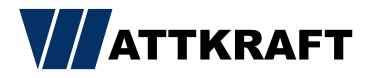

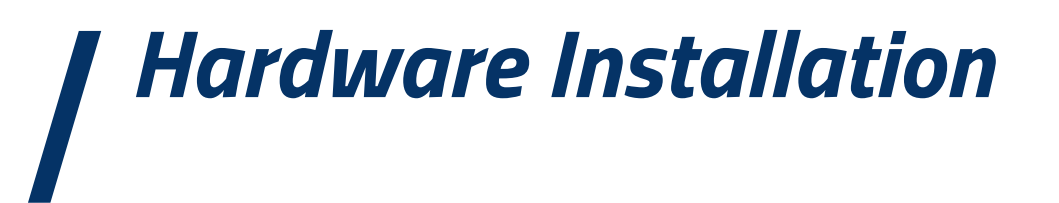

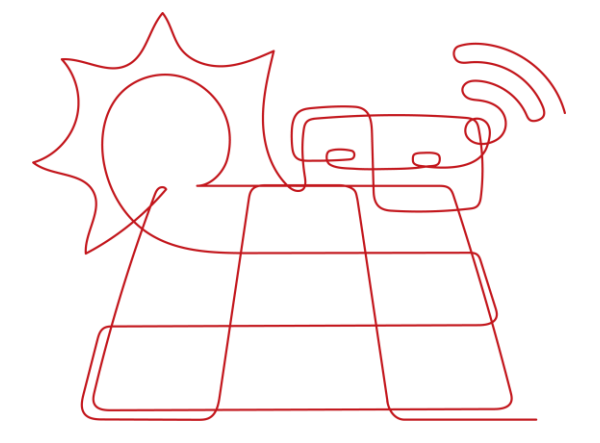

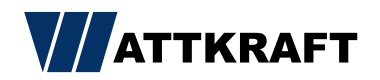

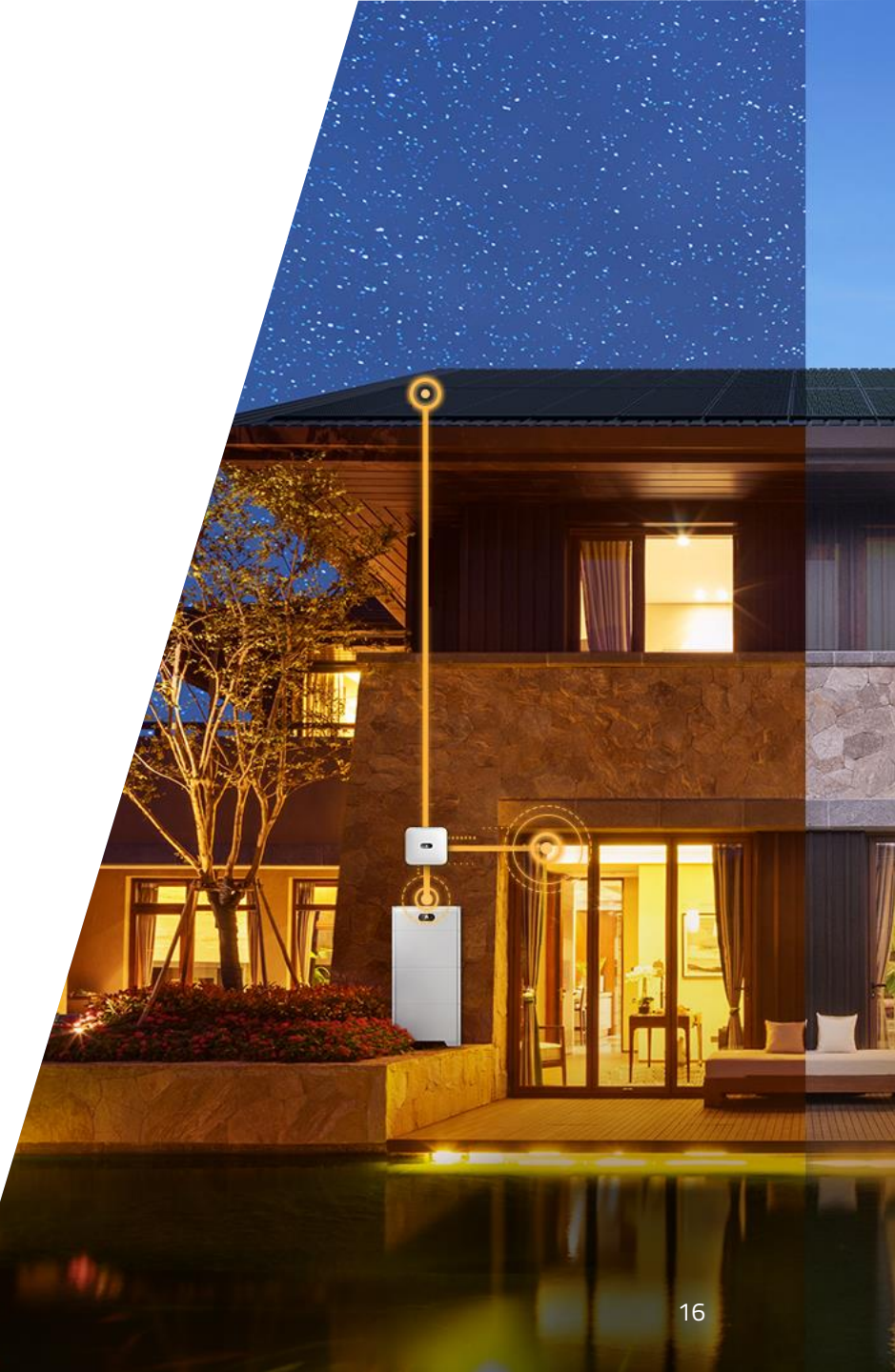

# Geringer Platzbedarf – passt in jeden Anschlussraum

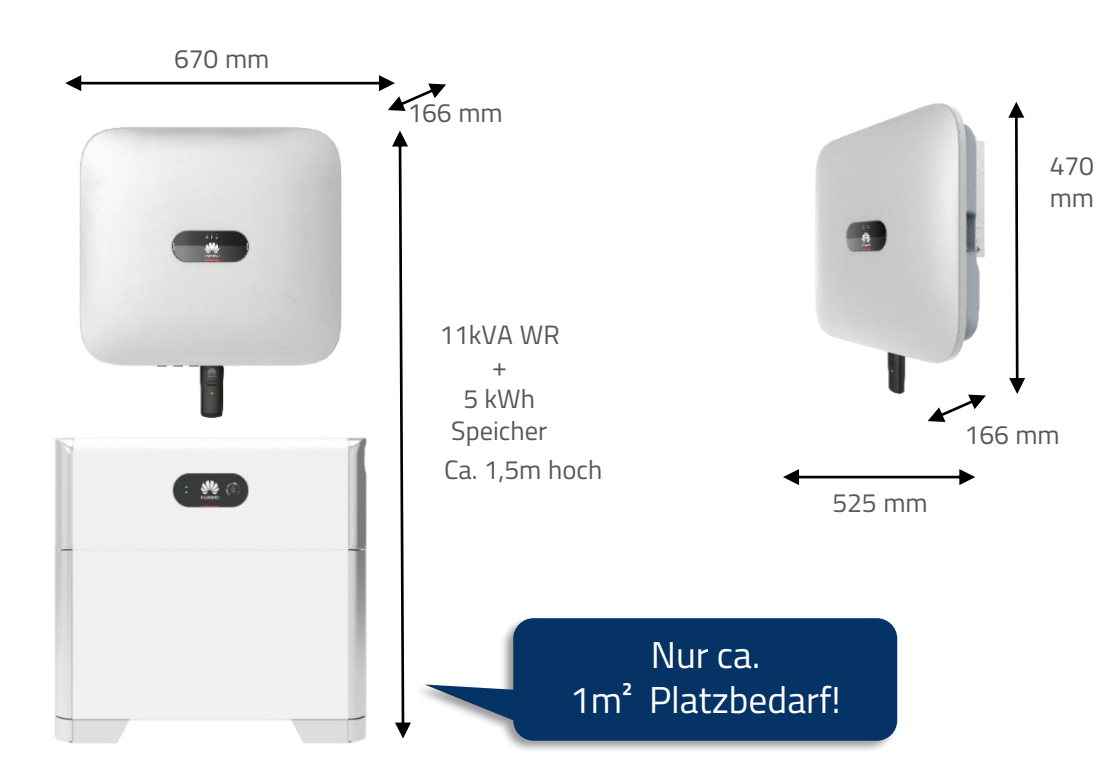

- Wandmontage optional möglich
- Flexible Platzierung von Wechselrichter und Speicher

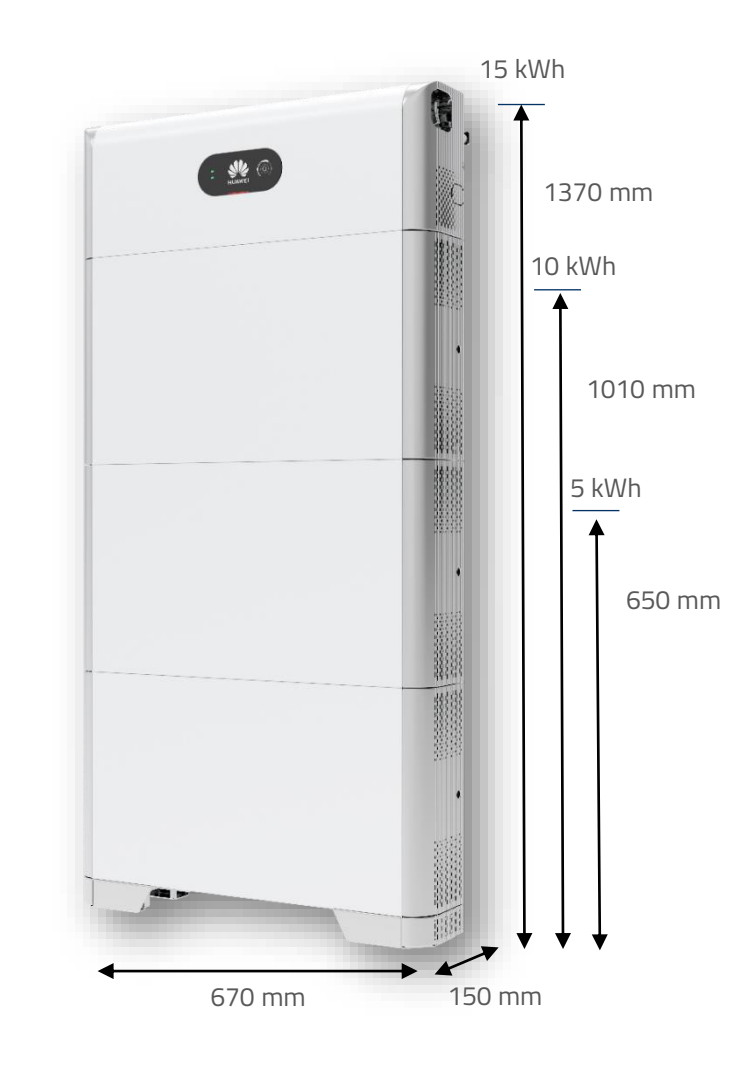

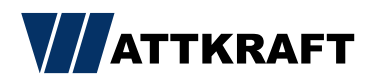

# Montageabstände

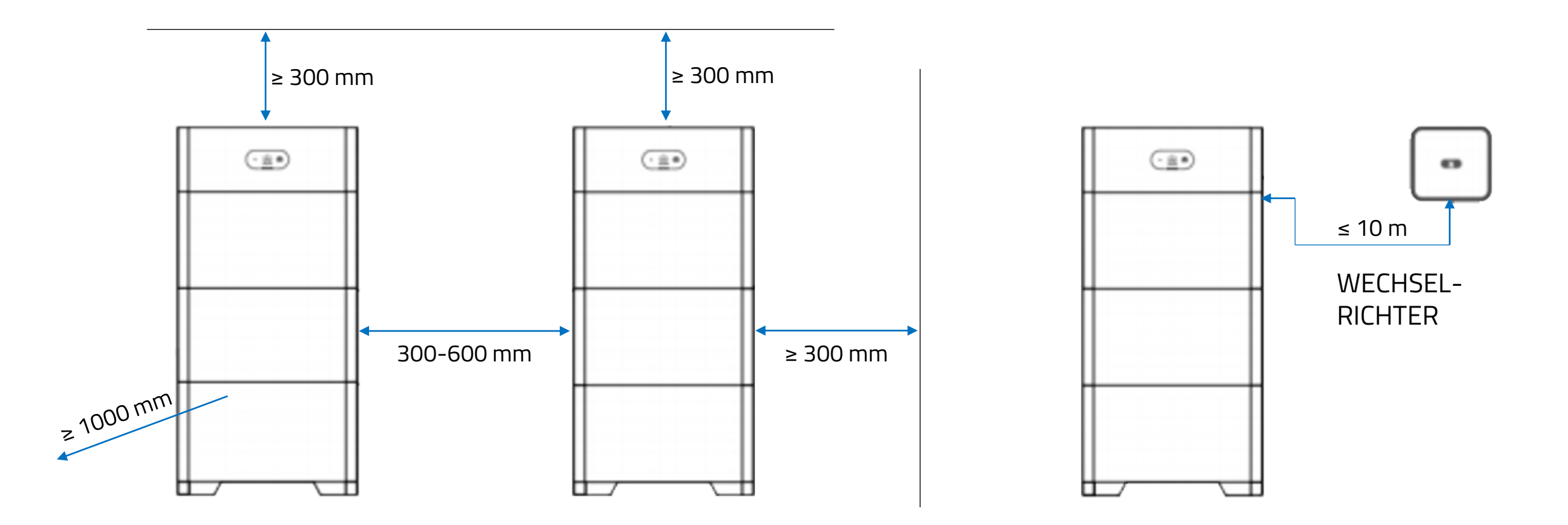

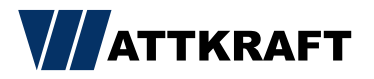

#### **Power Modul**

- Immer oben auf jedem Batterieturm zu installieren.
- Maximal 3 Batterien pro PowerModul.
- Ausgangsleistung max. 5 kW (mit min. 2 Batterien)

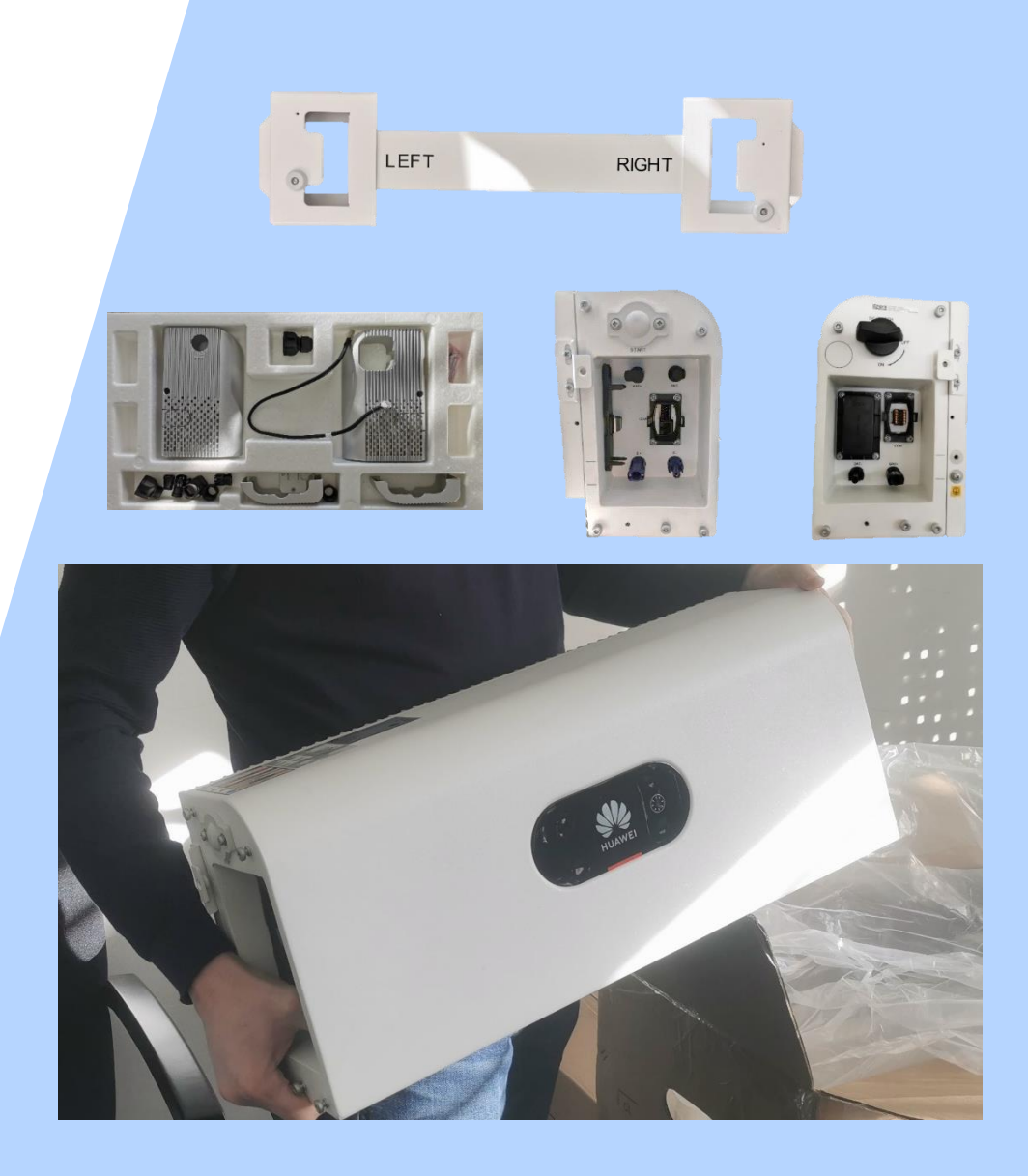

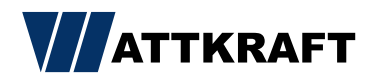

### Batterie Module

• Maximal 3 Batterien pro PowerModul.

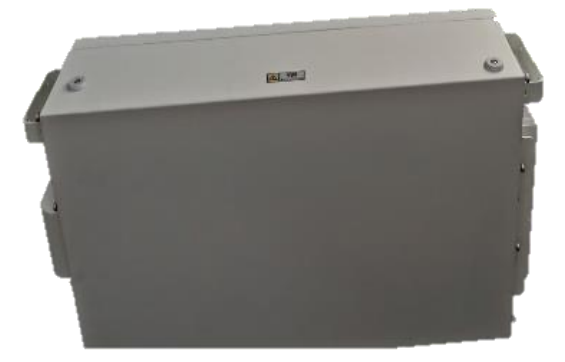

Frontansicht

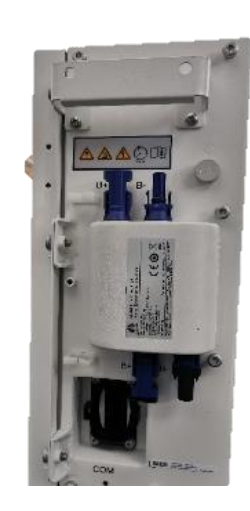

Anschlüsse links

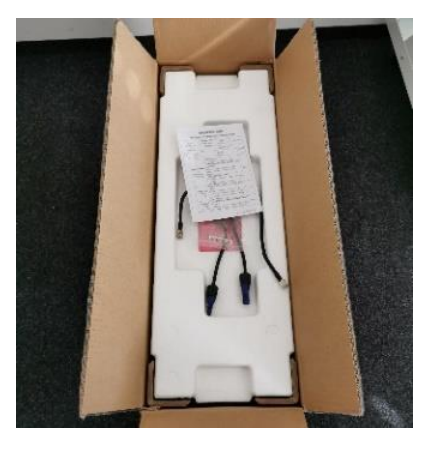

Leitungen im Lieferumfang

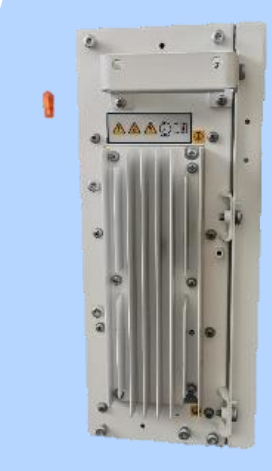

#### Kühlrippen rechts

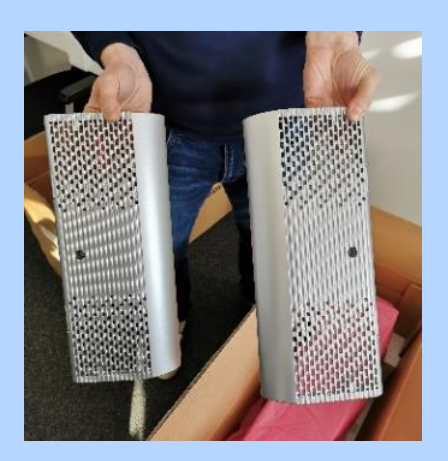

Abdeckplatten

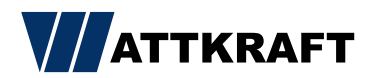

#### Mechanischer Aufbau - Batterie

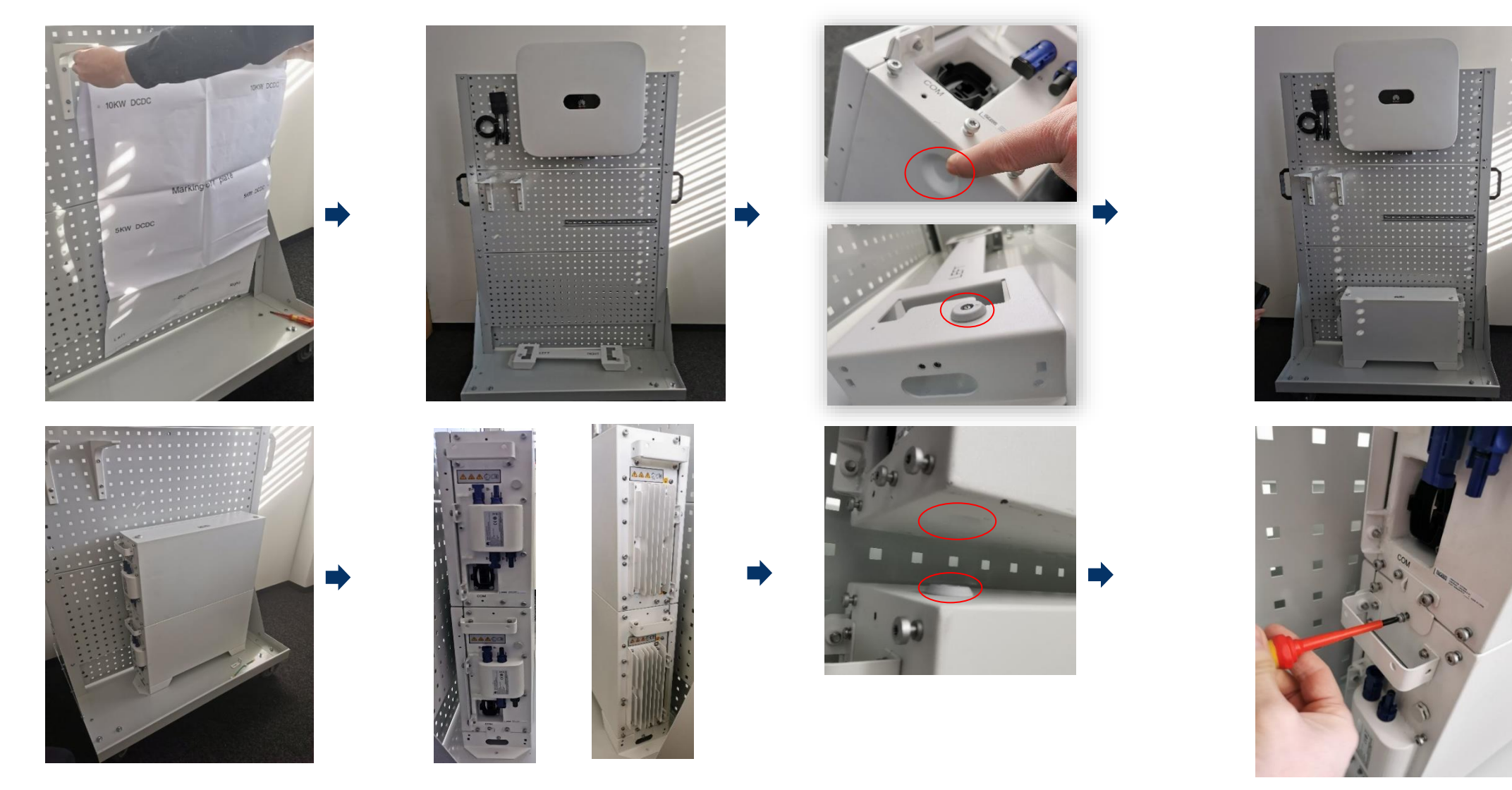

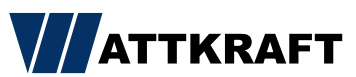

# Erdung

- Auf der rechten Seite werden alle Batterien und das Power Modul mit dem Erdungskabel verbunden (im Lieferumfang enthalten).
- Das längste Kabel ist für das Power Modul zur oberen Batterie.

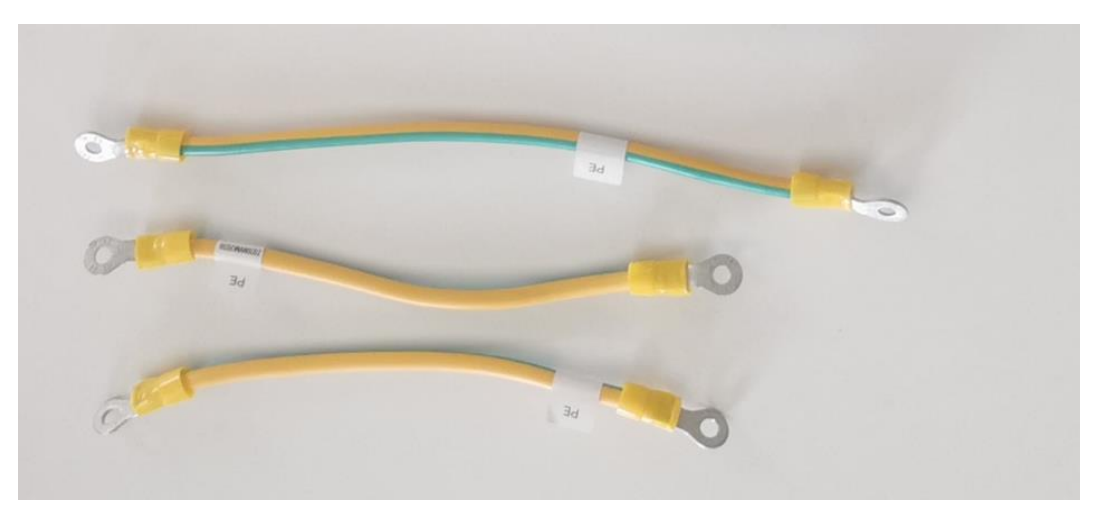

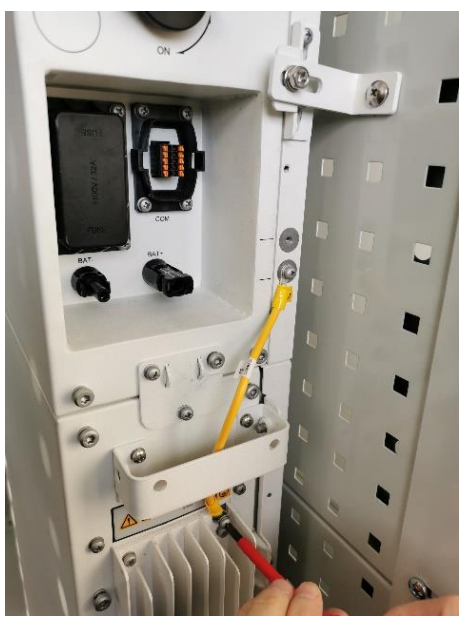

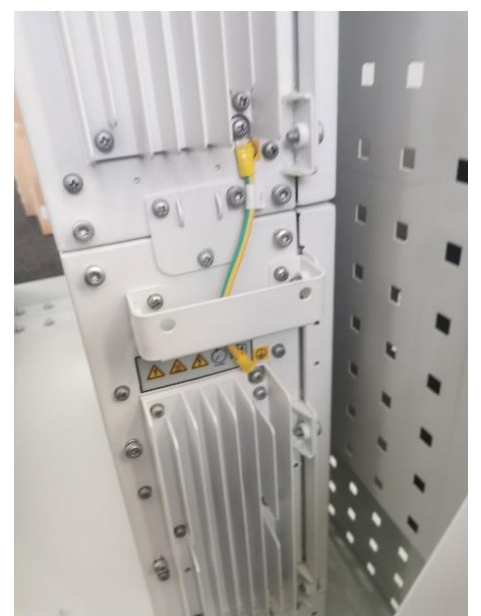

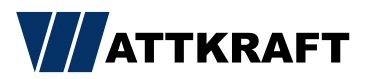

# DC-Verbindung

 Auf der linken Seite werden alle Batterien und das Power Modul mit DC-Kabeln plus und minus verbunden (im Lieferumfang enthalten).

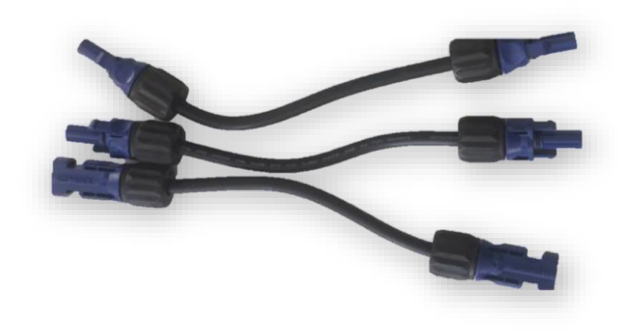

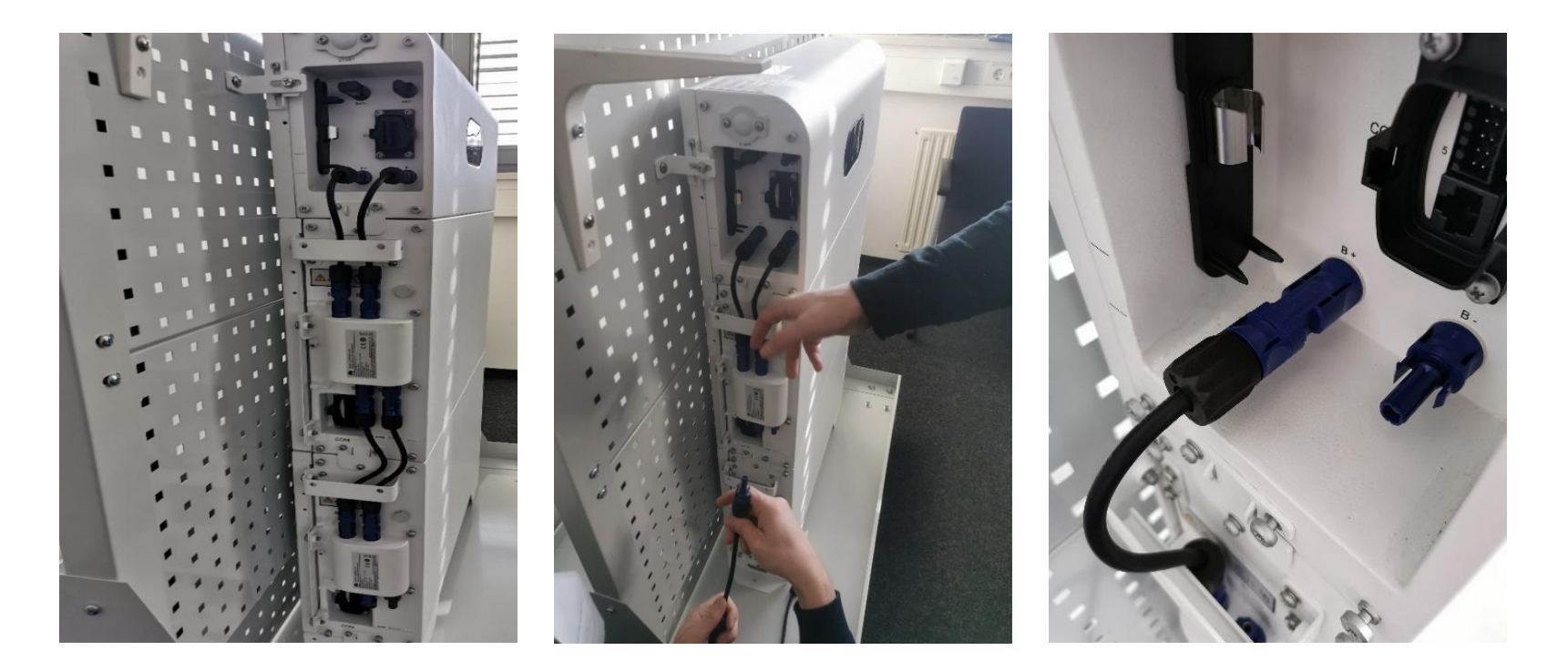

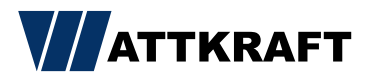

# Kommunikationsverbindung

- Links der linken Seite alle Batterien und das Power Modul mit dem Kommunikationskabel verbinden (im Lieferumfang enthalten). Das längste Kabel ist für das Power Modul zur Batterie oben.
- Stecken Sie zuerst die RJ45-Stecker ein.
- Kunststoffabdeckung aufstecken
- Die Dichtung mit der Verschraubung aufschieben und festschrauben (Hinweis: Verwenden Sie ölfreies Silikonfett, um die Installation der recht straffen Gummidichtung zu erleichtern.)

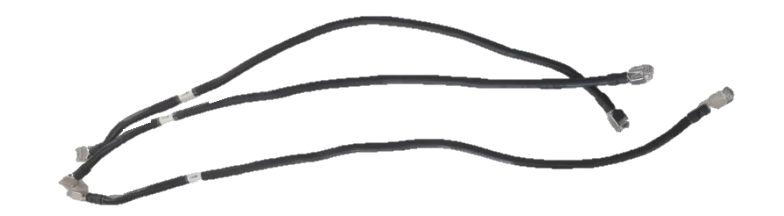

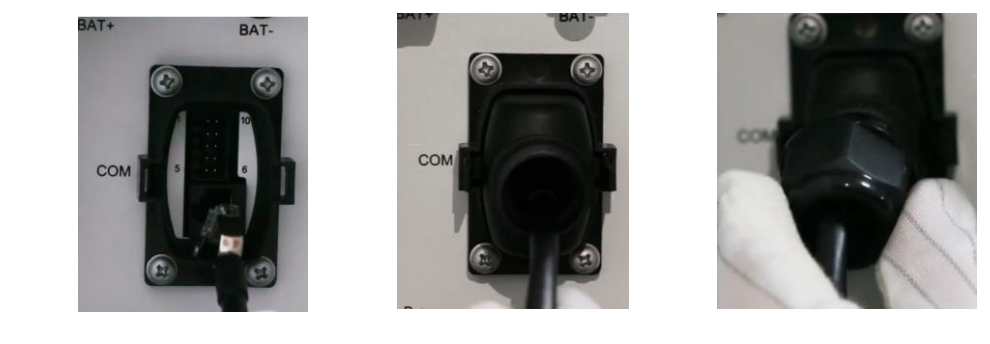

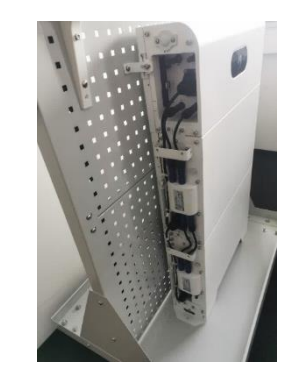

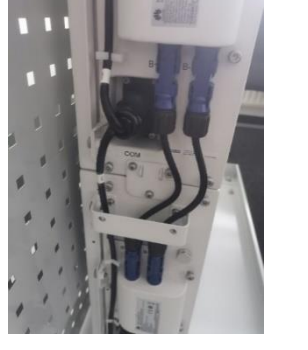

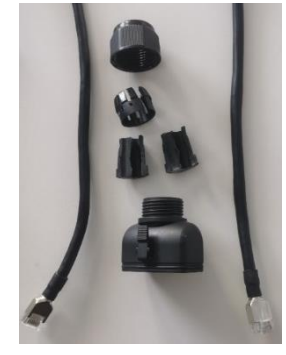

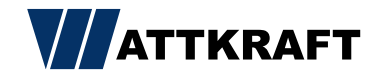

### Erdung extern zum Potentialausgleich

Batterie wird mit 10 mm<sup>2</sup> mit dem
 Potentialausgleich des Hauses verbunden. Kabel
 für externe Erdung nicht im Lieferumfang.

#### Verbindung für externe Erdung

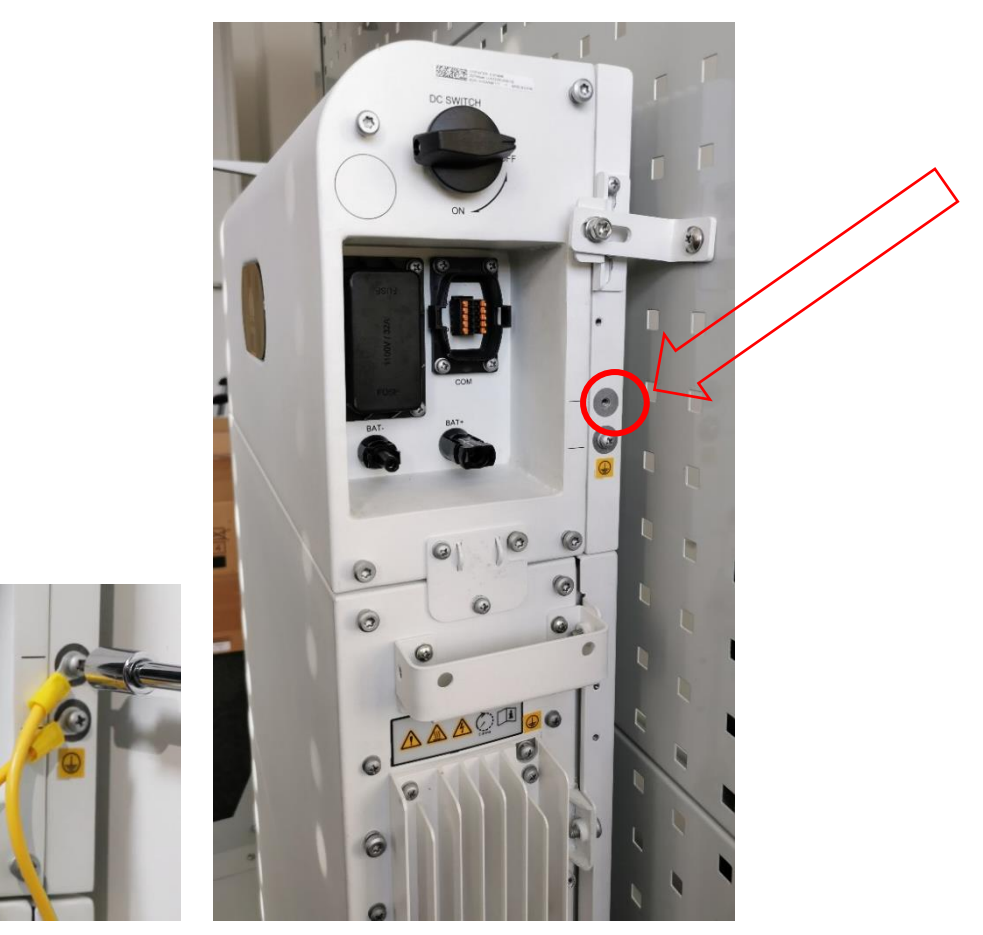

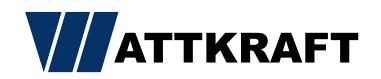

#### DC-Verbindung Batterie zum Wechselrichter

Verbindung von Plus und Minus auf der rechten
 Seite des Power Moduls zum Wechselrichter. Es
 werden DC-Kabel 4-6mm<sup>2</sup> mit Steckern versehen
 (Kabel nicht im Lieferumfang). Verwenden Sie die
 mitgelieferten <u>Staubli MC4-Stecker</u>.

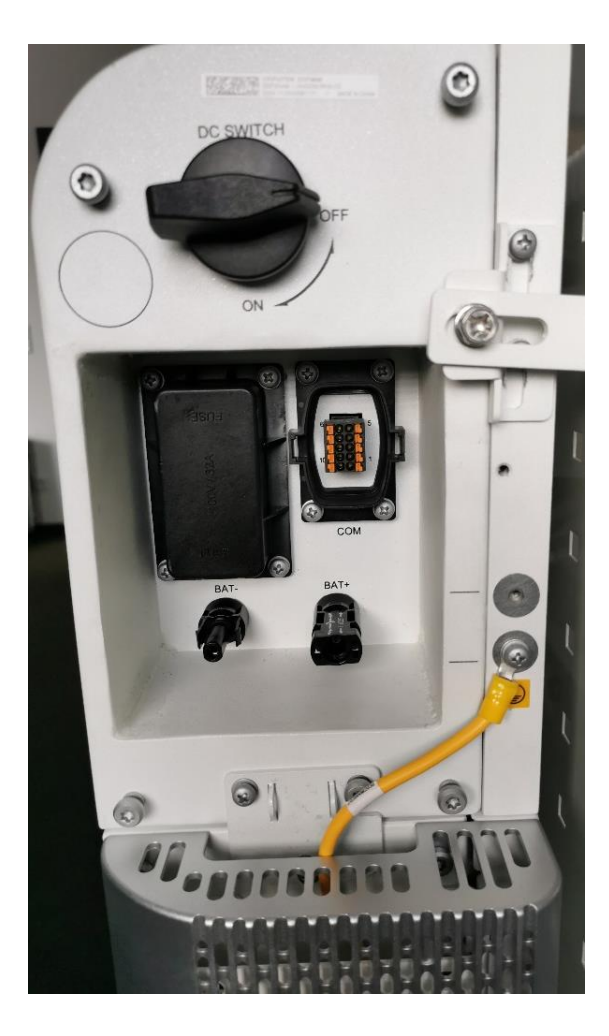

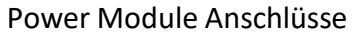

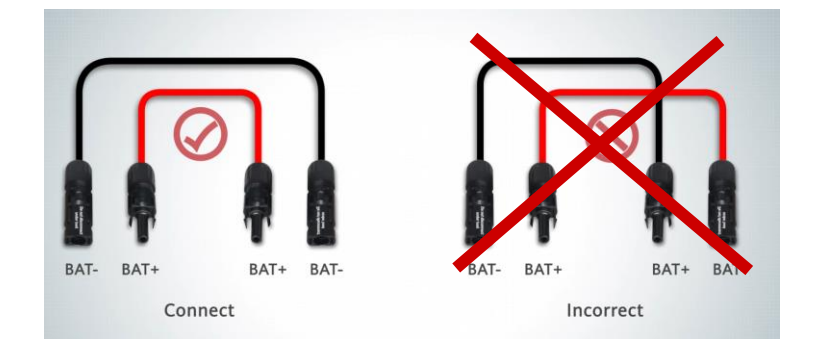

#### 2x Stecker für Minuskabel und 2x Buchse für Pluskabel

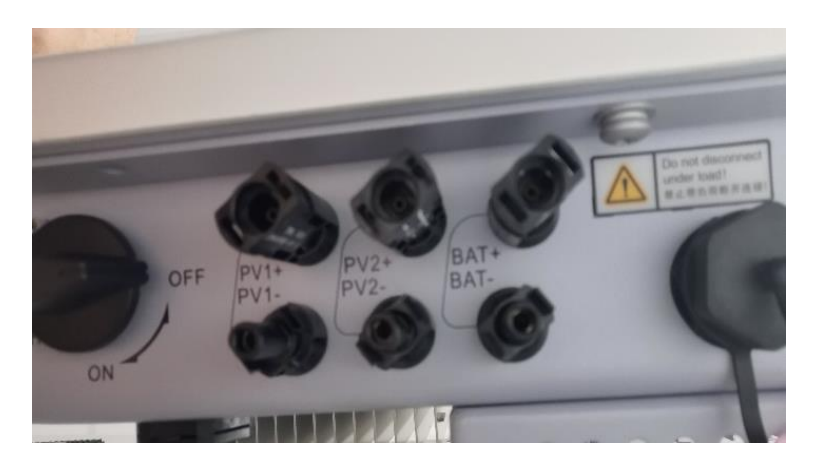

Wechselrichter Batterieanschlüsse

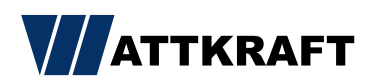

#### Kommunikationsverbindung Batterie zum Wechselrichter

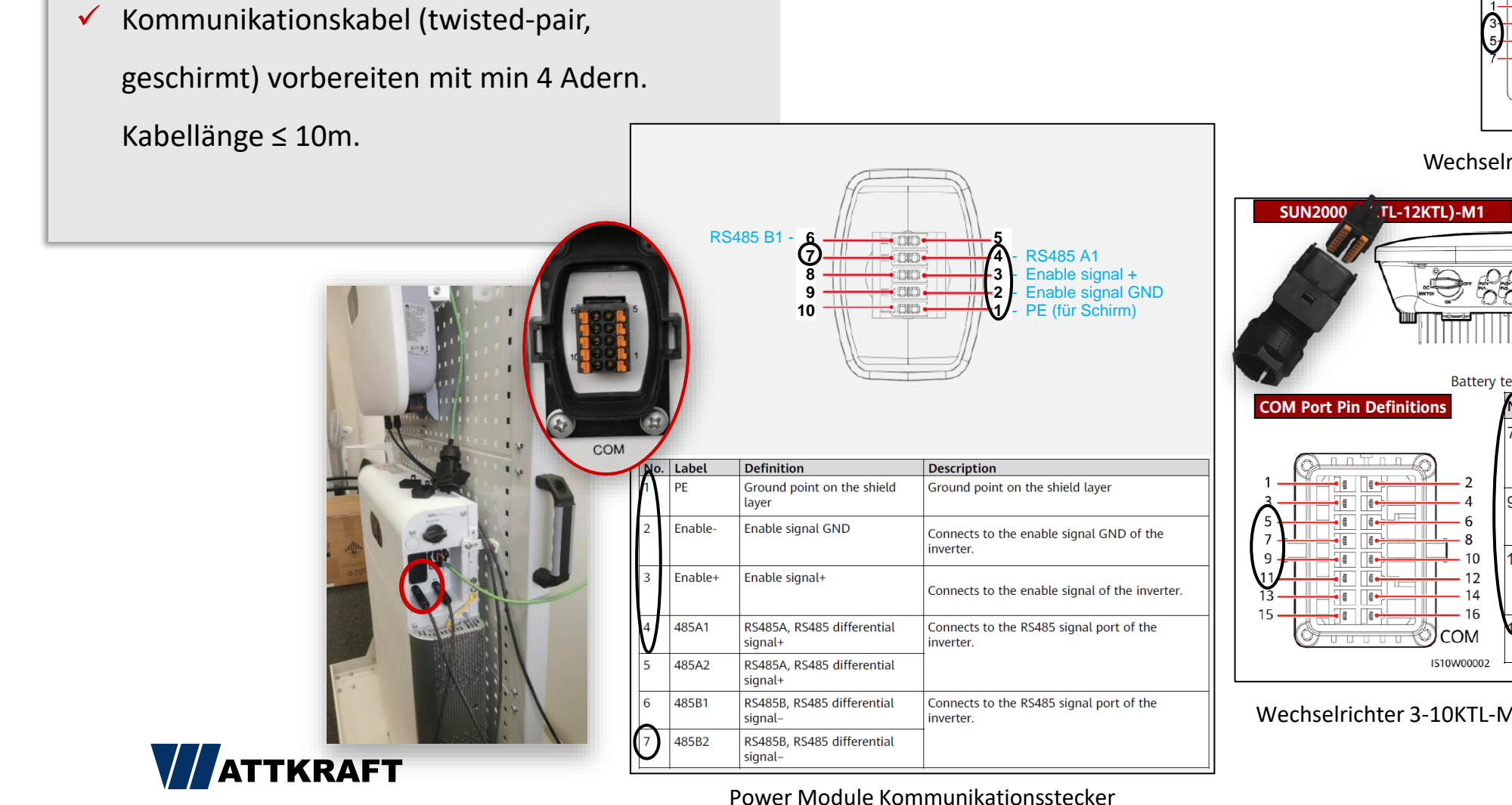

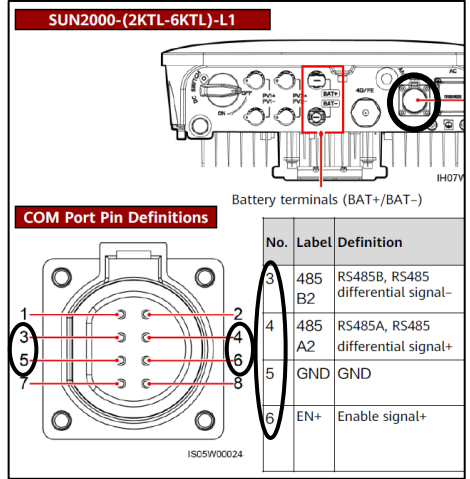

Wechselrichter 2-6KTL-L1 Kommunikationsstecker

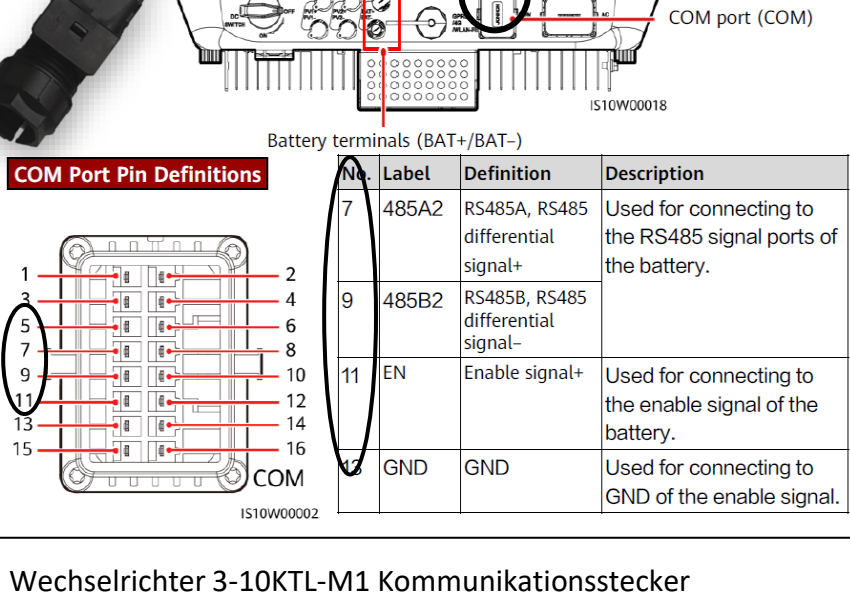

27

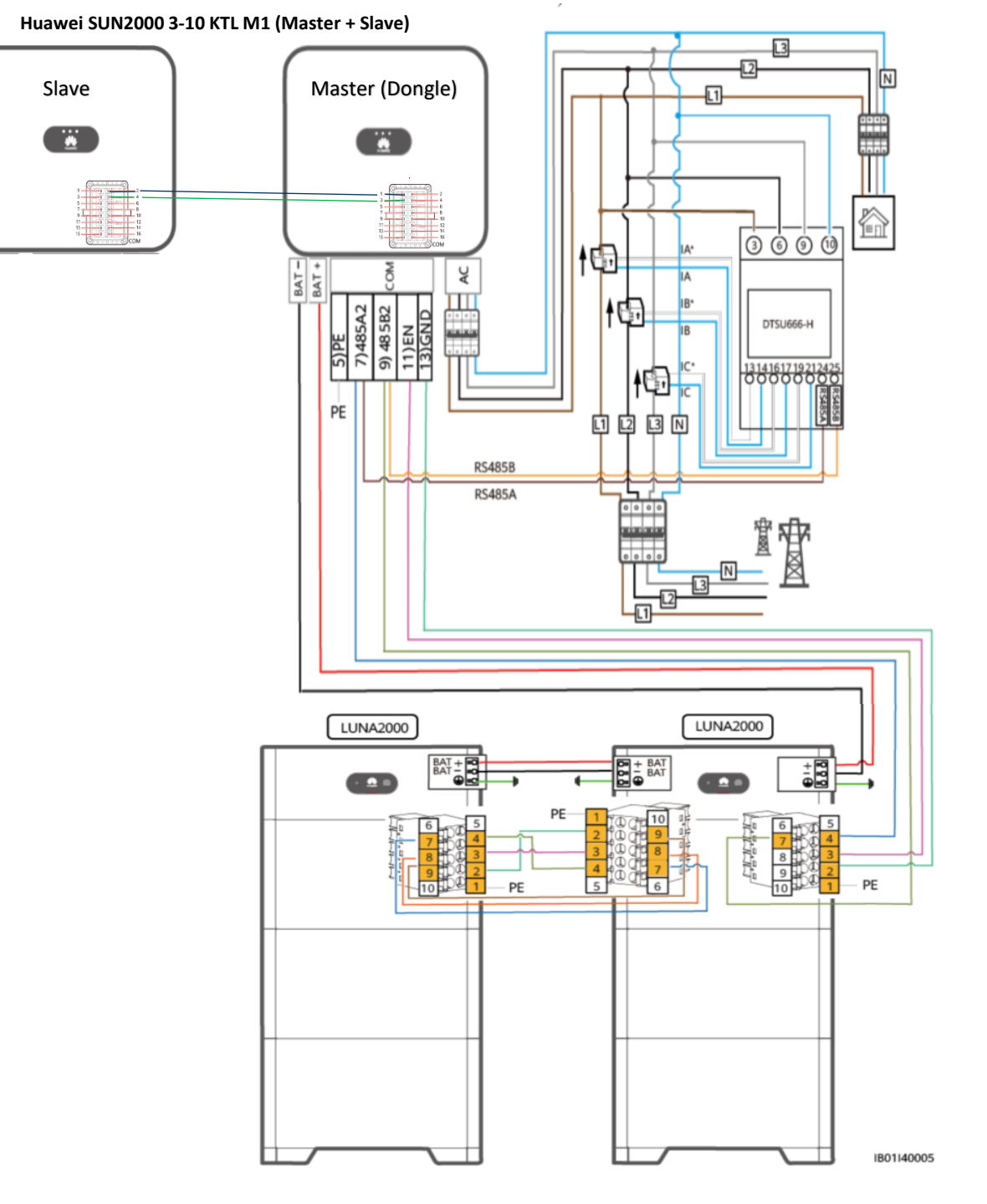

| WR | zu       | Luna |
|----|----------|------|
| 7  | RS485A+  | 4    |
| 9  | Rs485B - | 7    |
| 11 | Enable + | 3    |
| 13 | Enable - | 2    |
|    | Schirm   | 1    |

| Master | zu      | Slave  |
|--------|---------|--------|
| 1      | Rs485A+ | 2      |
| 3      | Rs485B- | 4      |
|        |         |        |
| Master | zu      | Sensor |
| 7      | Rs485A+ | 24     |
| 9      | Rs485B- | 25     |

| zu         |                                                                      | Luna                                                                 |
|------------|----------------------------------------------------------------------|----------------------------------------------------------------------|
| Freigabe - |                                                                      | 2                                                                    |
| Freigabe + |                                                                      | 3                                                                    |
| RS485A+    |                                                                      | 4                                                                    |
| RS485B-    |                                                                      | 7                                                                    |
| CANL       |                                                                      | 8                                                                    |
| CAN9       |                                                                      | 9                                                                    |
|            | zu<br>Freigabe -<br>Freigabe +<br>RS485A+<br>RS485B-<br>CANL<br>CAN9 | zu<br>Freigabe -<br>Freigabe +<br>RS485A+<br>RS485B-<br>CANL<br>CAN9 |

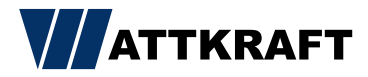

# Überprüfung vor der Inbetriebnahme

Vor der Inbetriebnahme sind bitte die folgenden drei Punkte nochmals zu überprüfen. Diese Überprüfung dient lediglich zum Ausschluss bekannter Fehlerquellen!

- 1. Überprüfen der Phasenzugehörigkeit
  - Die Phasenzugehörigkeit wird mit dem Duspol überprüft. Hierzu bitte die Spannung zwischen z.b. Phase 1 - Abgang Messgerät und Phase 1 Klemmstein messen (muss OV sein).

#### 2. Überprüfen der Wandler

I. Hier wird nochmal die Flussrichtung der Wandler überprüft (Pfeil zeigt Richtung Hausnetz). Hierzu schalten Sie den/die WR auf der AC Seite durch die verbaute Sicherung ab. Nun klicken Sie am Powersensor so lange durch, bis sie die Werte PA, PB und PC sehen. Nach abschalten der AC Seite müssen diese Werte im positiven (+) Bereich sein. Sollte einer der Werte im negativen (-) sein, drehen Sie bitte den Wandler und überprüfen Sie die Werte am Sensor erneut.

#### 3. Enablesignal überprüfen

I. Zum überprüfen des Enablesignals schalten Sie bitte die Anlage mit allen Komponenten (WR+ Speicher) ab. Starten Sie die Anlage erneut und warten Sie einige Minuten. Das Enable Signal wird nur einmalig beim Start des WR ausgegeben. Jetzt sollte der Speicher anfangen hoch zu fahren. Sollte dies nicht geschehen, liegt wahrscheinlich ein Fehler in der Verkabelung vor.

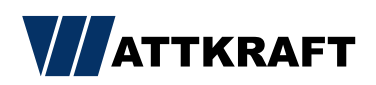

# Video zur Installation und Inbetriebnahme

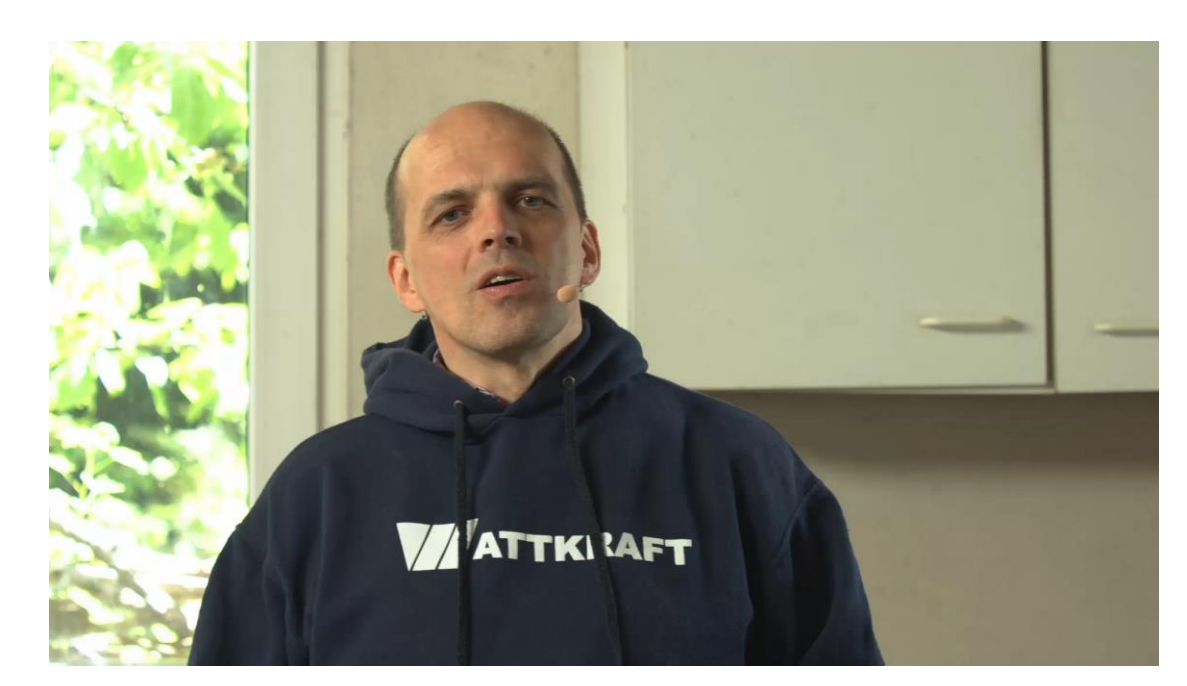

#### **BESUCHEN SIE UNSEREN YOUTUBE-CHANNEL!**

*Entdecken Sie spannende Referenzprojekte, Installationsvideos und Impressionen der Roadshow.* 

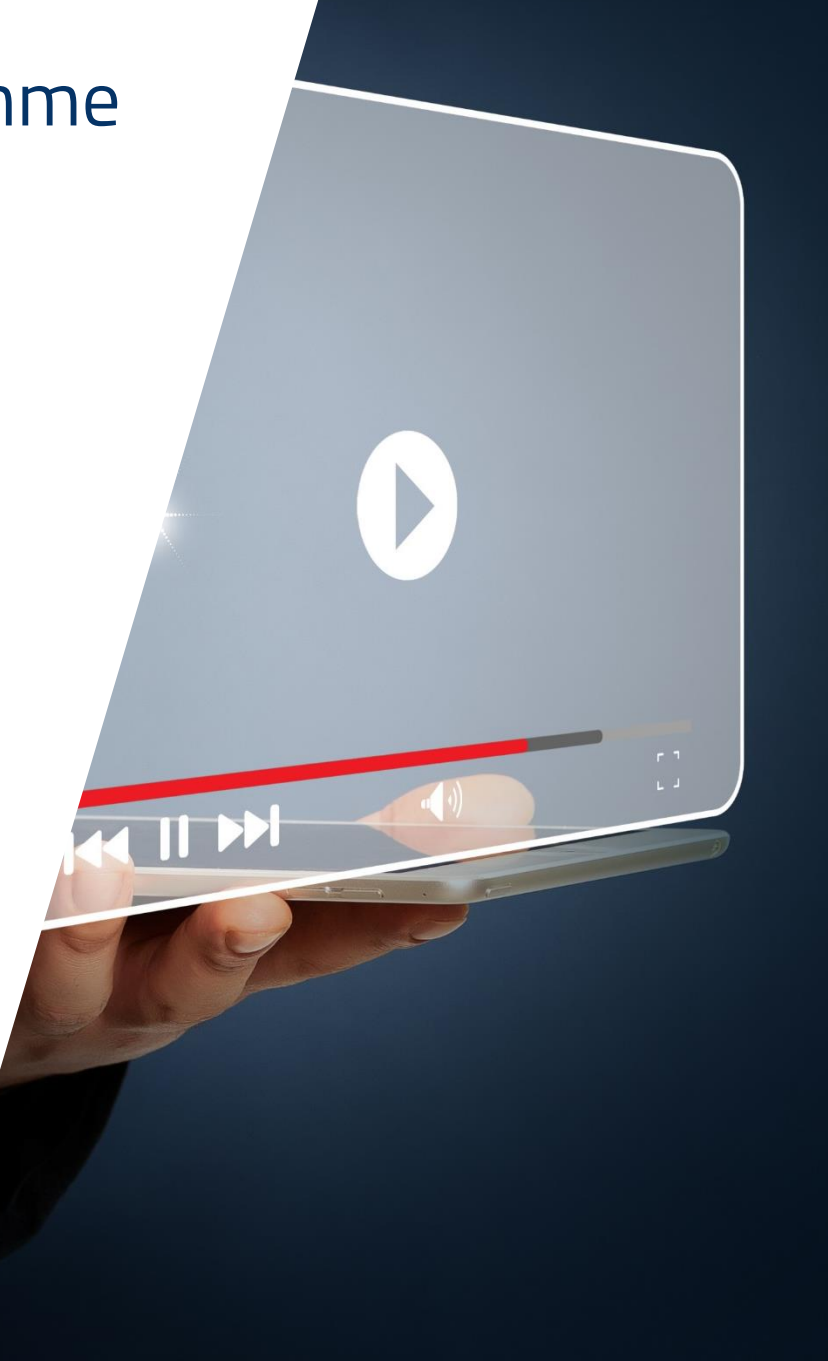

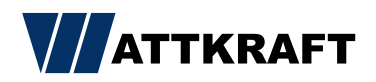

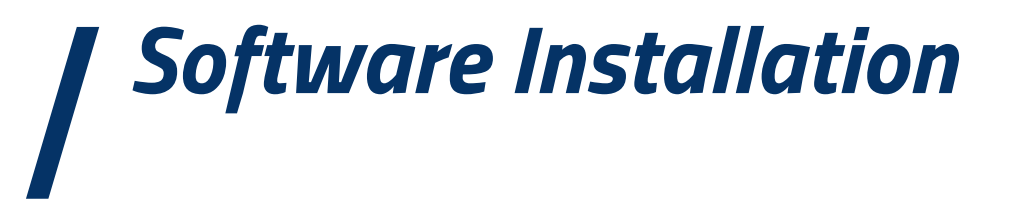

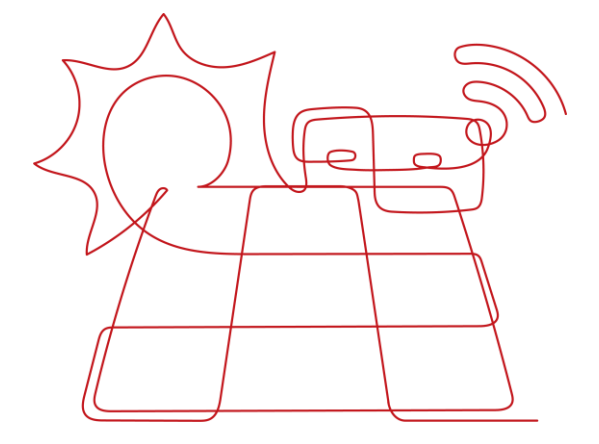

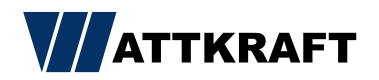

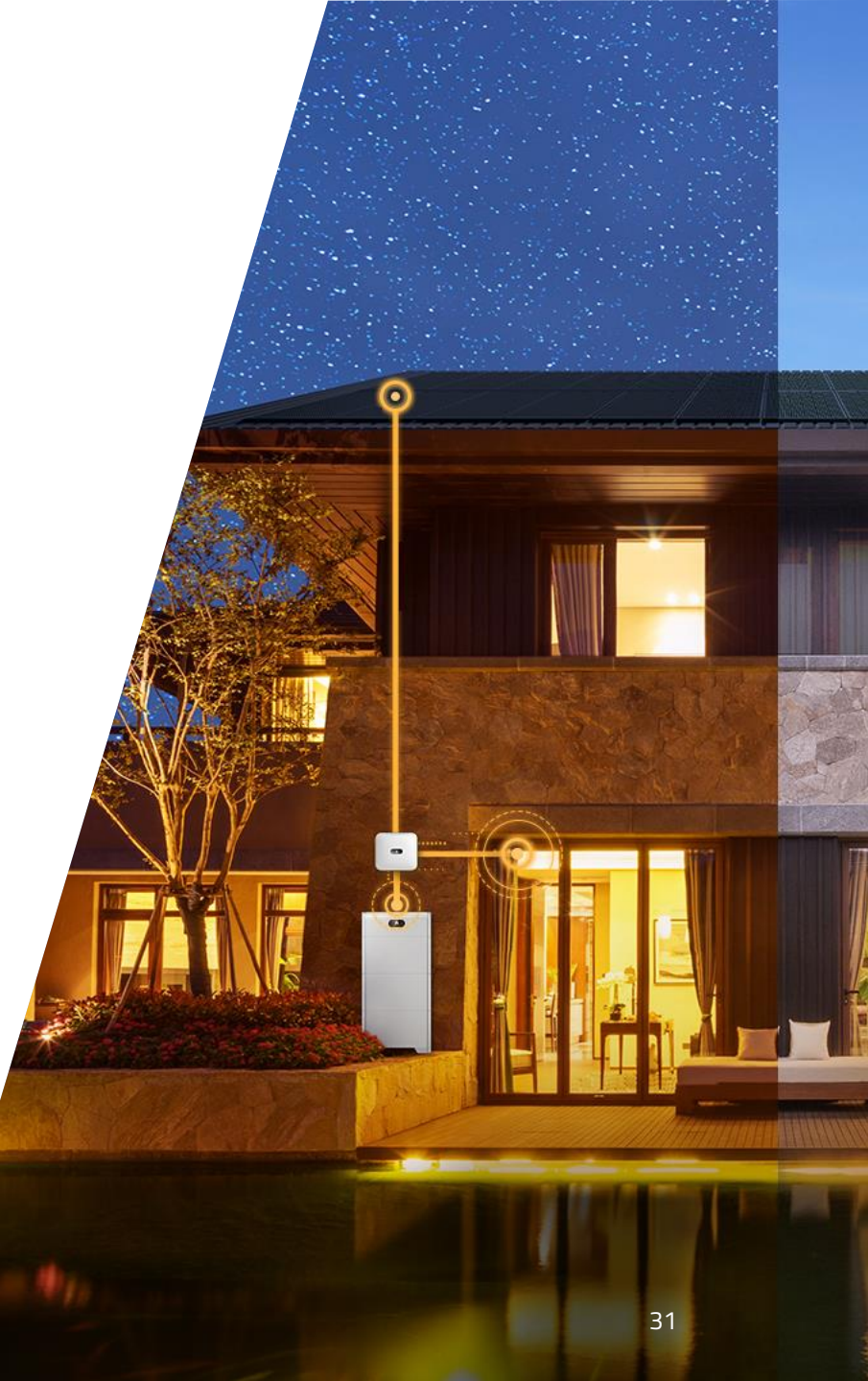

FusionSolar 7.0 App

Web Adresse:

https://eu5.fusionsolar.huawei.com/

Andriod APP Download:

https://intlobt.fusionsolar.huawei.com/fusionsolarapp

Auch im Downloadcenter der Wattkrafthomepage: https://www.wattkraft.com/downloadcenter/#huawei

IPhone APP:

App Store

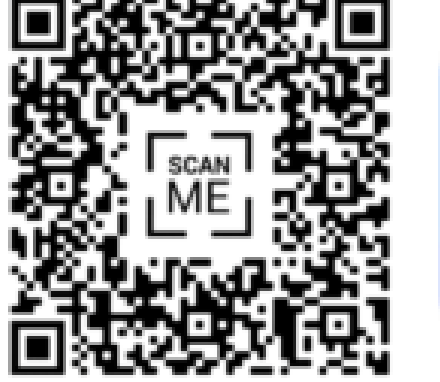

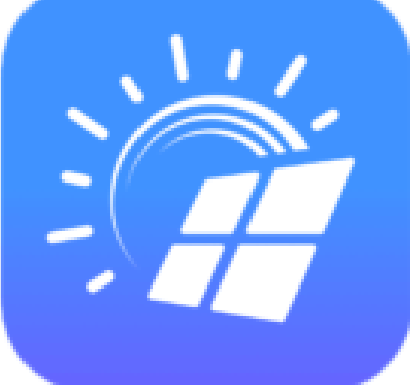

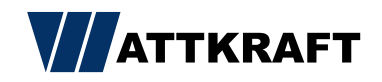

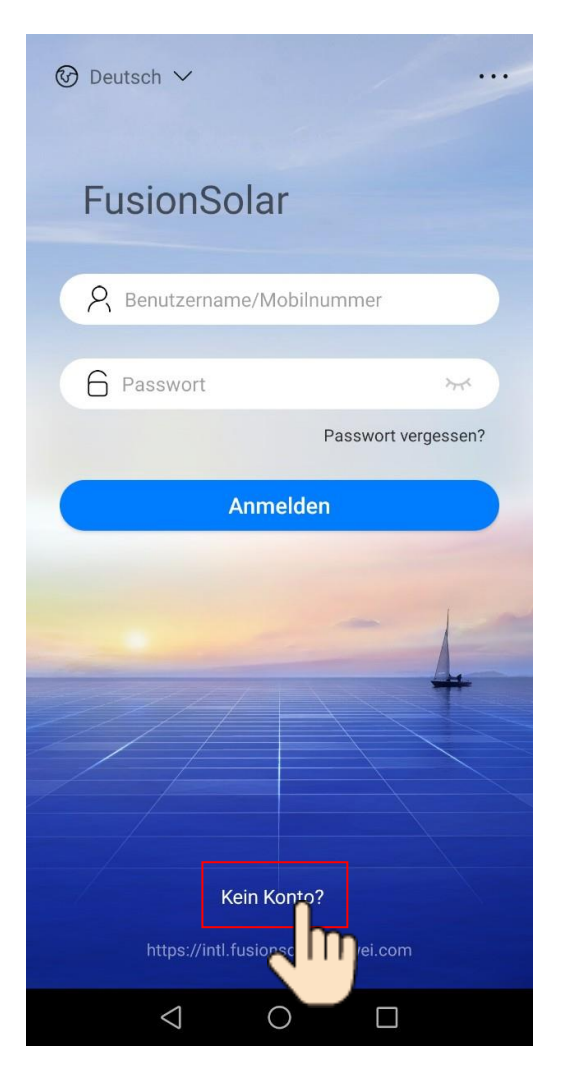

# Login

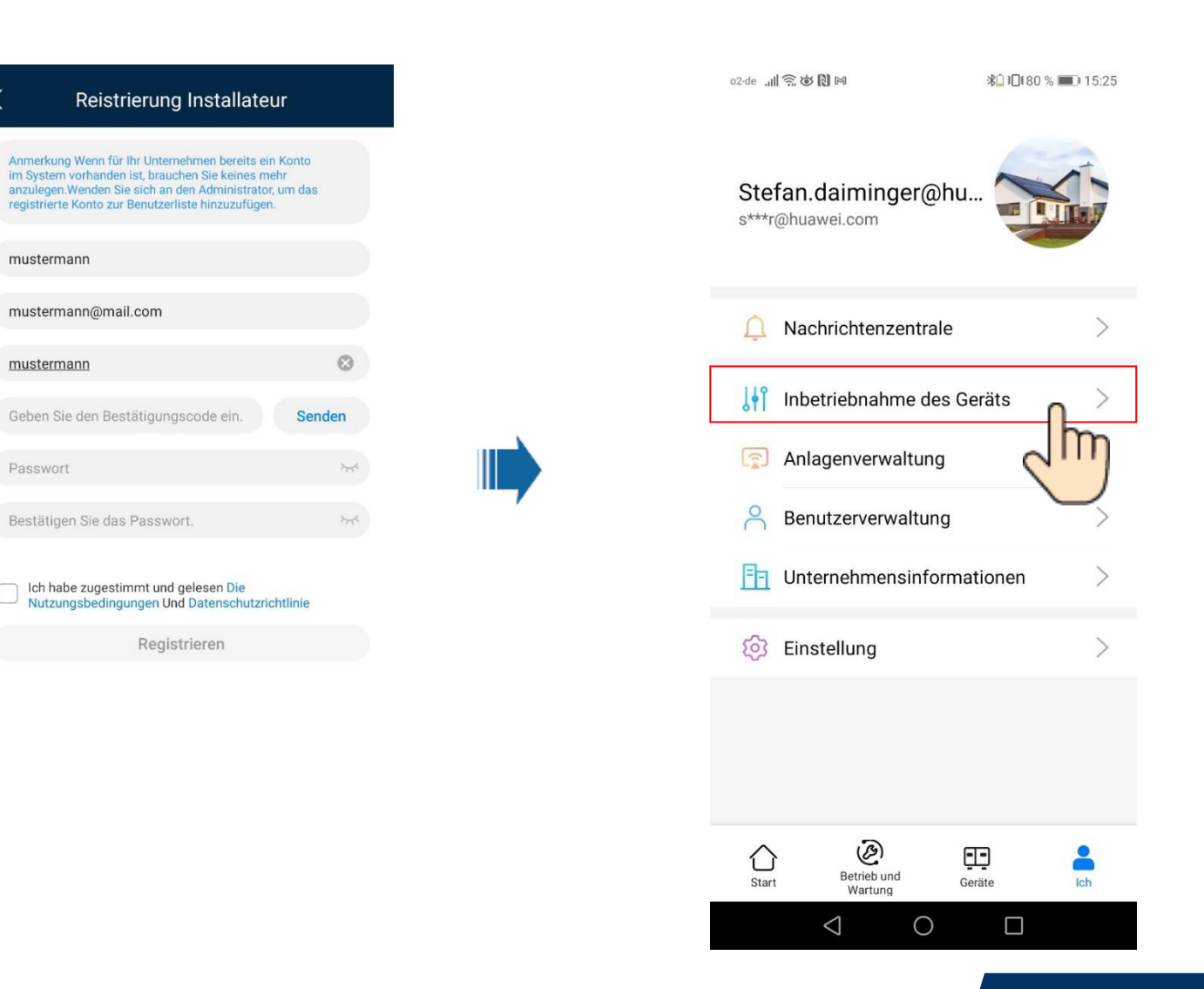

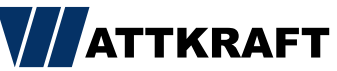

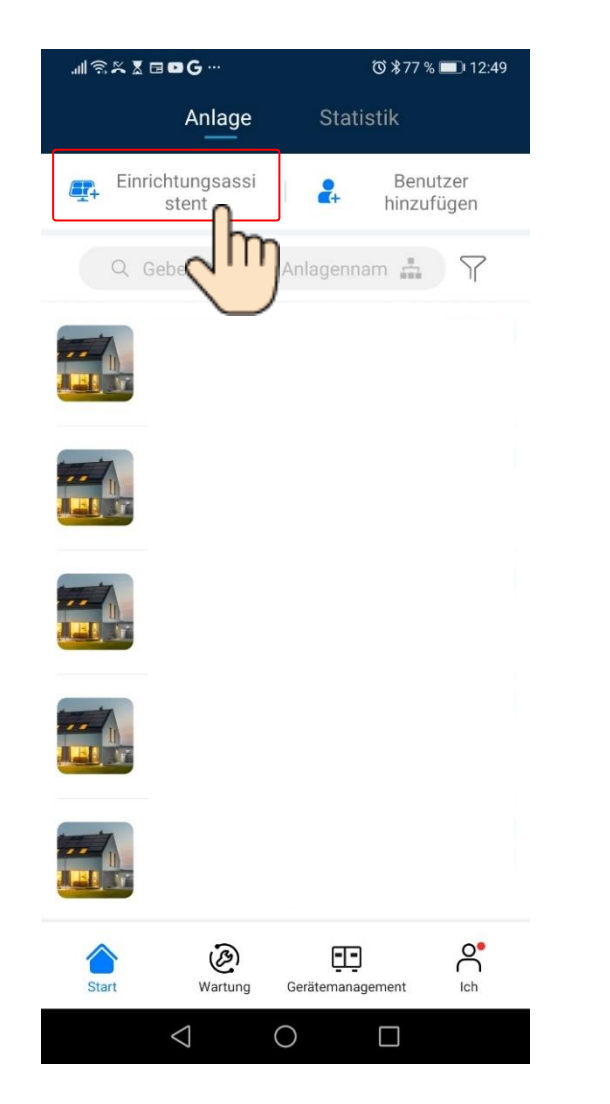

# Ersteinrichtung

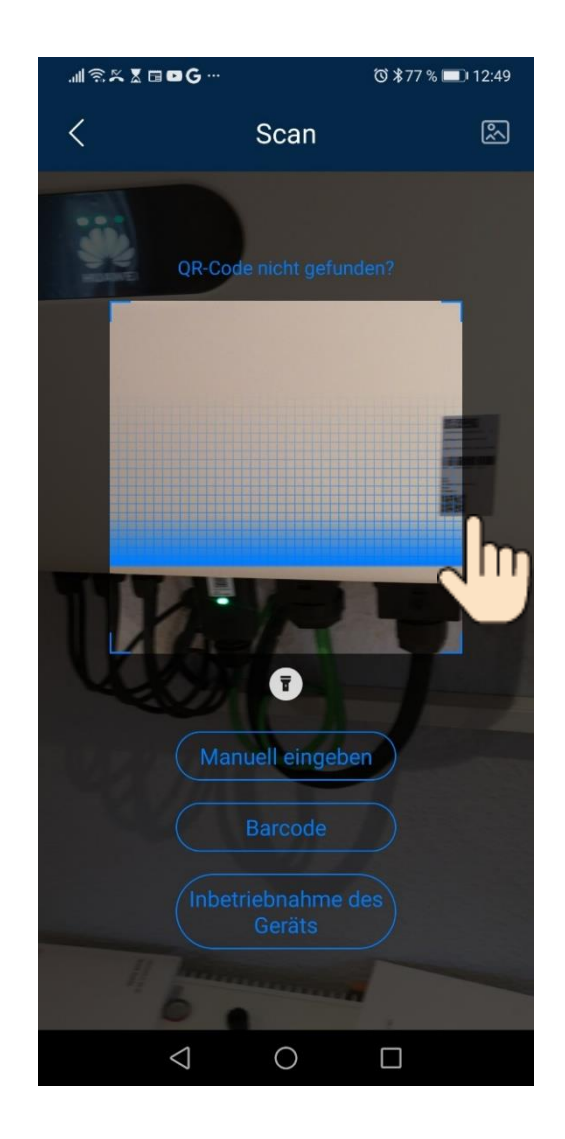

| II Ŝ ≍ X ⊡ D G …                                 | 🛈 \$77 % 💷 12:50 |
|--------------------------------------------------|------------------|
| <                                                |                  |
|                                                  |                  |
|                                                  |                  |
|                                                  |                  |
| <b>C</b> -1                                      |                  |
|                                                  |                  |
| Verbinden                                        |                  |
|                                                  |                  |
| Manuelle Verbinde                                | ung              |
|                                                  |                  |
| Verbindungsaufzeichnung                          | Mehr anzeigen    |
| SDongleA-05 👳                                    |                  |
| HV2110121292                                     | (Verbinden)      |
| Für FusionSolar zu nut<br>Gerät                  | zendes           |
| SUN2000-HV2120007615                             |                  |
| Gespeichert, verschlüsselt (k<br>Internetzugang) | ein              |
|                                                  |                  |
| ABBRECHEN                                        | VERBINDEN        |
| 1 - 0                                            |                  |
| 4 0                                              | S                |

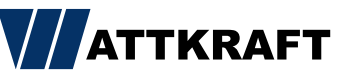

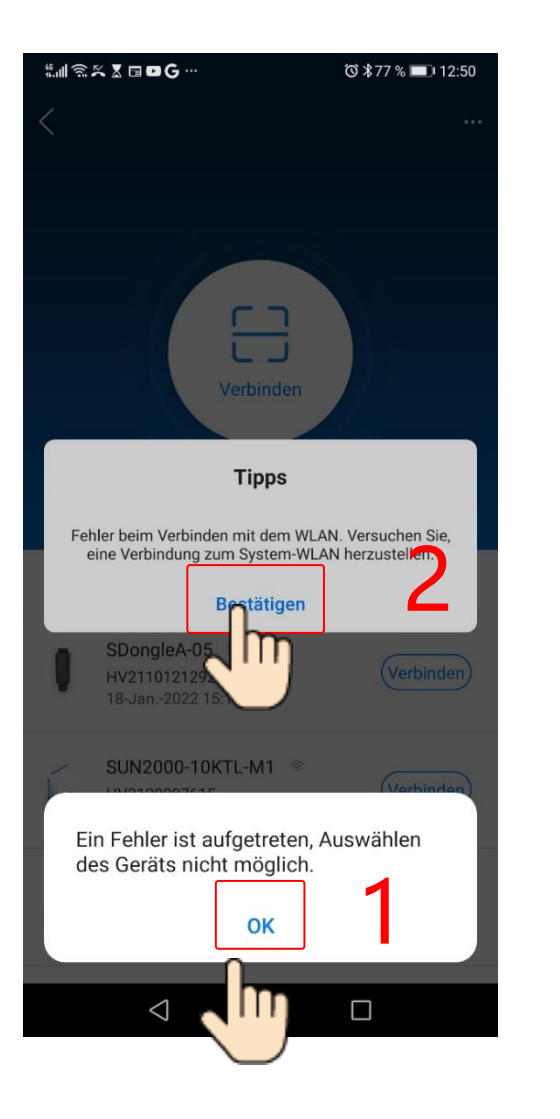

ATTKRAFT

# Ersteinrichtung

3

| 3 |                                                                            | ୖ୕୕୕ ≵76 % 💷 12:50 |
|---|----------------------------------------------------------------------------|--------------------|
| 3 | $\leftarrow$ wlan                                                          | :                  |
|   | WLAN                                                                       |                    |
|   | VERFÜGBARE NETZWERKE                                                       | ं                  |
|   | Wattkraft_Gruensfeld<br>Verbunden (gute Qualität)                          | <b></b>            |
|   | SUN2000-HV2120007615<br>Gespeichert, verschlüsselt (kein<br>Internetzugang | ি                  |
|   |                                                                            | ()<br>()           |
|   | SUN2000-HV2120007                                                          | 615                |
|   | Signalstärke                                                               | Ausgezeichnet      |
|   | Verschlüsselungstyp                                                        | WPA2-Personal      |
|   | VERBINDEN<br>ENTFERM<br>ABBRECHEN                                          | <u>ک</u> ک         |
|   |                                                                            |                    |

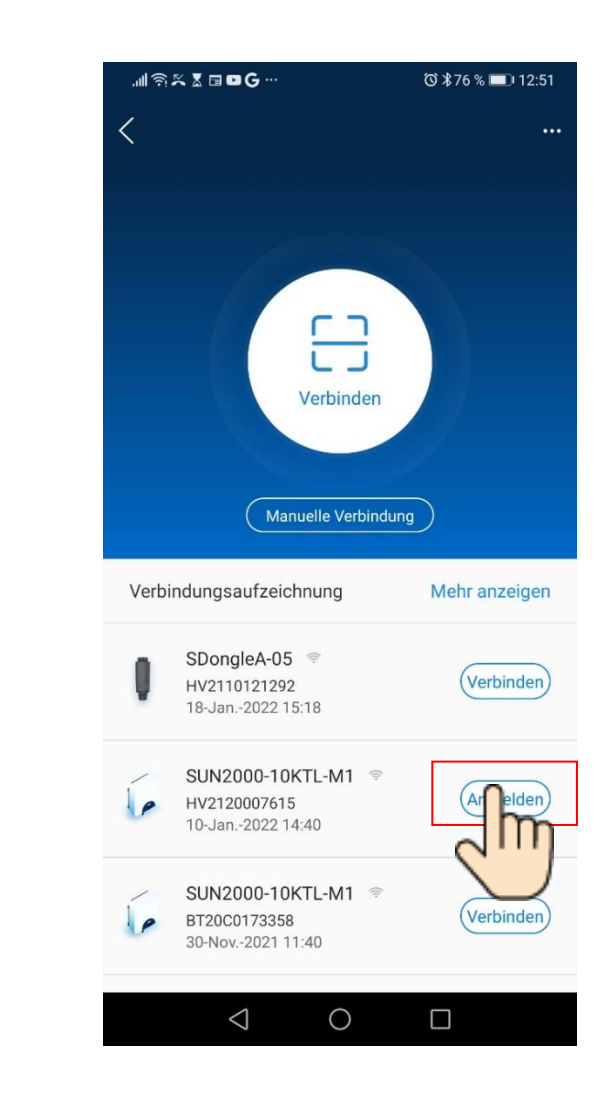

35

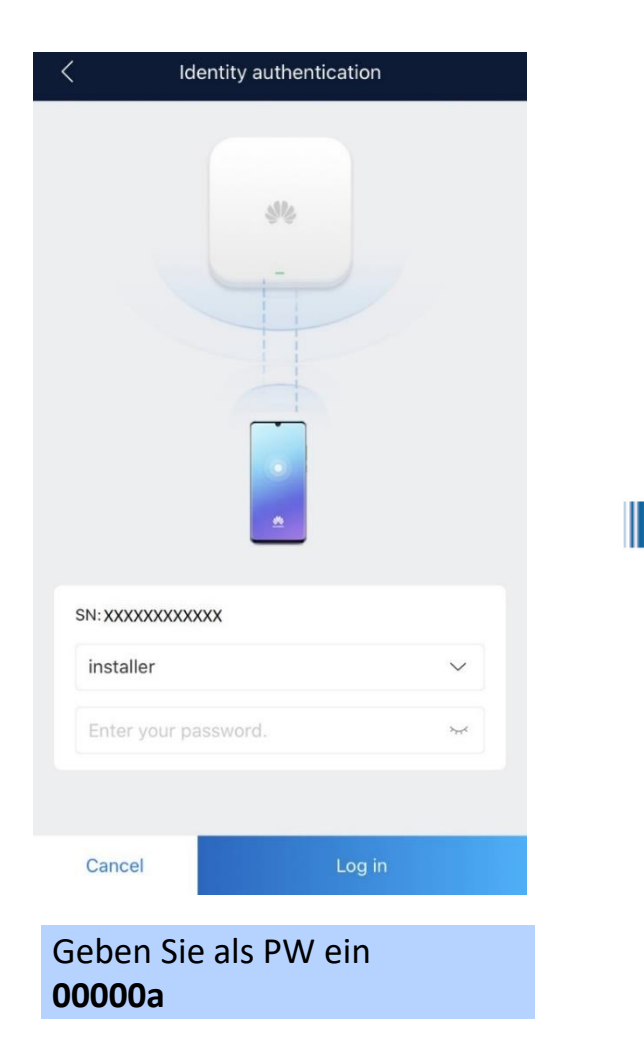

# Ersteinrichtung

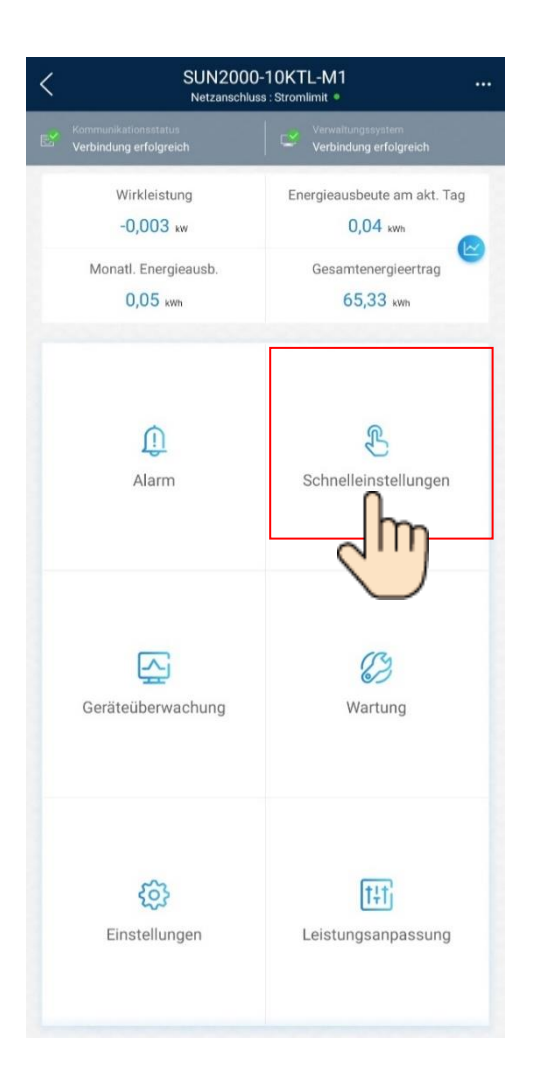

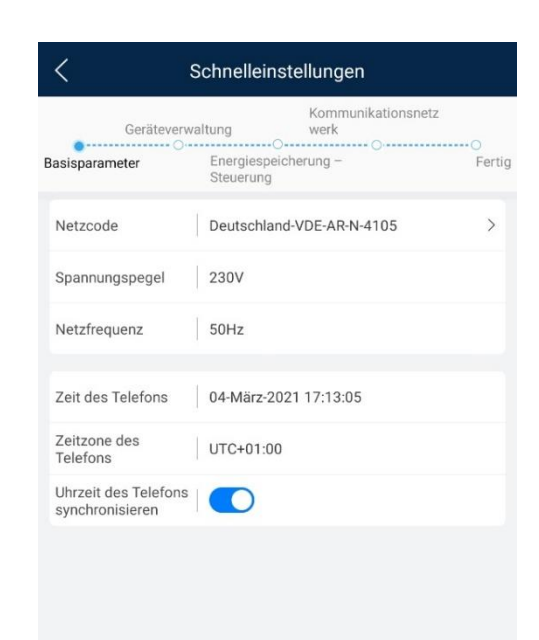

Weiter

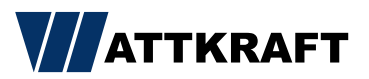

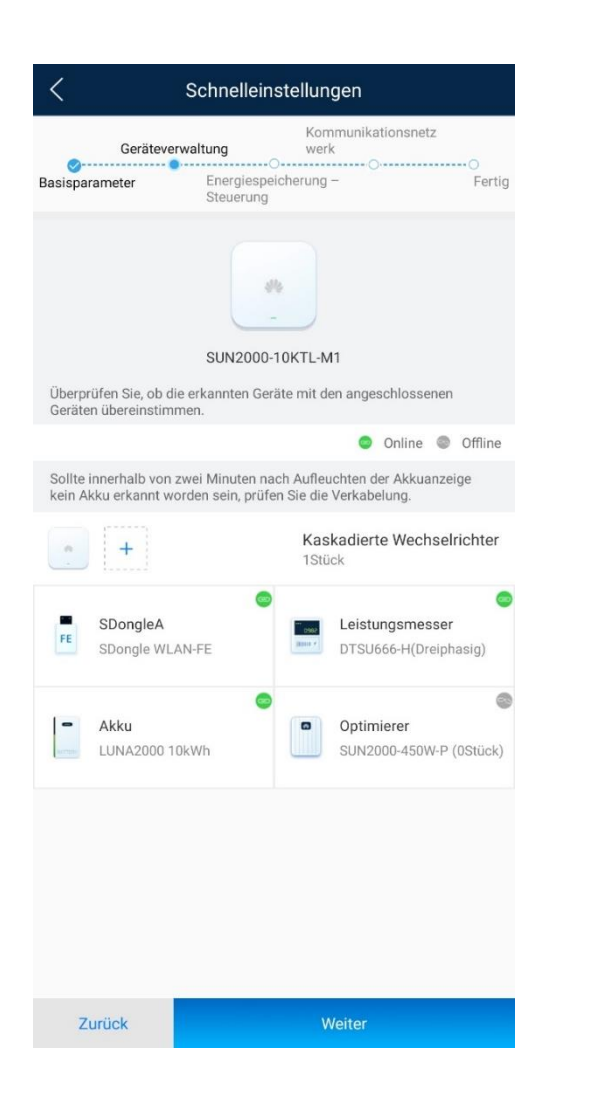

# Ersteinrichtung

|                    | schnelleinstellung                | en                                                  |
|--------------------|-----------------------------------|-----------------------------------------------------|
| Geräteverw         | Komm<br>altung werk               | nunikationsnetz                                     |
| Basisparameter     | Energiespeicherung –<br>Steuerung | Fertig                                              |
| Arbeitsmoduseinste | ellungen 🕜 M                      | aximale Nutzung von<br>eigenproduziertem へ<br>Strom |
|                    | Maximale Nutzung von              | eigenproduziertem Strom                             |
|                    | Komplett ins Netz eins            | peisen                                              |
|                    | Verwendungszeitpreis              |                                                     |
|                    |                                   |                                                     |
|                    |                                   |                                                     |
|                    |                                   |                                                     |
|                    |                                   |                                                     |
|                    |                                   |                                                     |
|                    |                                   |                                                     |
|                    |                                   |                                                     |
|                    |                                   |                                                     |
|                    |                                   |                                                     |
|                    |                                   |                                                     |
|                    |                                   |                                                     |
|                    |                                   |                                                     |
|                    |                                   |                                                     |
|                    |                                   |                                                     |

Schnelleinstellungen Kommunikationsnetz Geräteverwaltung werk -0--0-Energiespeicherung -Basisparameter Fertig Steuerung Der Zugriff auf das Managementsystem muss vom Kunden autorisiert werden. Überwachen Sie die Zentrale über das Verwaltungssystem. -O--- -Festlegen von Verwaltungssystemparametern Domänennam intl.fusionsolar.huawei.com е Port 27250 TLS-Verschlüs selung Automatisches Remote-Upgrade 🕐 Die Ethernet-Verbindung war erfolgreich. Sie können die WLAN-Parameter als Sicherung festlegen, indem Sie Kommunikationskonfiguration > Router-Verbindungseinstellungen wählen. Zurück Weiter

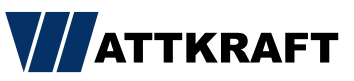

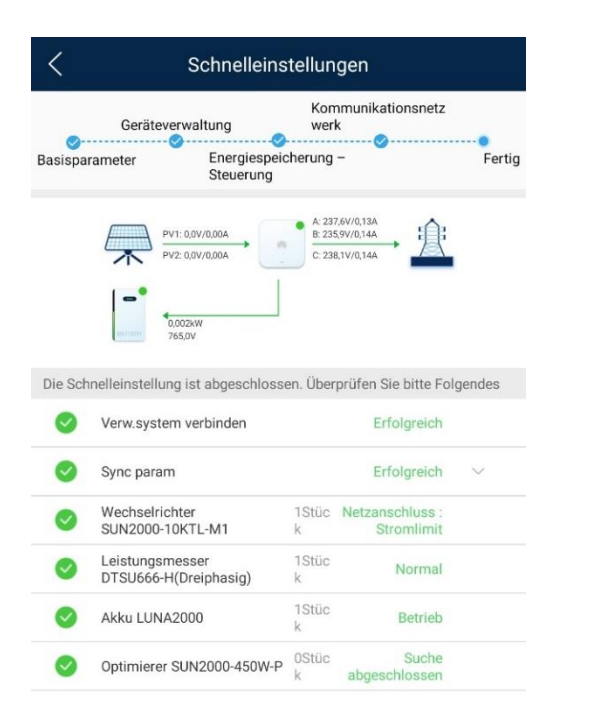

# Ersteinrichtung

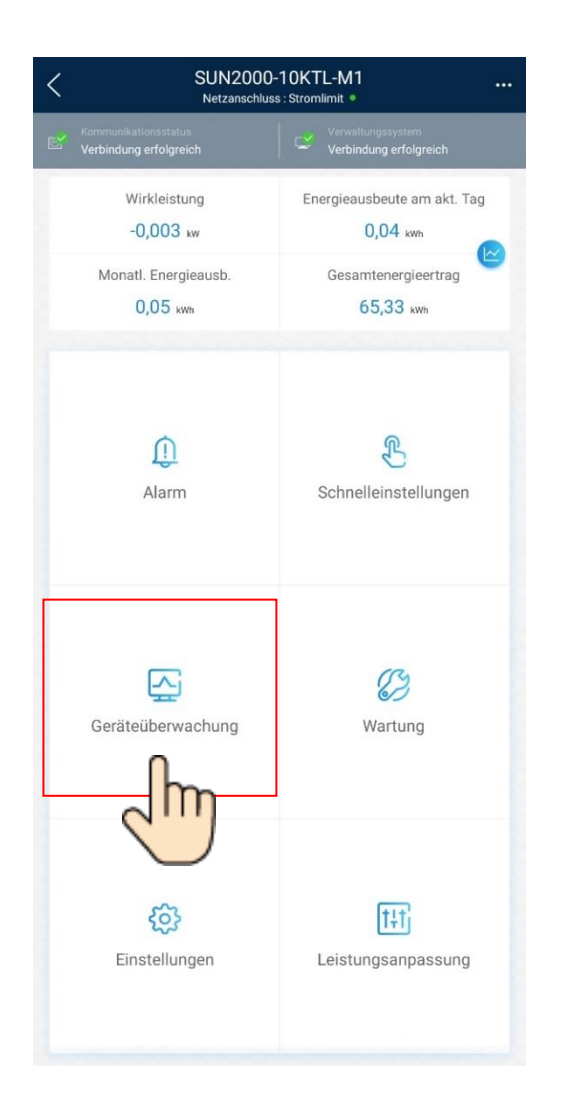

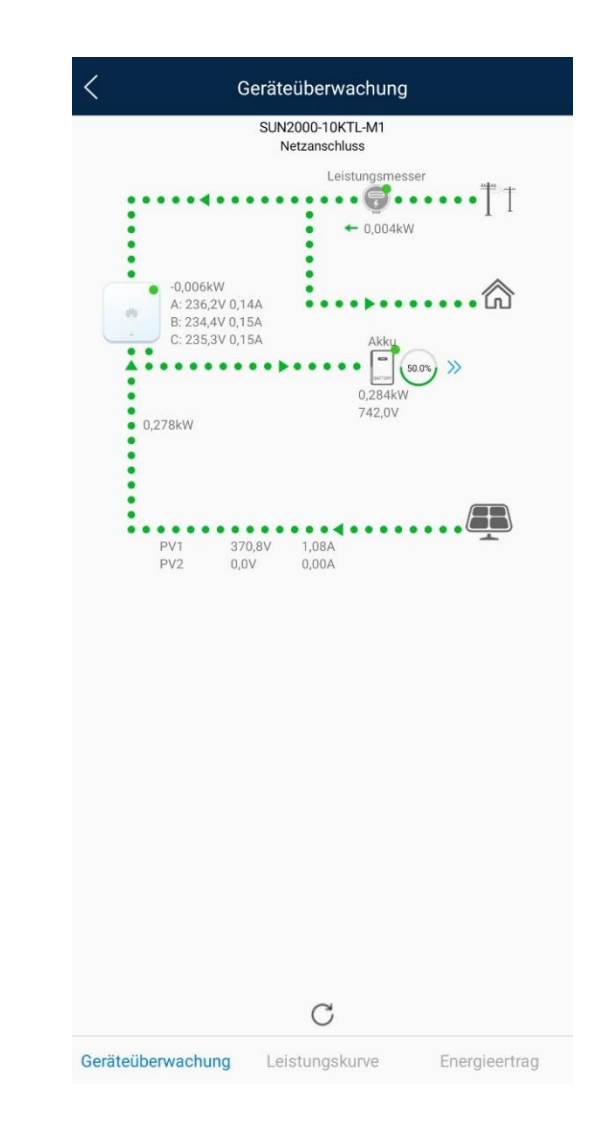

Zurück Weiter

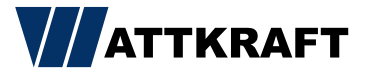

| < SUN2000-10KTL-M0<br>AUS : unerwartetes AUS • |                                             |  |  |
|------------------------------------------------|---------------------------------------------|--|--|
| Kommunikationsstatus<br>Verbindung erfolgreich | Verwaltungssystem<br>Verbindung erfolgreich |  |  |
| Wirkleistung<br>0,000 kw                       | Energieausbeute am akt. Tag<br>0,00 kwh     |  |  |
| Monatl. Energieausb.<br>0,00 кwh               | Gesamtenergieertrag                         |  |  |
| Lierm                                          | Schnelleinstellungen                        |  |  |
| Geräteüberwachung                              | Wartung                                     |  |  |
| Einstellungen                                  | Leistungsanpassung                          |  |  |
| < (                                            |                                             |  |  |

# dynamische Wirkleistungsbegrenzung

| C Leistungsanpassung                                        | K Netzgeko<br>S | oppelter Punkt –<br>teuerung |
|-------------------------------------------------------------|-----------------|------------------------------|
| Wirkleistungssteuerung >                                    | Wirkleistung    | ``                           |
| Blindleistungsregelung                                      | Blindleistung   | × (س) ×                      |
| Netzgekoppelter Punkt – Steuerung       >         V       V |                 |                              |
|                                                             | $\triangleleft$ | 0 🗆                          |

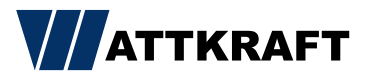

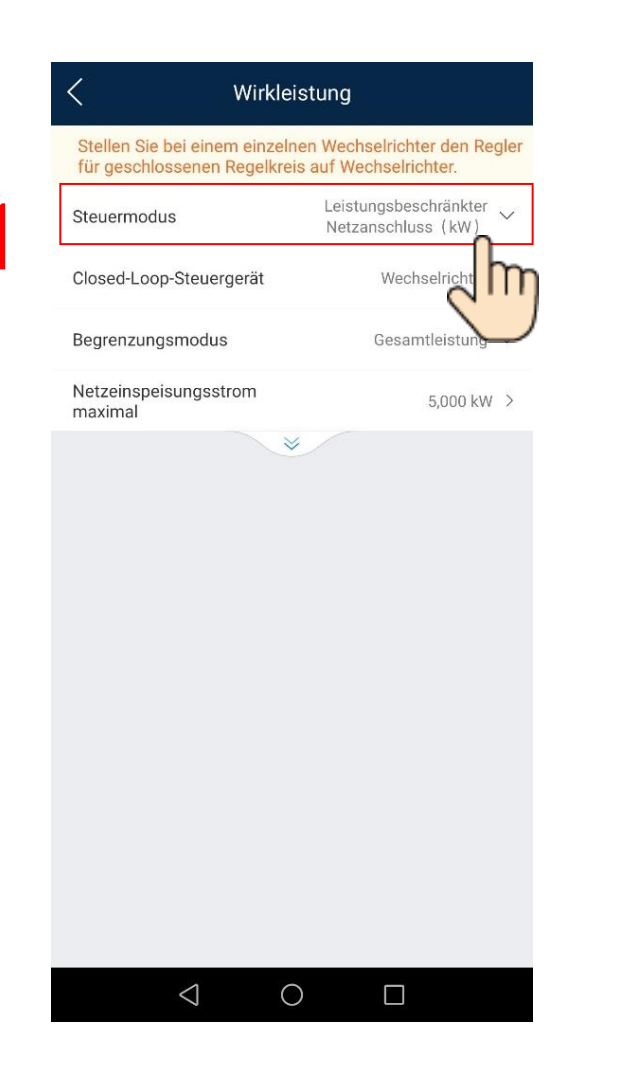

### dynamische Wirkleistungsbegrenzung

| < Wirklei                                                    | stung                                                 |
|--------------------------------------------------------------|-------------------------------------------------------|
| Stellen Sie bei einem einzeln<br>für geschlossenen Regelkrei | en Wechselrichter den Regler<br>s auf Wechselrichter. |
| Steuermodus                                                  | Leistungsbeschränkter<br>Netzanschluss (kW)           |
| Closed-Loop-Steuergerät                                      | Wechselrichter 🗸                                      |
| Begrenzungsmodus                                             | Gesamtleistung 🗸                                      |
| Netzeinspeisung:<br>Bereich[-1000,000, 20<br>7,000<br>Abbrec | sstrom maximal                                        |
| < ⊂                                                          |                                                       |

Tipp: 70% von installierter PV-Leistung (kWp) errechnen.

Closed-Loop-Steuergerät:

Bei einem Wechselrichter →Wechselrichter

Bei mehreren Wechselrichtern →Dongle

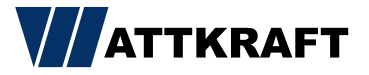

| SUN2000-10KTL-M0<br>AUS : unerwartetes AUS •   |                                             |  |  |
|------------------------------------------------|---------------------------------------------|--|--|
| Kommunikationsstatus<br>Verbindung erfolgreich | Verwaltungssystem<br>Verbindung erfolgreich |  |  |
| Wirkleistung<br>0,000 kw                       | Energieausbeute am akt. Tag<br>0,00 кwh     |  |  |
| Monatl. Energieausb.<br>0,00 kwh               | Gesamtenergieertrag                         |  |  |
| <b>A</b> larm                                  | Schnelleinstellungen                        |  |  |
| Geräteüberwachung                              | <b>W</b> artung                             |  |  |
| <b>Einstellungen</b>                           | t‡t<br>Leistungsanpassung                   |  |  |
| $\triangleleft$ (                              |                                             |  |  |

# Blindleistungsregelung

| C Leistungsanpassur               | ng     |   |
|-----------------------------------|--------|---|
| Wirkleistungssteuerung            |        | > |
| Blindleistungsregelung            | ſ      | > |
| Netzgekoppelter Punkt – Steuerung | 2      | > |
|                                   | $\cup$ |   |
|                                   |        |   |
|                                   |        |   |
|                                   |        |   |
|                                   |        |   |
|                                   |        |   |
|                                   |        |   |
|                                   |        |   |
|                                   |        |   |
|                                   | _      |   |
|                                   |        |   |

| Status<br>Blindleistungsanpassung | PF=1,000(Leistungsfak |
|-----------------------------------|-----------------------|
| Blindleistungsregelung            | Auswä                 |
|                                   | 2                     |
|                                   |                       |
|                                   |                       |
|                                   |                       |
|                                   |                       |
|                                   |                       |
|                                   |                       |
|                                   |                       |

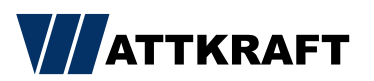

| ndleistungsanpassung PF=1,000(Leistungsfaktor)  ndleistungsregelung Auswählen   Regelung des Leistungsfaktors (Festwert)  Q/S-Steuerung der Blindleistung  Q-U-Kennlinie  PF-U-Kennlinie  PF-U-Kennlinie |
|----------------------------------------------------------------------------------------------------|
| Auswählen<br>Auswählen<br>Regelung der<br>Blindleistung<br>Q-U-Kennlinie<br>PF-U-Kennlinie                                                                                                    |
| Regelung des         Leistungsfaktors         (Festwert)         Q/S-Steuerung der         Blindleistung         Q-U-Kennlinie         Cos(Phi)-P/Pn-Kennlinie         PF-U-Kennlinie                    |
| Q/S-Steuerung der<br>Blindleistung<br>Q-U-Kennlinie<br>Cos(Phi)-P/Pn-Kennlinie<br>PF-U-Kennlinie                                                                                                    |
| Q-U-Kennlinie<br>Cos(Phi)-P/Pn-Kennlinie<br>PF-U-Kennlinie                                                                                                    |
| Cos(Phi)-P/Pn-Kennlinie<br>PF-U-Kennlinie                                                                                                    |
| PF-U-Kennlinie                                                                                                    |
|                                                                                                    |
| Q-P-Kennlinie                                                                                                    |
| DI-Blindleistungs-Planung                                                                                                    |

# Blindleistungsregelung

| N                                                                       | Dimuleist                      |                                      |
|-------------------------------------------------------------------------|--------------------------------|--------------------------------------|
| Status<br>Blindleistungsa                                               | npassung                       | PF=0,900(Leistungsfaktor)            |
| Blindleistungsr                                                         | egelung                        | Cos(Phi)-P/Pn-Kennlinie 🗸            |
| Blindleistungs-                                                         | Einstellzeit                   | 10 s 🔾                               |
| Kurvenpunkte<br>cosø<br>0,800 -<br>0,850 -<br>0,900 -                   | 2                              | 🖉 Bearb.                             |
| 0,950 -<br>1,000 -<br>0,950 -<br>20<br>-0,900 -<br>-0,850 -<br>-0,800 - | <mark>С D E</mark><br>0,0 40,0 | P/Pn(%<br>60.0 80.0 100,0<br>F G H J |
|                                                                         |                                |                                      |
|                                                                         |                                |                                      |

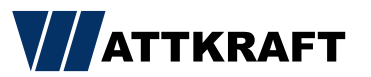

| < SUN2000-10KTL-M0                             |                                             |  |
|------------------------------------------------|---------------------------------------------|--|
| Kommunikationsstatus<br>Verbindung erfolgreich | Verwaltungssystem<br>Verbindung erfolgreich |  |
| Wirkleistung<br>0,000 kw                       | Energieausbeute am akt. Tag<br>0,00 kwh     |  |
| Monatl. Energieausb.<br>0,00 кwh               | Gesamtenergieertrag                         |  |
| <b>Lip</b><br>Alarm                            | Schnelleinstellungen                        |  |
| Geräteüberwachung                              | ()<br>Wartung                               |  |
| Einstellungen                                  | t+t<br>Leistungsanpassung                   |  |
| $\triangleleft$ (                              |                                             |  |

# Rundsteuerempfänger

| C Leistungsanpassur               | ıg        |
|-----------------------------------|-----------|
| Wirkleistungssteuerung            | >         |
| Blindleistungsregelung            | ر Im      |
| Netzgekoppelter Punkt – Steuerung | $\bigvee$ |
|                                   |           |
|                                   |           |
|                                   |           |
|                                   |           |
|                                   |           |
|                                   |           |
|                                   |           |
|                                   |           |
|                                   |           |
|                                   |           |
|                                   |           |

| Status       (V         Wirkleistungsanpassung       (V         Reduziert um feste       Wirkleistung(W)         Reduziert um Wirklst. %       (0,1%)         Überfrequenzminderung       Abschaltfrequenz von | P=100,0%<br>Virkleistungsminderung in<br>Prozent)<br>11000 W<br>0,0 % |
|----------------------------------------------------------------------------------------------------|-----------------------------------------------------------------------|
| Reduziert um feste<br>Wirkleistung(W)<br>Reduziert um Wirklst. %<br>(0,1%)<br>Überfrequenzminderung<br>Abschaltfrequenz von<br>Überfrequenzminderung                                                           | 11000 W<br>0,0 %                                                      |
| Reduziert um Wirklst. %<br>(0,1%)<br>Überfrequenzminderung<br>Abschaltfrequenz von<br>Überfrequenzminderung                                                                                                    | 0,0 %                                                                 |
| Überfrequenzminderung<br>Abschaltfrequenz von<br>Überfrequenzminderung                                                                                                    |                                                                       |
| Abschaltfrequenz von<br>Überfrequenzminderung                                                                                                    |                                                                       |
|                                                                                                    | 51,50 Hz                                                              |
| Abschaltleistung von<br>Überfrequenzminderung                                                                                                    | 48 %                                                                  |
| Auslösefrequenz von<br>Überfrequenzminderung                                                                                                    | 50,20 Hz                                                              |
| Beendigungsfrequenz<br>von<br>Überfrequenzminderung                                                                                                    | 50,15 Hz                                                              |
| Leistungswiederhers<br>tellungsgradient von<br>Überfrequenzminderung                                                                                                    | 10 %/min                                                              |
| Unterfrequenz-Anstiegsleistur<br>g                                                                                                    | 0                                                                     |
| Planung über potenzialfreie<br>Kontakte                                                                                                    | 0                                                                     |

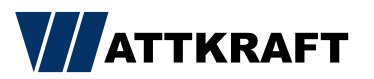

| Status       P=100,0%         Wirkleistungsanpassung       (Wirkleistungsminderung in Prozent)         Reduziert um feste       11000 W         Wirkleistung(W)       11000 W         Reduziert um Wirklst. %       0,0 %         (0,1%)       0,0 %         Überfrequenzminderung       Image: Comparison of the state of the state of                                                                                                    | < Wirkleistu                                                         | ngssteuerung                                       |   |
|----------------------------------------------------------------------------------------------------|----------------------------------------------------------------------|----------------------------------------------------|---|
| Reduziert um feste<br>Wirkleistung(W)       11000 W         Reduziert um Wirklst. %<br>(0,1%)       0,0 %         Überfrequenzminderung       Image: Comparison of the state of the state o                                                                 | Status<br>Wirkleistungsanpassung                                     | P=100,0%<br>(Wirkleistungsminderung in<br>Prozent) |   |
| Reduziert um Wirklst. %       0,0 % >         Überfrequenzminderung       Image: Comparison of the state of the state of the                                     | Reduziert um feste<br>Wirkleistung(W)                                | 11000 W >                                          |   |
| Überfrequenzminderung       Image: Comparison of the state of the state of the sta | Reduziert um Wirklst. %<br>(0,1%)                                    | 0,0 % >                                            |   |
| Abschaltfrequenz von<br>Überfrequenzminderung       \$1,50 Hz         Abschaltleistung von<br>Überfrequenzminderung       48 %         Auslösefrequenz von<br>Überfrequenzminderung       \$0,20 Hz         Beendigungsfrequenz<br>von<br>Überfrequenzminderung       \$0,15 Hz         Leistungswiederhers<br>tellungsgradient von<br>Überfrequenzminderung       10 %/min         Unterfrequenz-Anstiegsleistun<br>g       Image: Comparison of the second second                                                                                                    | Überfrequenzminderung                                                |                                                    | ) |
| Abschaltleistung von<br>Überfrequenzminderung       48 % >         Auslösefrequenz von<br>Überfrequenzminderung       50,20 Hz >         Beendigungsfrequenz<br>von<br>Überfrequenzminderung       50,15 Hz >         Leistungswiederhers<br>tellungsgradient von<br>Überfrequenzminderung       10 %/min >         Unterfrequenz-Anstiegsleistun<br>g       III %/min >         Planung über potenzialfreie<br>Kontakte       III %/min >                                                                                                    | Abschaltfrequenz von<br>Überfrequenzminderung                        | 51,50 Hz 💈                                         |   |
| Auslösefrequenz von<br>Überfrequenzminderung       50,20 Hz         Beendigungsfrequenz<br>von<br>Überfrequenzminderung       50,15 Hz         Leistungswiederhers<br>tellungsgradient von<br>Überfrequenzminderung       10 %/min         Unterfrequenz-Anstiegsleistun<br>g       Image: Comparison of the second second s                                                                                        | Abschaltleistung von<br>Überfrequenzminderung                        | 48 % >                                             |   |
| Beendigungsfrequenz<br>von 50,15 Hz ><br>Überfrequenzminderung<br>Leistungswiederhers<br>tellungsgradient von 10 %/min ><br>Überfrequenz-Anstiegsleistun<br>g<br>Planung über potenzialfreie<br>Kontakte<br>Planung von DI-Wirkleistung                                                                                                    | Auslösefrequenz von<br>Überfrequenzminderung                         | 50,20 Hz >                                         |   |
| Leistungswiederhers<br>tellungsgradient von<br>Überfrequenzminderung<br>Unterfrequenz-Anstiegsleistun<br>g<br>Planung über potenzialfreie<br>Kontakte<br>Planung von DI-Wirkleistung                                                                                                    | Beendigungsfrequenz<br>von<br>Überfrequenzminderung                  | 50,15 Hz 🗦                                         |   |
| Unterfrequenz-Anstiegsleistun<br>g<br>Planung über potenzialfreie<br>Kontakte<br>Planung von DI-Wirkleistung                                                                                                    | Leistungswiederhers<br>tellungsgradient von<br>Überfrequenzminderung | 10 %/min >                                         |   |
| Planung über potenzialfreie<br>Kontakte                                                                                                    | Unterfrequenz-Anstiegsleis<br>g                                      | stun                                               | ) |
| Planung von DI-Wirkleistung                                                                                                    | Planung über potenzialfrei<br>Kontakte                               | e 💽                                                | ) |
|                                                                                                    | Planung von DI-Wirkleistur                                           | <sup>ig</sup> n                                    |   |
|                                                                                                    |                                                                      |                                                    | • |

# Rundsteuerempfänger

| Hin | weis:      | 🕑 Ge       | eschlos    | sen        | Offen                     |     |   |
|-----|------------|------------|------------|------------|---------------------------|-----|---|
| Nr. | DI1        | DI2        | DI3        | DI4        | Prozentsa<br>[0,0, 100,0] | itz |   |
| 1   | $\bigcirc$ | $\bigcirc$ | $\bigcirc$ | $\bigcirc$ | 90,0                      | %   | Ū |
| 2   | $\bigcirc$ |            | $\bigcirc$ | 0          | 60,0                      | %   | Ū |
| 3   | $\bigcirc$ | $\bigcirc$ | 0          | 0          | 30,0                      | %   | Ū |
| 4   | $\bigcirc$ | $\bigcirc$ | $\bigcirc$ | 0          | 0,0                       | %   | Ū |
| 5   | $\bigcirc$ | $\bigcirc$ | $\bigcirc$ | $\bigcirc$ | 100,0                     | %   | Ū |
|     |            |            |            |            |                           |     |   |
|     |            |            |            |            |                           |     |   |

• Kann nur vor Ort am Wechselrichter eingestellt werden.

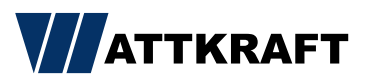

| < SUN2000-10KTL-M1 Netzanschluss : Stromlimit • |                                             |  |
|-------------------------------------------------|---------------------------------------------|--|
| Kommunikationsstatus<br>/erbindung erfolgreich  | Verwaltungssystem<br>Verbindung erfolgreich |  |
| Wirkleistung<br>-0,003 кw                       | Energieausbeute am akt. Tag<br>0,04 kwh     |  |
| Monatl. Energieausb.<br>0,05 kwh                | Gesamtenergieertrag<br>65,33 км             |  |
| <b>D</b><br>Alarm                               | Schnelleinstellungen                        |  |
| Geräteüberwachung                               | Wartung                                     |  |
| Einstellungen                                   | ttt<br>Leistungsanpassung                   |  |
|                                                 | Einstellungen                               |  |

#### Batteriewerte einstellen

| C Leistungsanpassung              |          |
|-----------------------------------|----------|
| Wirkleistungssteuerung            | >        |
| Blindleistungsregelung            | >        |
| Netzgekoppelter Punkt – Steuerung | >        |
| Energiespeicherung – Steuerung    | o `      |
|                                   |          |
|                                   | $\smile$ |
|                                   |          |
|                                   |          |
|                                   |          |
|                                   |          |
|                                   |          |
|                                   |          |
|                                   |          |

| Energiespeicherung –<br>Steuerung  |             |  |  |
|------------------------------------|-------------|--|--|
| Arbeitsmodus                       | >           |  |  |
| Maximale Ladeleistung              | 5,000 kW >  |  |  |
| Maximale Entladeleistung           | 5,000 kW >  |  |  |
| SOC am Ende des<br>Ladevorgangs    | 100,0 % >   |  |  |
| SOC am Ende des<br>Entladevorgangs | 0,0 % >     |  |  |
| Von AC-Seite laden                 | 211 -       |  |  |
| Maximale Ladeleistung<br>Netz      | 30,000 kW > |  |  |
| Netzaufladungsabschaltu<br>ngs-SOC | 50,0 % >    |  |  |

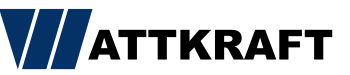

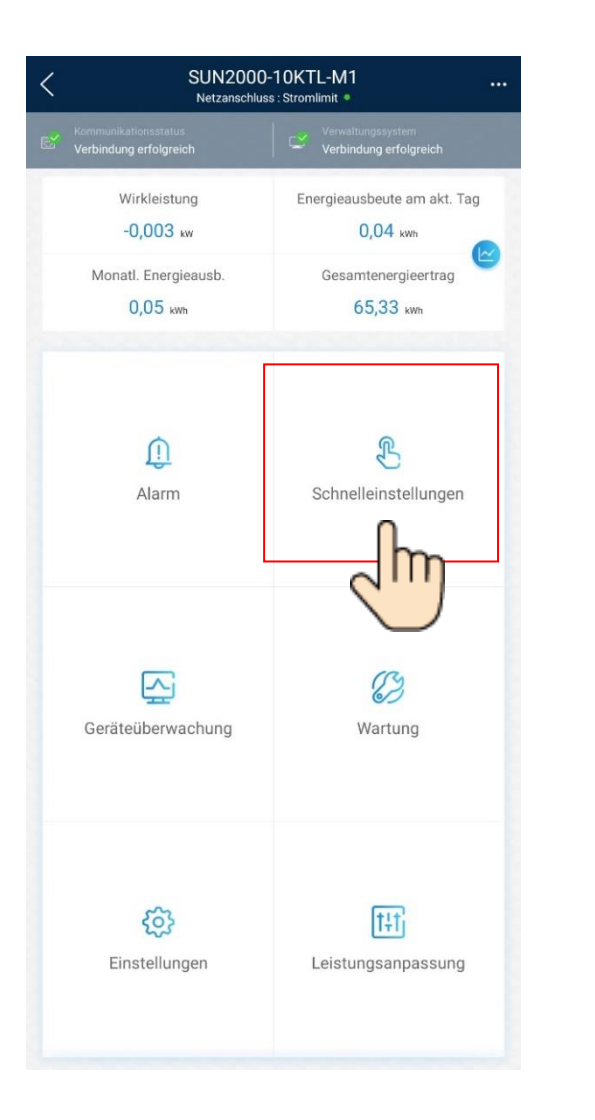

# Kaskadierung von Wechselrichtern

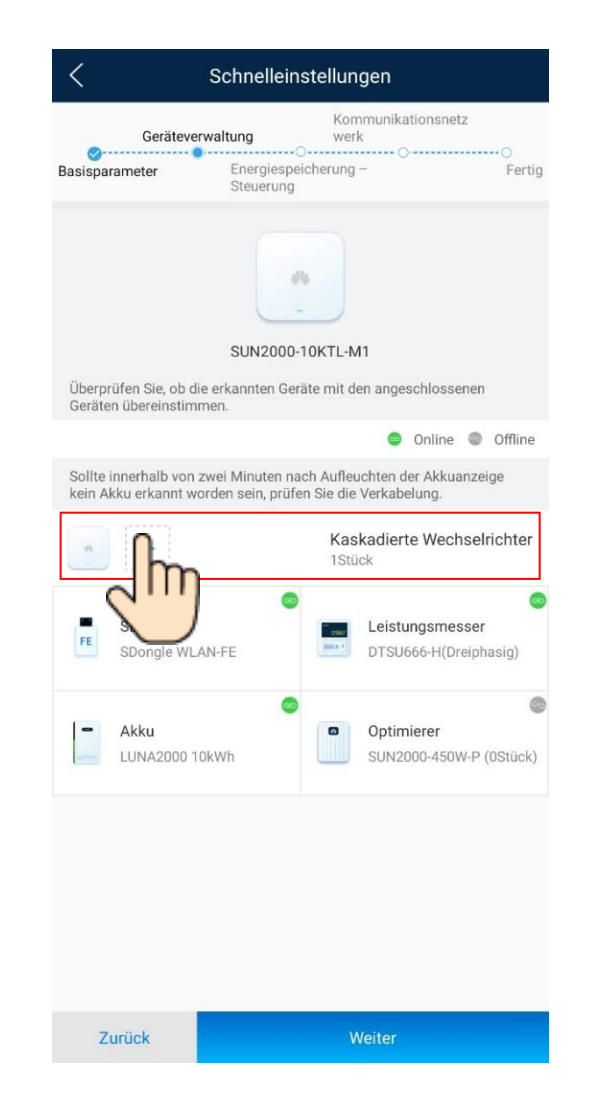

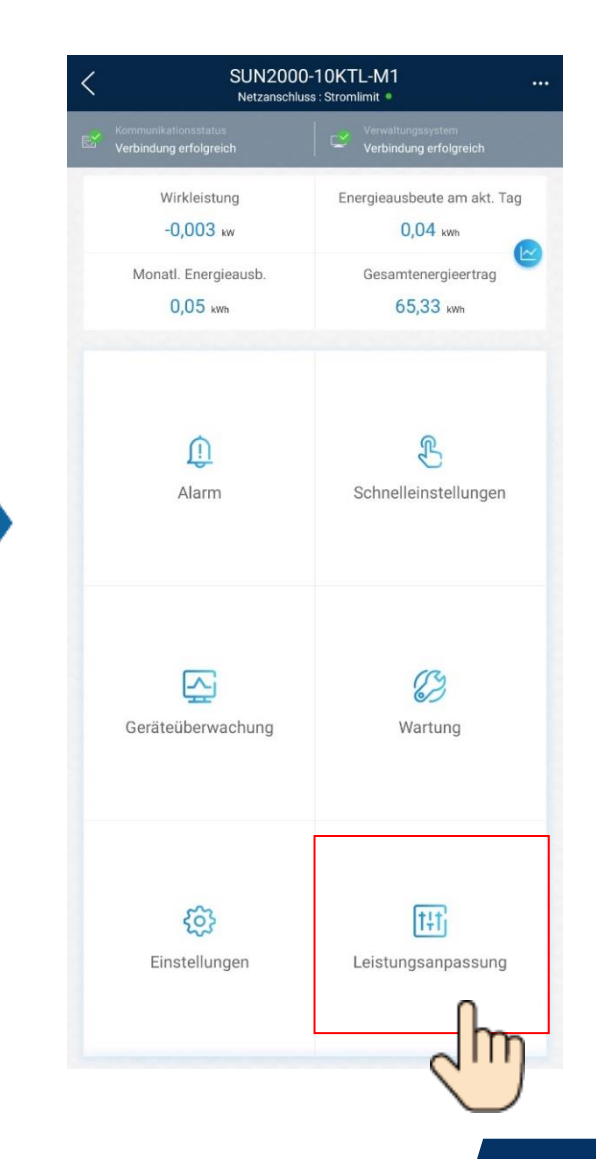

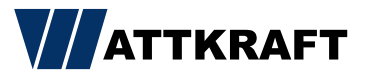

| <                | Leistungsanpassun   | g        |  |
|------------------|---------------------|----------|--|
| Wirkleistungsste | euerung             | >        |  |
| Blindleistungsre | gelung              | >        |  |
| Netzgekoppelte   | r Punkt – Steuerung | >        |  |
| Energiespeicher  | ung – Steuerung     | ,<br>Jun |  |
|                  |                     |          |  |
|                  |                     |          |  |
|                  |                     |          |  |
|                  |                     |          |  |
|                  |                     |          |  |
|                  |                     |          |  |
|                  |                     |          |  |
|                  |                     |          |  |

# Kaskadierung von Wechselrichtern

| C Energiespeicherung –<br>Steuerung |            |
|-------------------------------------|------------|
| Arbeitsmodus                        | >          |
| Maximale Ladeleistung               | 5,000 kW > |
| Maximale Entladeleistung            | 5,000 kW > |
| SOC am Ende des<br>Ladevorgangs     | 100,0 % >  |
| SOC am Ende des<br>Entladevorgangs  | 0,0 % >    |
| Von AC-Seite laden                  | P          |
| Maximale Ladeleistung<br>Netz       | Μ          |
| Netzaufladungsabschaltu<br>ngs-SOC  | $\bigcirc$ |

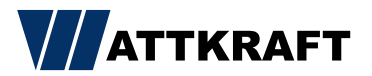

| ,ul ຈິ×≊≊⊽⊡…                              | ୖ୕ୖ୕୕ ≵ 80 % 🔳 13:36                        |
|-------------------------------------------|---------------------------------------------|
| K SUN2000-<br>Netzans                     | 10KTL-M1                                    |
| Kommunikationsstatus<br>Gutes WLAN-Signal | Verwaltungssystem<br>Verbindung erfolgreich |
| -0,480 kw<br>Wirkleistung                 | 1,30 kwh<br>Heutiger Ertrag                 |
| 138,49 kwh<br>Monatl. Energieausb.        | <b>4,34</b> мwh<br>Gesamtenergieertrag      |
| (î)<br>Alarm                              | Schnelleinstellungen                        |
| Geräteüberwachung                         | Wartung                                     |
| Einstellungen                             | Leistungsanpassun                           |
| $\triangleleft$ (                         |                                             |

### Updates

| ゔ×≊≊⊽⊡ …                                        | Ø :               | \$80 % 💷 13:36 |
|-------------------------------------------------|-------------------|----------------|
| < v                                             | Vartung           |                |
| Untergeräteverwaltung                           |                   | >              |
| Optimierungslayout<br>Physische Layoutgestaltur | ng von PV-Modulen | >              |
| Gerät akt.                                      | ſ                 | Ľ,             |
| Protokollverwaltung                             | <                 | m,             |
| Leistungsdaten                                  |                   | ,              |
| Akkuwartung                                     |                   | >              |
| Geräteersatz                                    |                   | >              |
| AFCI-Selbsttest                                 |                   |                |
| WR EIN/AUS<br>Netzanschluss                     |                   |                |
| Werkseinstellungen wied                         | lerherstellen     |                |
| Alarme löschen                                  |                   |                |
| Historische Energieausb                         | eute löschen      |                |
| Gesamtenergieausbeute                           | annassen          | 1              |
| 7                                               |                   |                |

| ∭ୠୣୖୖୖୖ୷ <b>ୢୖୖୖୖୖ</b> ≊ <del>ଌ</del> ୖୖ ⊭ ⊟ …       | ⓒ ≵80 % 💷 13:37 |
|------------------------------------------------------|-----------------|
| < Gerät akt.                                         |                 |
| Wechselrichter-Aktualisierung                        | Aktualisieren   |
| Akt. Ver: SUN2000MAV100R001C                         | 00SPC140        |
| Upgrade für Akku durchführen                         | Aktualisieren   |
| Geräte-SN:HV2110094803<br>Akt. Ver:V100R002C00SPC106 |                 |
| Optimierer aktualisieren                             | Aktualisieren   |
| Akt. Ver: V100R002C10SPC002                          |                 |
| MBUS-Aktualisierung                                  | Aktualisieren   |
| Akt. Ver: V100R001C00B021                            |                 |
|                                                      |                 |
|                                                      |                 |
|                                                      |                 |
|                                                      |                 |
|                                                      |                 |

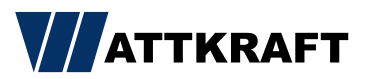

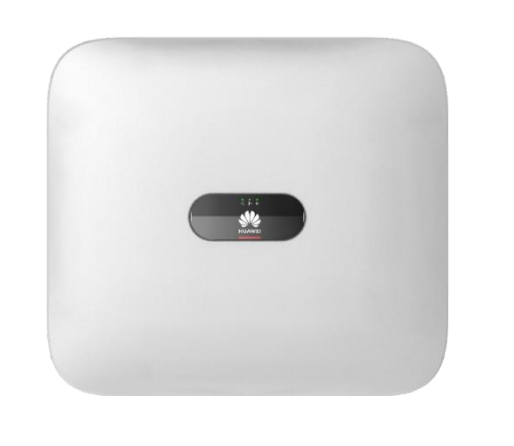

### SmartDongle Update

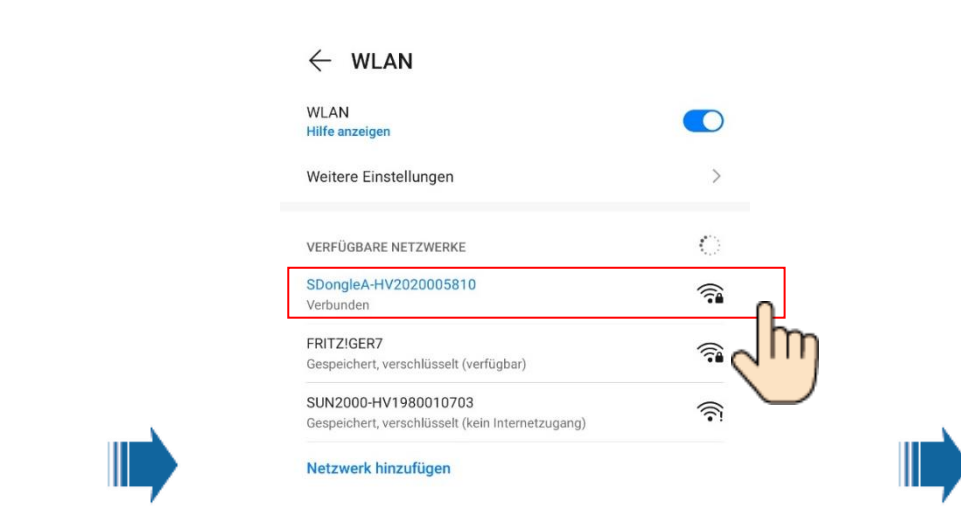

SmartDongle abziehen und wieder anstecken.

Nach ca. 60 Sekunden ist der Dongle für 120 Sekunden sichtbar.

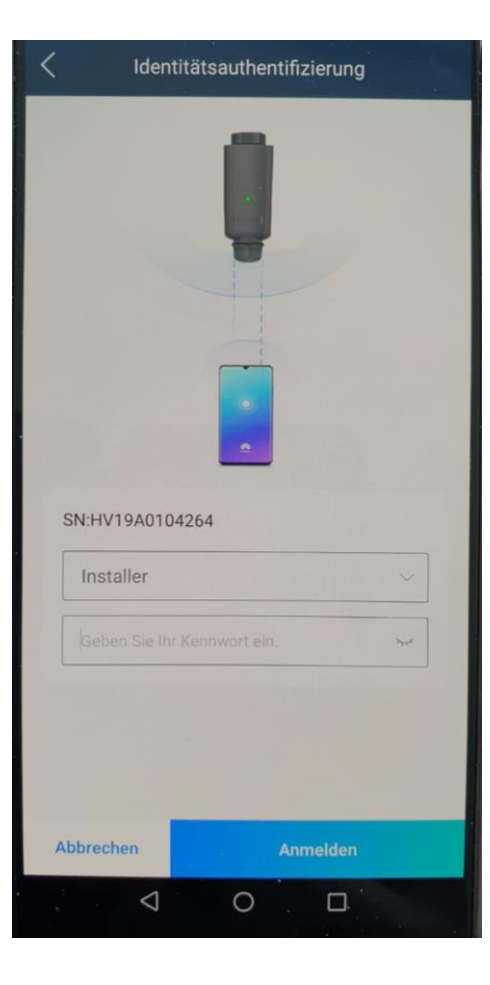

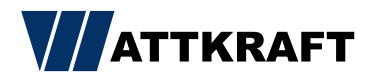

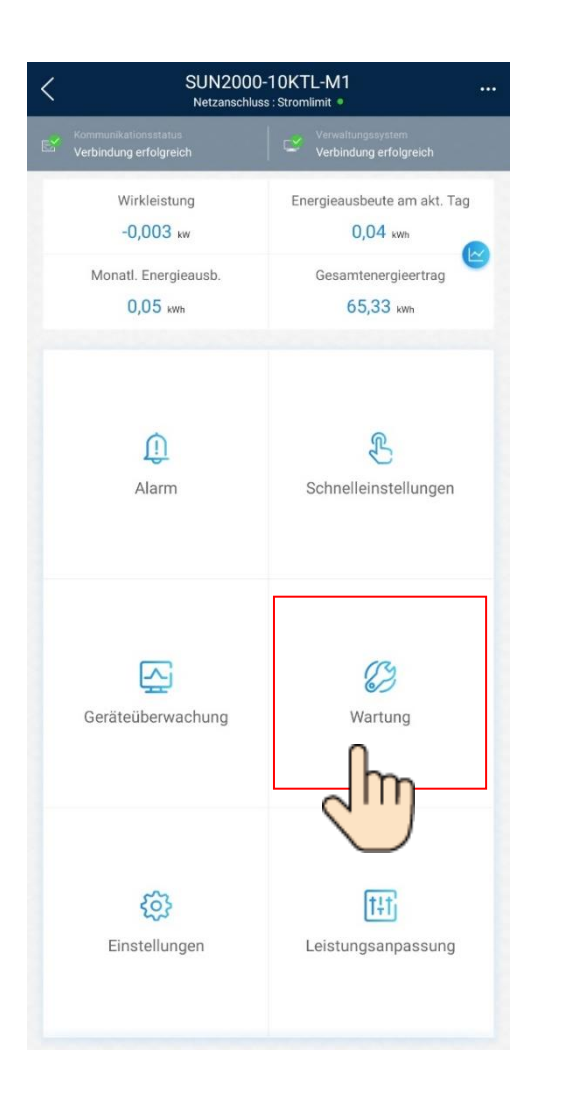

# Logfile

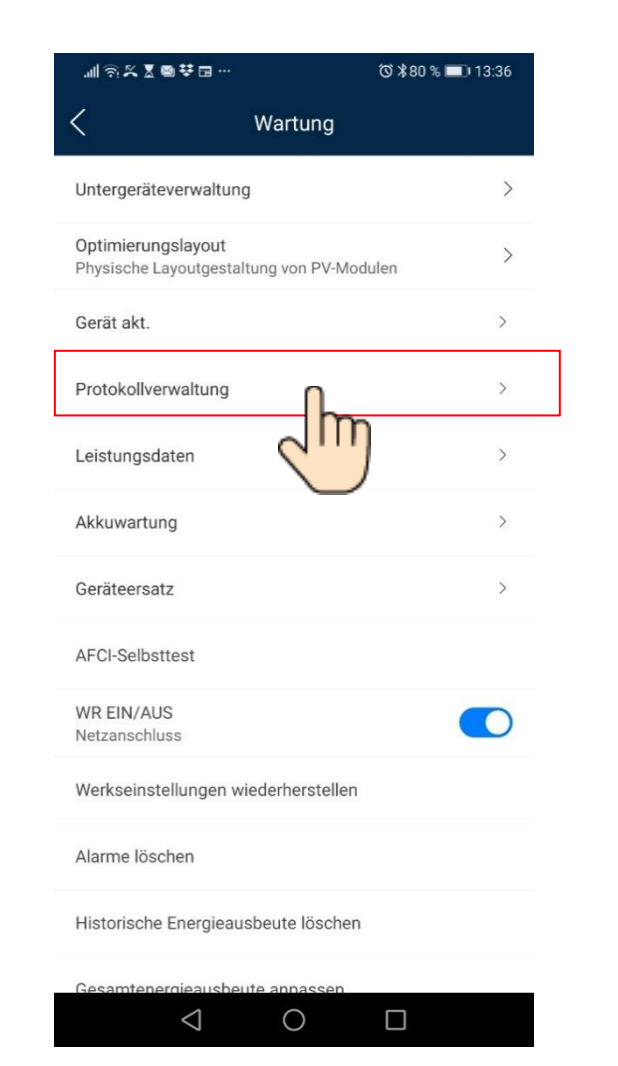

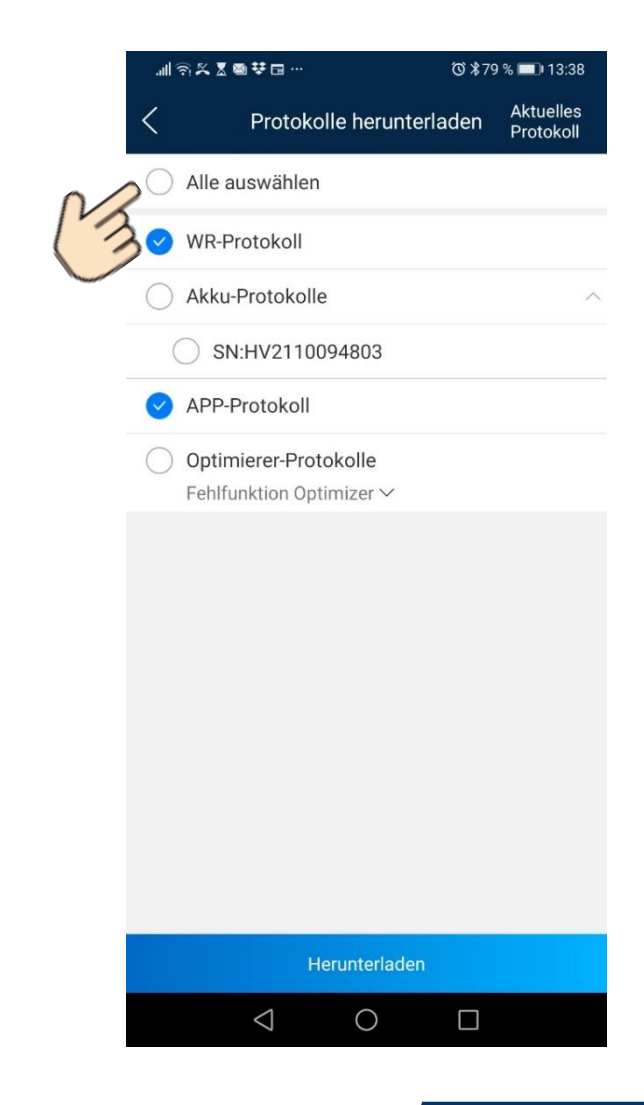

ATTKRAFT

| 下年2:03<br>く Resid                        | ential PV+I  | .⊪l ©                         |
|------------------------------------------|--------------|-------------------------------|
| 28°C<br>Moderate or heavy rain<br>shower | 26°C to 34°C | < 2020-08-06 >                |
| (i) 3.41 kWh<br>Yield today              | (U)          | 2.87 kWh<br>Consumption today |
| Battery                                  | PV module    | 大<br>1.97 kW<br>Grid          |
|                                          | O            |                               |

# Übersicht App

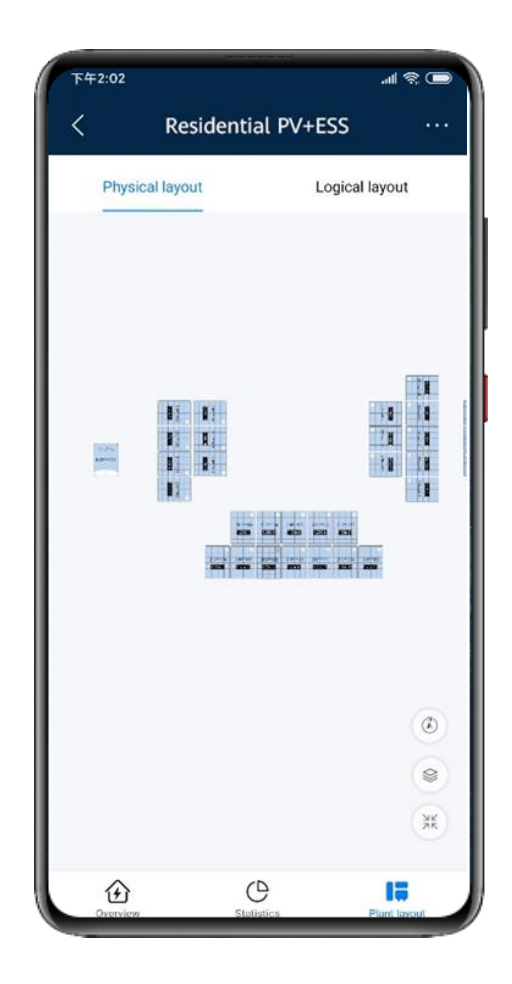

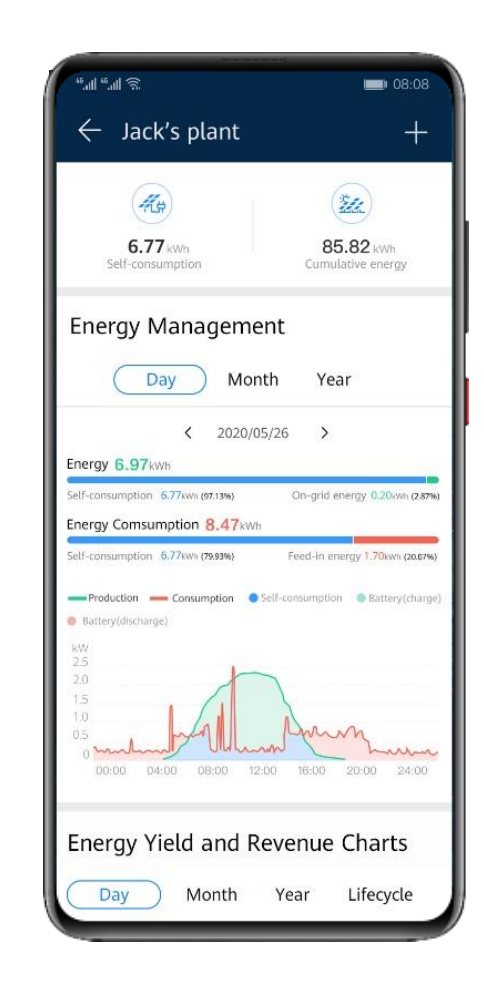

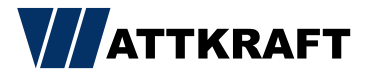

# Residential Portal FusionSolar 7.0

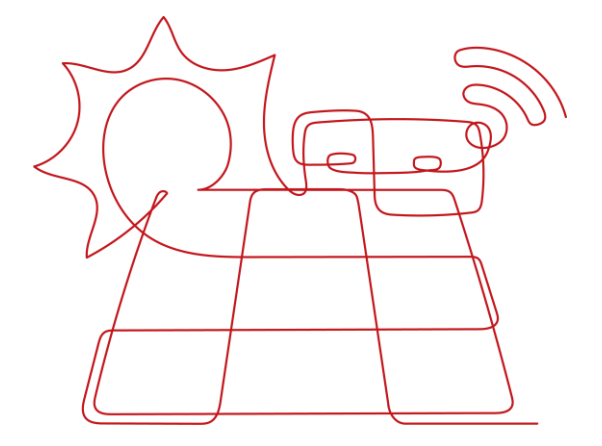

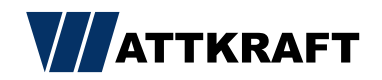

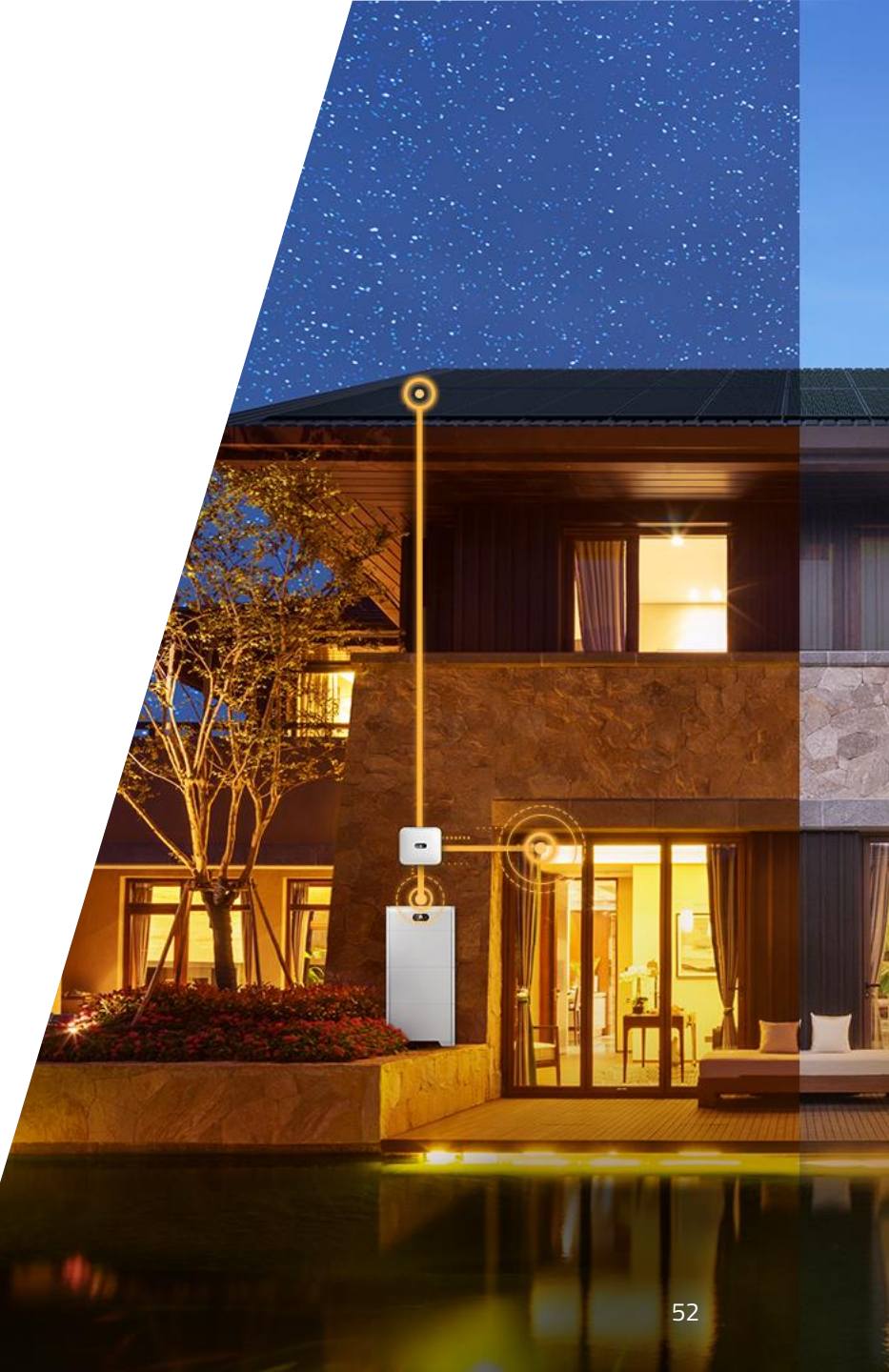

- Kostenlose Überwachung

   (unabhängig von Anlagengröße)
- ✓ Benutzerverwaltung
- ✓ Auswertung auf MPP-Ebene
- Luna Überwachung von z.B.
   kWh / SOC / Temp / Energiedurchsätze
- ✓ Updateverwaltung
- ✓ Alarmmanagement
- ✓ Logfileverwaltung
- ✓ Geräteeinstellung
- ✓ U-I Kennliniendiagnose

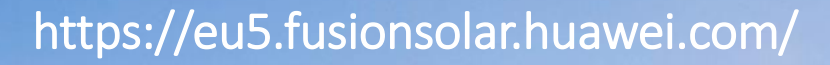

**Registrierung Installateur** 

8 Nutzername oder E-Mail-Adresse

**FusionSolar** 

O- Passwort

₽?

Anmelden

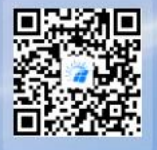

Chrome 79 und Firefox ESR 68 oder höher empfohlen, optimale Auflösung: 1920 x 1080 Pixel. © 2011-2021 Huawei Technologies Co., Ltd. Alle Rechte vorbehalten. Benutzer von Mobiltelefonen sollten den QR-Code scannen, um die FusionSolar APP herunterzuladen\_

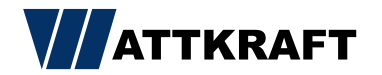

#### https://eu5.fusionsolar.huawei.com/

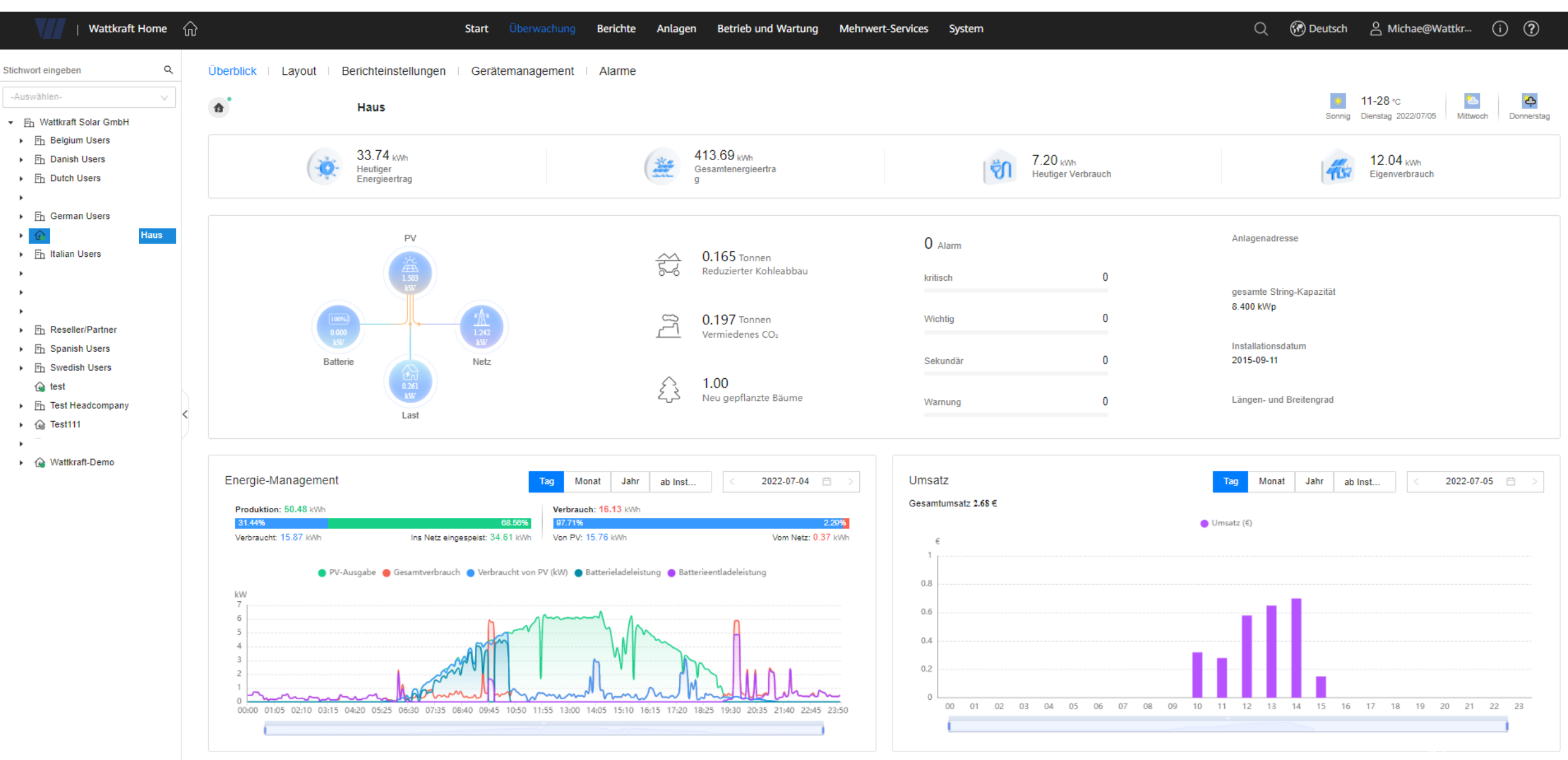

Kommunikationsnet:

werk

Schnelleinstellungen

Energiespeicherung -

Steuerung

Der Zugriff auf das Managementsystem muss vom Kunden

stemparameterr

intlobt.fusionsolar.huawei.com

Geräteverwaltung

Basisparamete

autorisiert werden.

Festlegen von Verwaltungs

Domänennam

Überwachen Sie die Zentrale

über das Verwaltungssystem.

#### Anlage anlegen im Fusion Solar Web

#### Voraussetzung

- Seriennummer vom Dongle oder  $\checkmark$ Wechselrichter zur Hand Fertig
  - Wechselrichter wurde vor Ort in  $\checkmark$ Betrieb genommen und kommuniziert

#### mit der Cloud

Wechselrichter und Router

Router und Cloud

#### Anlagen → Anlageneinstellung → Neue Anlage → Informationen eintragen

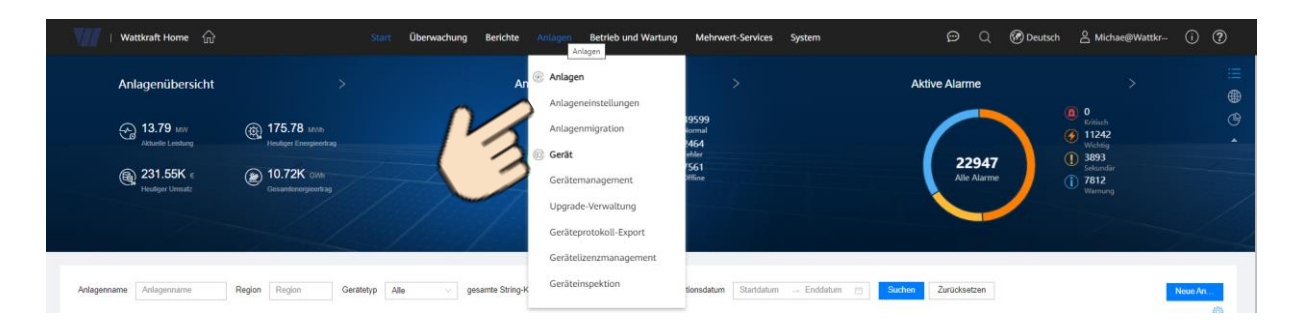

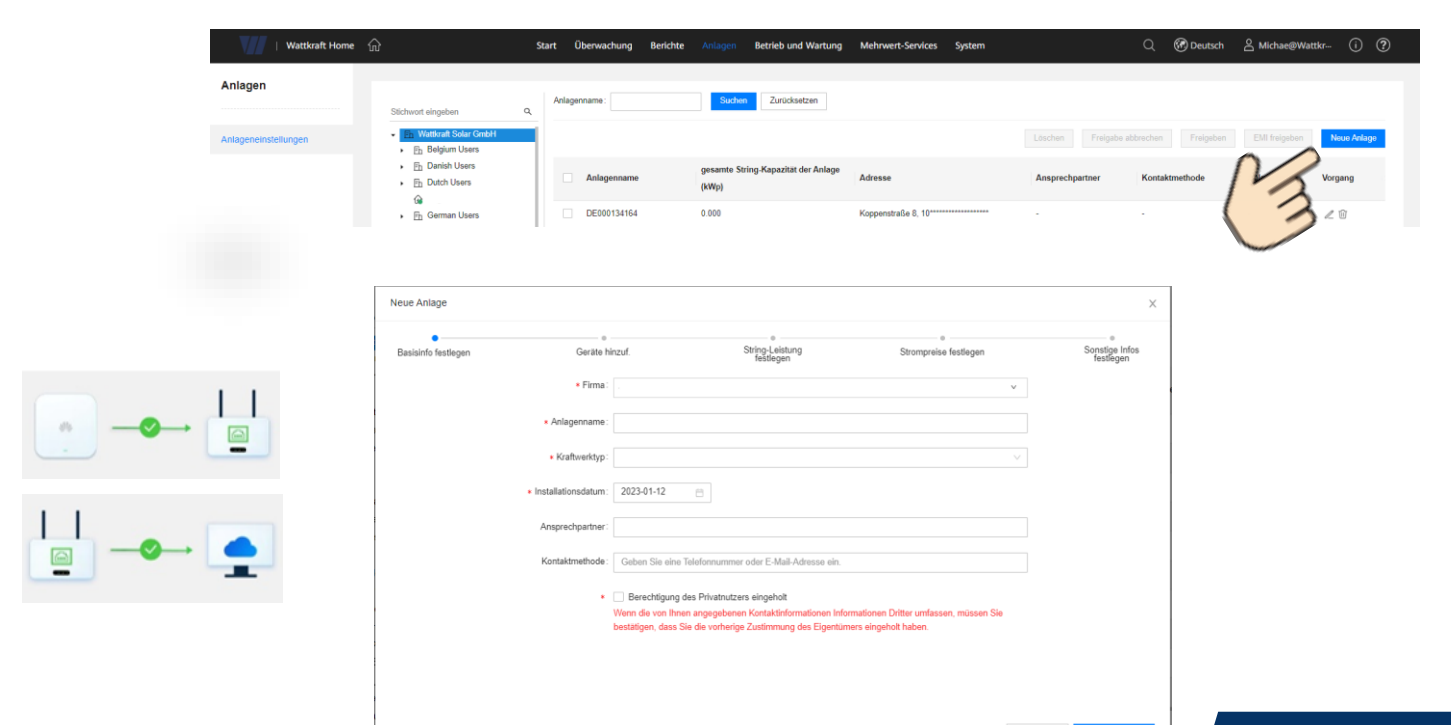

27250 Port **TLS-Verschlüs** selung Automatisches Remote-Upgrade 📀 Zeigt Verbindung zwischen:  $\checkmark$  $\checkmark$ Die Ethernet-Verbindung war erfolgreich. Sie können die WLAN-Parameter als Sicherung festlegen, indem Sie Kommunikationskonfiguration > Router-Verbindungseinstellungen wählen

Zurück

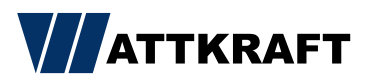

Weiter

#### Voraussetzung

Wechselrichter wurde vor Ort in Betrieb  $\checkmark$ genommen und kommuniziert mit der Cloud

#### Anlage anlegen in der Fusion Solar App

Startseite  $\rightarrow$  Ich  $\rightarrow$  Anlagenverwaltung  $\rightarrow$  "+"  $\rightarrow$  Anlage in zwei Schritten anlegen (Seriennummer von Wechselrichter oder Dongle wird benötigt)

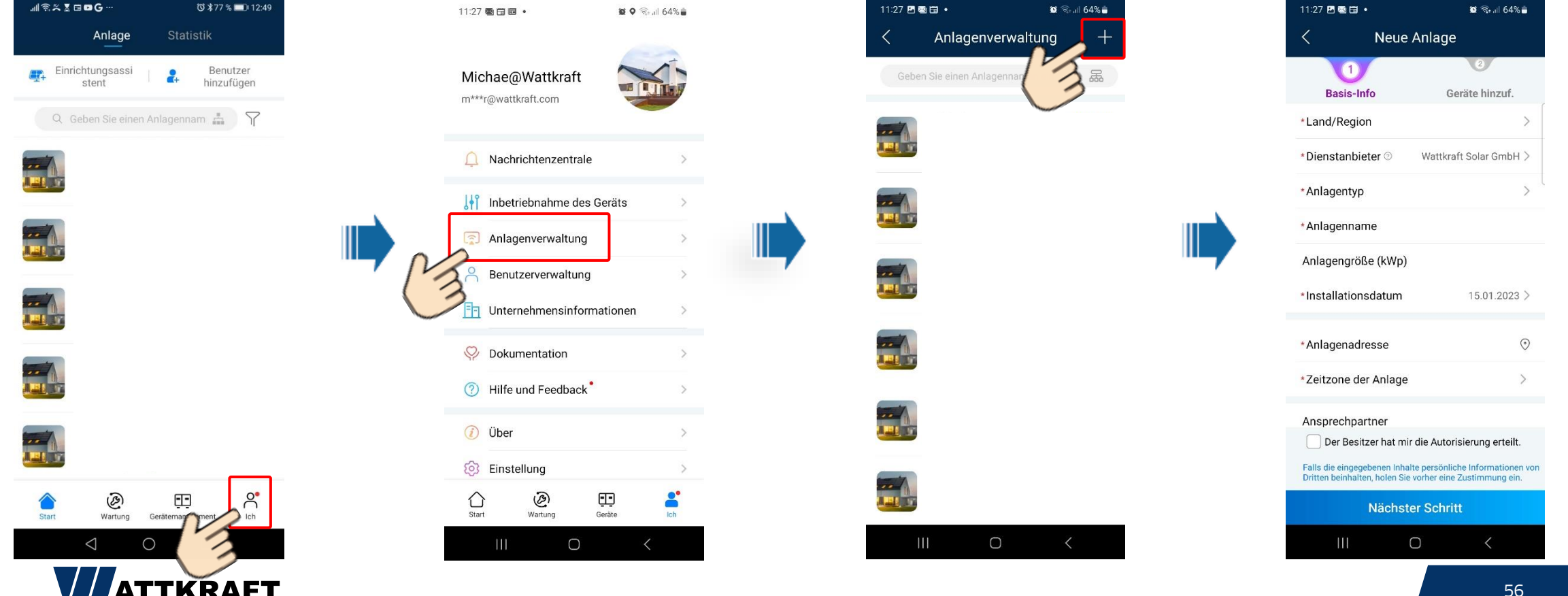

#### Liste Portfreigabe Fusion Solar

Wenn der Wechselrichter nicht mit Portal kommunizieren kann, folgendes prüfen:

- Verbindung Wechselrichter zu Router
- Verbindung Router zum Portal und Portfreigabe im Router, siehe Ports rechte Seite

| No. | Source device | Port   | Protocol | Neteco1000S             | FusionSolar          |
|-----|---------------|--------|----------|-------------------------|----------------------|
| 1   | Web Browser   | 8010   | ТСР      | Server                  | Server               |
| 2   | Web Browser   | 8443   | ТСР      | Server                  | NA                   |
|     | Mobile        |        |          |                         |                      |
| 3   | terminal      | 33000  | тср      | Neteco APP              | NA                   |
|     | Managed       |        |          |                         |                      |
| 4   | device        | 16100  | ТСР      | Smartlogger1000(A)&2000 | Smartlogger1000&2000 |
|     | Managed       |        |          |                         |                      |
| 5   | device        | 27250  | ТСР      | SUN2000L-2-5KTL         | Smartlogger1000A     |
|     | Managed       |        |          |                         |                      |
| 6   | device        | 16101  | ТСР      | NA                      | SUN2000L-2-5KTL      |
| 7   | Email         | 25     | ТСР      | Email Server            | Email Server         |
| 8   | Email         | 465    | тср      | Email Server            | Email Server         |
|     |               | 50000- |          |                         |                      |
| 9   | FTP Client    | 51000  | тср      | NA                      | Server ftp data      |
|     |               | 55000- |          |                         |                      |
| 10  | FTP Client    | 56000  | ТСР      | NA                      | Server ftp data      |
|     |               | 11000- |          |                         |                      |
| 11  | FTP Client    | 11500  | ТСР      | Smartlogger1000&2000    | NA                   |
| 12  | FTP Client    | 2121   | тср      | Smartlogger1000&2000    | Smartlogger1000&2000 |
| 13  | FTP Client    | 2122   | ТСР      | NA                      | Smartlogger1000A     |
|     | Mobile        |        |          |                         |                      |
| 14  | terminal      | 61613  | ТСР      | NA                      | Fusionsolar APP      |
| 15  | Web Browser   | 443    | ТСР      | Server                  | Server               |

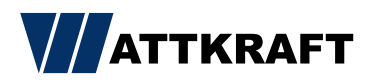

#### FusionSolar 7.0 Kundenzugang anlegen im Fusion Solar Web

💬 🔍 🕜 Deutsch 🔮 Michae@Wattkr-- (i) 🕐 Wattkraft Home Anlagen Betrieb und Wartung Mehrwert-Ser - Geschäftskonfiguration System Anlagenübersicht Anlagenstatu Datenänderung 🖓 7.53 um Nachrichtenm (a) 180.81 mm Ankündigungen 59629 10.72K cm @ 231.64K onto löscher Ankündigung sender ustimmung zurückziehen fü. Üher Datenschutzrichtlin Nutzungsbedingunge Gerätetun Alle gesamte String-Kapazität All 🔾 🚱 Deutsch 🙎 Michae@Wattkr--- (i) 🤅 Wattkraft Home Start Überwachung Berichte Anlagen Betrieb und Wartung Mehrwert-Service Unternehmenseinstell. Wattkraft Solar GmbH Firmeninfo Postfach Einspeisetar E-Mail Suchen Zurücksetzer Fh Danish Users • En Dutch Users Anlagen zuweisen (mehrere möglich) X Hinzufügen Х rdnen Kunde bekommt Mail an Basisdaten eingeben Rolle auswählen Anlage zuordnen Ausgewählte Anlage eingetragene Adresse Wattkraft-Demo 🔸 📃 🗄 Italian Users LUNA PROBLEM 883 (siehe Schritt 1) Eh der l Fh Eh. ᢙ test Test Headcompany Informationen Gerta Test111 Benutzer erfolgreich erstellt. Bitten Sie den Fh Time to Speak Benutzer sich anzumelden und das Passwort innerhalb von 7 Tagen zu ändern. Andernfalls wird 🔽 ᢙ Wattkraft-Demo eite 🗸 das Konto ausgesetzt. Schritt Abbrechen Vorheriger Schritt

System → Unternehmensleitung → Benutzer hinzufügen / Unternehmen hinzufügen

Sobald eine Anlage angelegt wurde oder ist, kann ein Kundenzugang erstellt weden und diesem die Anlage zugewiesen warden.

Optional weitere Mitarbeiter oder Subunternehmer unter

("Unternehmen hinzufügen") anlegen.

Hinzuf

Basisda

|                  |                                                                                                    |                    | ×               |
|------------------|----------------------------------------------------------------------------------------------------|--------------------|-----------------|
| ingeben          | Rolle auswählen                                                                                                    |                    | Anlage zuordnen |
| * Benutzername : | maxPVmann                                                                                                    |                    |                 |
| Telefonnummer:   | +86 ~                                                                                                    |                    |                 |
| * E-Mail :       | max@PVmann.de                                                                                                    |                    |                 |
| Beschreibung:    |                                                                                                    |                    |                 |
| * Firma :        | $\mathop{\mathbb{E}}\nolimits_h$ Wattkraft Solar GmbH                                                                                                    | ~                  |                 |
| *                | <ul> <li>Berechtigung des Privatnutzers eingeholt</li> </ul>                                                                                                    |                    |                 |
|                  | Wenn die von Ihnen angegebenen Kontaktinformationen Informationen<br>umfassen, müssen Sie bestätigen, dass Sie die vorherige Zustimmung<br>Einentrimers eingeholt behan | n Dritter<br>g des |                 |

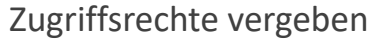

Hinzufügen

|       | •                        | •                                                                                                    | 0                                             |
|-------|--------------------------|----------------------------------------------------------------------------------------------------|-----------------------------------------------|
| Basis | daten eingeben           | Rolle auswählen                                                                                                    | Anlage zu                                     |
|       | Rollennamen              | Beschreibung                                                                                                    |                                               |
| 0     | Portalbesitzer           | Hat die Berechtigung zur Konfiguration der Anlagenstartseite, Anlagenv<br>Berichtsverwaltung, Unternehmensverwaltung sowie des Betriebs und e | verwaltung, Geräteverwaltung.<br>der Wartung. |
| ۲     | Anlagenbesitzer          | Hat die Berechtigung zur Konfiguration der Anlagenstartseite, Überwach<br>Einstellungen der Anlageninformationen.                             | hung, Geräteverwaltung sowi                   |
| 0     | Gast                     | Hat die Berechtigung zur Konfiguration der Anlagenstartseite, Überwach                                                                        | hung und Geräteverwaltung.                    |
| 0     | Advanced Installer       | -                                                                                                    |                                               |
| 0     | Wattkraft_API_Northbound | Nortbound setting enabled                                                                                                    |                                               |
|       |                          |                                                                                                    | < 1 2 > 5/5                                   |
|       |                          | Abbrechen Vo                                                                                                    | rheriger Schritt Nächste                      |

# FusionSolar 7.0 Kundenzugang anlegen in der Fusion Solar App

Startseite → Benutzer hinzufügen → Daten eintragen / Anlagen zuordnen

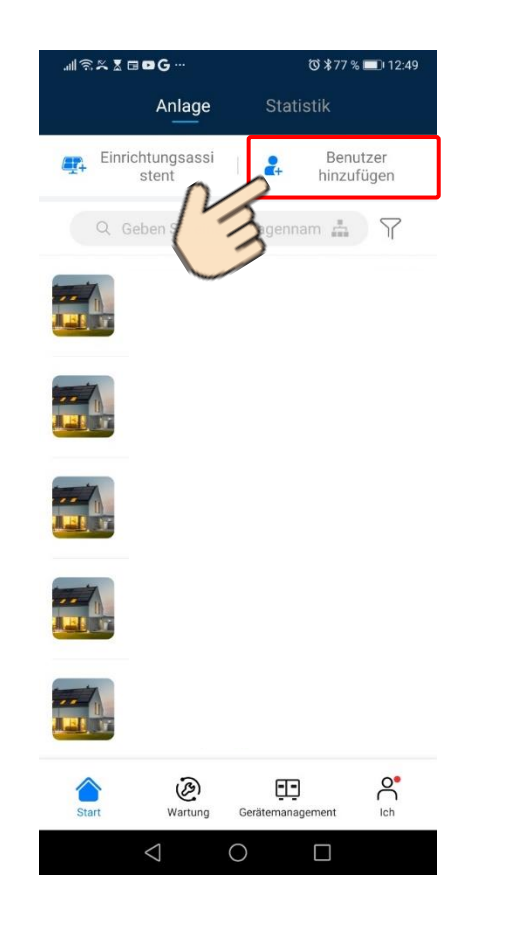

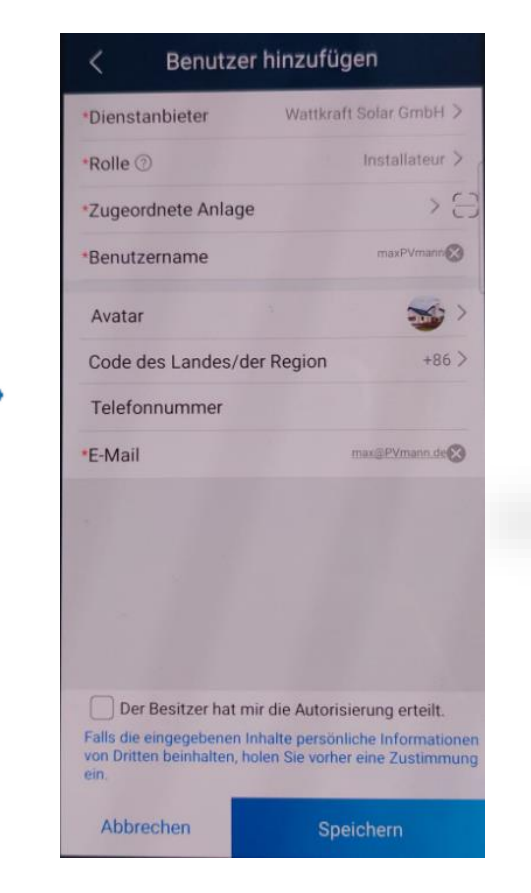

#### Voraussetzung

Es wurde eine Anlage angelegt, die dem
 Kundenzugang zugeordnet werden kann.

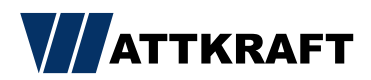

#### Updates einspielen im Fusion Solar Web

- Updates können bequem vom Büro über das Portal eingespielt werden.
- ✓ Installateur muss nicht vor Ort.

ATTKRAFT

Keine Verpflichtung zum Einspielen neuer Updates
 (Servicefunktion optional).

#### Anlagen → Upgrade-Verwaltung → Aktualisierungsaufgabe erstellen

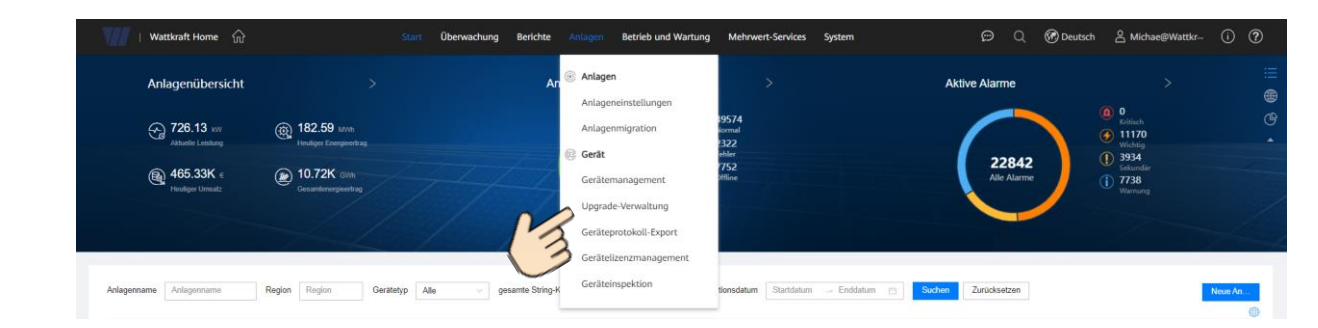

1. Gerätetyp auswählen

#### Wattkraft Home Start Überwachung Berli Betrieb und Wartung Mehrwert-Services Syste Q 🚱 Deutsch 😤 Michae@Wattkr--- (i) ? Gerät-Update Gerät Gerätetyp: All Update-Zeit: Start 2023-01-12 17:19:52 Donak SDonale V100 01C00SPC133 packag 2023-01-12 17:19:46 Aktualisierungsaufgabe erstellen C00SPC148\_package 2023-01-12 17:19:12 Fehlerheh 2023-01-12 17:18:49 Update Jetzt O Nach Autorisierung Fehlerbeha C00SPC148 package 2023-01-12 17:18:05 Dongle 0SPC133\_packag Gerätetyp 2023-01-12 17:16:14 Jetzt Donale SDongle V100R001C00SPC133 package String-Wechselrichter 2023-01-12 17:11:43 PC148\_package Gerät PCS 2023-01-12 17:10:58 Fehlerbehebu R001C00SPC148 packag Optimiere \* Zielversior 2023-01-12 16:56:18 en:0 Erfolgreich ESS 2023-01-12 16:52:04 Feblerbebebur W100R001C00SPC148 pack Dongle Insgesamt Datensätze: 1412 Datenerfassung Batterie Das Upgrade kann den Be MBUS Sie die Benutzerautorisierung um Abbrechen

#### 2. Anlage auswählen

#### 3. Updateversion auswählen ( empfohlen ist immer die höchste Version )

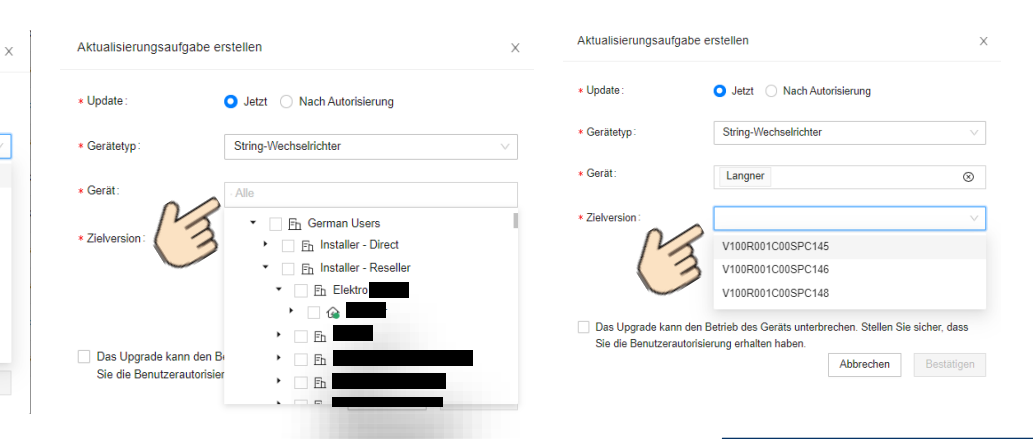

- Logfiles f
  ür schnelle Bearbeitung Ihrer Reklamationsanfrage.
- Logfiles können bequem vom Büro über das Portal exportiert warden.
- Installateur muss nicht vor Ort sein ( Zeit und Kostenersparnis )

### Logfiles herunterladen im Fusion Solar Web

- Anlagen  $\rightarrow$  Geräteprotokoll-Export  $\rightarrow$  Anlage suchen  $\rightarrow$  Export starten
- → Protokoll speichern ( wird unter Downloads abgelegt )

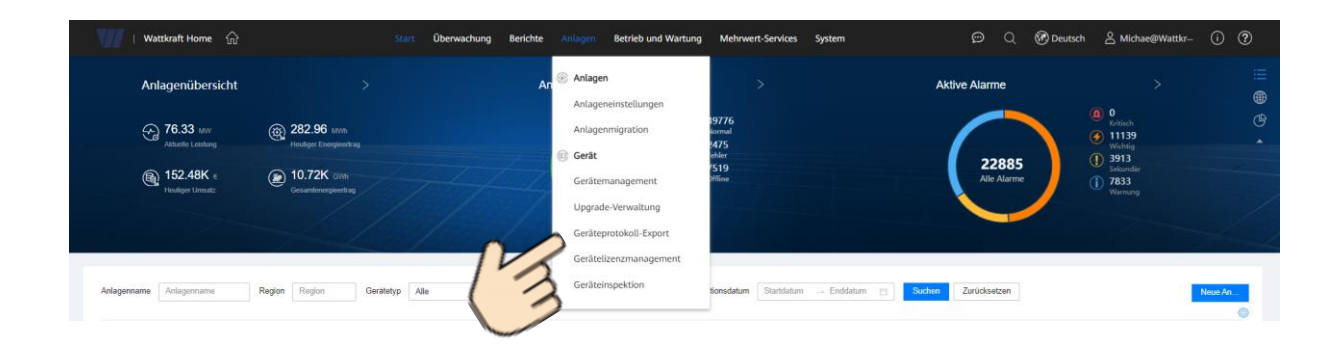

| Gerät                                                                           | Protokollexport   Optimierer                                                                                     | -Protokollexport Batterie-                                                                                           | Protokollexport                                                                                                  |                                                                                                    | 63                                                                                                 |                                                                                                    |
|---------------------------------------------------------------------------------|----------------------------------------------------------------------------------------------------|----------------------------------------------------------------------------------------------------|----------------------------------------------------------------------------------------------------|----------------------------------------------------------------------------------------------------|----------------------------------------------------------------------------------------------------|----------------------------------------------------------------------------------------------------|
| Update-Verwaltung                                                               | Anlagenname: Wattkraft-Demo                                                                                      | Gerätetyp: Alle                                                                                                    | ✓ Gerätename:                                                                                                    | Serlennummer:                                                                                        | Exportstatus: Alle                                                                                 | Suchen Zurücksetzen                                                                                                    |
| Protokollexport                                                                 | 3                                                                                                    |                                                                                                    |                                                                                                    |                                                                                                    | Export starten                                                                                     | Export beenden Protokoll speichern                                                                                                    |
| Lizenzverwaltung                                                                | Anlagenname                                                                                                    | Gerätetyp                                                                                                    | Gerätename                                                                                                    | Seriennummer Exportstatu                                                                             | s Startzeit der Aufgabe                                                                            | Endezeit der Aufgabe                                                                                                    |
| Inspektion                                                                      | Wattkraft-Demo                                                                                                   | SmartLogger                                                                                                    | Logger-1                                                                                                    | 1019B0006015                                                                                         | 4                                                                                                  |                                                                                                    |
|                                                                                 | Wattkraft-Demo                                                                                                   | Wechselrichter                                                                                                    | 10KTL-M1(COM1-1)b                                                                                                | HV2140106929                                                                                         |                                                                                                    |                                                                                                    |
| 14                                                                              | Insgesamt Datensätze: 2                                                                                          |                                                                                                    |                                                                                                    |                                                                                                    |                                                                                                    | < 1 > 10 / Seite 🗸                                                                                                    |
|                                                                                 | 3                                                                                                    |                                                                                                    |                                                                                                    |                                                                                                    |                                                                                                    |                                                                                                    |
|                                                                                 |                                                                                                    |                                                                                                    |                                                                                                    |                                                                                                    |                                                                                                    |                                                                                                    |
| Wattkraft Home                                                                  |                                                                                                    |                                                                                                    |                                                                                                    |                                                                                                    |                                                                                                    |                                                                                                    |
| Traccolore                                                                      |                                                                                                    | Start Übenvachung Ber                                                                                                | richte Anlagen Betrieb und Wa                                                                                    | rtung Mehnwert-Services System                                                                       |                                                                                                    |                                                                                                    |
|                                                                                 | <u>ଜ</u> ି                                                                                                    | Start Überwachung Ber                                                                                                | richte Anlagen Betrieb und Wa                                                                                    | rtung Mehrwert-Services System                                                                       | ට 🥐 Deutsch                                                                                        | n 🖄 Michae@Wattkr (i) 🥐                                                                                                    |
| Gerät                                                                           | Protokollexport   Optimieren                                                                                     | Start Überwachung Ber<br>r-Protokollexport Batterie-                                                                 | richte Anlagen Betrieb und War<br>Protokollexport                                                                | rtung Mehrwert-Services System                                                                       | Q 🕜 Deutsch                                                                                        | n ≜ Michae@Wattkr (i) ?                                                                                                    |
| Gerät                                                                           | Protokoliexport Optimieren                                                                                       | Start Überwachung Ber<br>-Protokollexport Batterie-I                                                                 | richte Anlagen Betrieb und Wa                                                                                    | rtung Mehrwert-Services System                                                                       | Q 🔞 Deutsch                                                                                        | a 🕹 Michae@Wattkr (i) 🧭                                                                                                    |
| Gerät<br>Update-Verwaltung                                                      | Protokollexport   Optimieren Anlagenname: Wattkraft-Demo                                                         | Start Überwachung Ber<br>r-Protokollexport Batterie-<br>Gerätetyp: Alle                                              | richte Anlagen Betrieb und War Protokollexport  V Gerätename:                                                    | rtung Mehrwert-Services System Seriennummer:                                                         | Q 🕜 Deutsch<br>Exportstatus: Alle 🗸 🗸                                                              | Suchen     Zurücksetzen                                                                                                    |
| Gerät<br>Update-Verwaltung<br>Protokollexport                                   | Protokollexport   Optimierer Aslagenname: Wattkraft-Demo                                                         | Start Überwachung Ber<br>-Protokollexport Batterie-<br>Gerätetyp: Alle                                               | richte Anlagen Betrieb und Wa<br>Protokollexport<br>V Gerätename:                                                | rtung Mehrwert-Services System                                                                       | Q @ Deutsch<br>Exportisatus: Alle v                                                                | Suchen Zuricksetzen Export beenden Protokoll speichern                                                                                                   |
| Gerät Update-Verwaltung Protokoltexport Lizenzverwaltung                        | Protokollexport Optimieren Arlagenname: Wattsraft-Demo  Anlagenname                                              | Start Überwachung Bee<br>Protokollexport Batterie-<br>Gerstetyp: Alle<br>Gerstetyp                                   | richte Aulagen Betrieb und Wa<br>Protokollexport<br>v Gerätename:<br>Gerätename                                  | rtung Mehrwert-Services System Seriennummer: Exportstatu                                             | C C Deutsch<br>Exportstatus: Alle<br>Exportstatus: Alle<br>Export starten<br>Startzeit der Aufgabe | Sucher     Zurücksetzen  Export beenden Protokol speichem r Aufgabe                                                                                      |
| Gerät Update-Verwaltung Protokollexport Lizenzverwaltung Improduktion           | Protokollexport Optimieren Arlagenname: Wattirath Demo  Anlagenname Vattirath Demo                               | Start Überwachung Bee<br>-Protokollexport Batterle-<br>Gerstetyp: Alle<br>Gerstetyp<br>SmartLogger                   | richte Anlagen Betrieb und Wa<br>Protokollexport<br>Gerätename:<br>Logger-1                                      | tung Mehrwert-Services System Seriennummer: Seriennummer Exportstatu 10150000015                     | C C Deutsch<br>Exportstatus: Alle C Startzeit der Aufgabe                                          | Suchers     Zurücksetzen  Export beenden  Potskoll speichern  r Aufgabe                                                                                  |
| Gerät<br>Update-Verwaltung<br>Protokollexport<br>Lizenzverwaltung<br>Inspektion | Protokollexport Optimieren Arlagenname: Wattsraft-Demo  Anlagenname Vattsraft-Demo Vattsraft-Demo Vattsraft-Demo | Start Überwachung Bet<br>-Protokollexport Batterle-<br>Gerstetyp: Alle<br>Gerstetyp<br>SmartLogger<br>Viechsekichter | tichte Aulagen Betrieb und Wa<br>Protokollexport<br>v Gerätename:<br>Gerätename<br>Logger-1<br>10KTL-M1(COM1-1)b | tung Mehrwert-Services System Seriennummer Seriennummer Exportstatu 10150000015 HV/2140100529 Critig | C C Deutsch<br>Exportstatus: Alle C C C C C C C C C C C C C C C C C C                              | A Michae@Wattk-     O     O      Sucher      Zurücksetzen  Export beenden  Potskoll speichern      rAufgabe      Zuz-501-13 14 1701                      |
| Gerät<br>Update-Verwaltung<br>Protokollexport<br>Lizenzverwaltung<br>Inspektion | Protokollexport Optimieren Arlagenname: Wattirath Demo  Anlagenname Vattirath Demo Ingesamt Datensätze 2         | Start Überwachung Bee<br>-Protokollexport Batterle-<br>Gerätetyp: Alle<br>Gerätetyp<br>SmartLogger<br>Viechsekichter | tichte Anlagen Betrieb und Wa<br>Protokollexport<br>v Gerätename:<br>Logger-1<br>19KTL-M1(COM1-1)b               | tung Mehrwert-Services System Seriennummer: Seriennummer 10150000615 HV2140106529 Erlag              | C C Deutsch<br>Exportstatus: Alle Cxport starten<br>Startzeit der Aufgabe<br>2023-01-13 13.36.08   | A Michae@Wattk-     O     O      Sucher      Zurücksetzen  Export beender      Potskol speichern      rAufgabe      Zubich 11 k1701      (1) 107 Selte 文 |

#### Alle auswählen

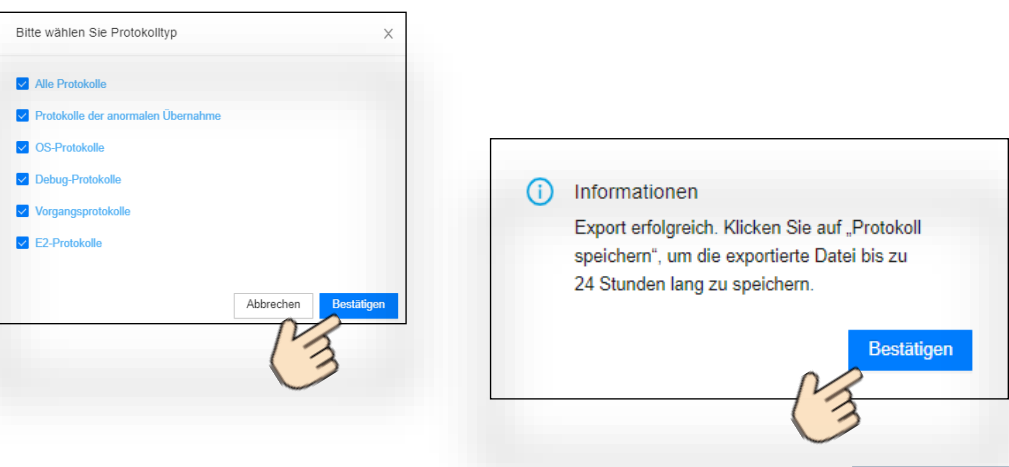

#### Reklamationsprozess, Ablauf

Die Freigabe zum Austausch eines Geräts wird direkt von Huawei erteilt. Um eine Bearbeitung zu starten werden min. Seriennummer und Lofiles des Geräts benötigt

#### Vorteile:

- ✓ Sie erhalten immer ein fabrikneues Gerät.
- Nach Freigabe werden die Geräte nicht mehr auf eigenes Verschulden geprüft, um ggf. Ansprüche des Herstellers gegen den Installateur geltend zu machen.

#### Ablauf:

- ✓ Einreichen der Unterlagen an <u>service@wattkraft.com</u>
- ✓ Prüfung der Unterlagen auf Vollständigkeit und mögliche Hilfestellungen.
- ✓ Weitergabe und Auswertung der Logfiles durch Huawei.
- ✓ Freigabe erfolgt.
- Kunde erhält Rückmeldung und eine Tabelle in der die Adresse zur Lieferung eingetragen wird
- ✓ Huawei sendet neues Gerät (i.d.R innerhalb 48h nach Eingang der Lieferadresse )
- ✓ Kunde tauscht defektes Gerät gegen ein Neues und verpackt es in der Verpackung des neuen Gerätes.
- ✓ Rückmeldung vom Kunden an Huawei, dass defektes Gerät abgeholt werden kann.

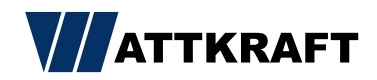

### Reklamationsprozess, benötigte Unterlagen

Zwei Möglichkeiten die Unterlagen einzureichen

Möglickeit 1 (Backoffice):

- Installateur exportier Logfiles über FusionSolar
- Seriennummer Gerät
- Screenshot Alarm ( kann auf der Anlage im Bereich "Alarme" eingesehen warden )
- Screenshots von Auffälligkeiten die den Fehler verdeutlichen
- → Einreichen der Unterlagen an <u>service@wattkraft.com</u>

Möglickeit 2 (Installateur vor Ort):

- Installateur überprüft die Anlage vor Ort um den Fehler selbst zu beheben
- Installateur exportier Logfiles aus dem Wechselrichter
- Bilder von: Seriennummer / LED's am WR / DC-Switch auf on
- Messung AC und DC, Spannung und Riso (Bilder oder Messbericht)
- Beschreibung des Fehlers (gerne mit Screenshots aus der App)
- Hilfestellung durch Fehlerformular Wattkraft & Checkliste Wattkraft
   (können unter <u>service@wattkraft.com</u> angefordert werden)
- → Einreichen der Unterlagen an <u>service@wattkraft.com</u>

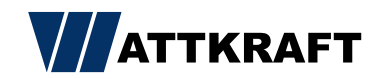

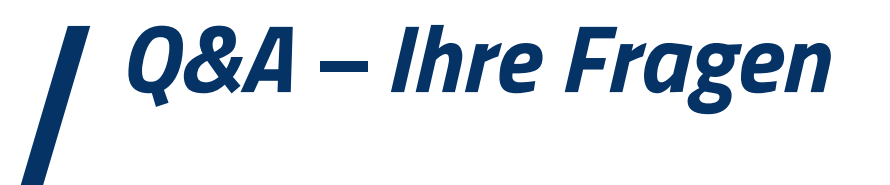

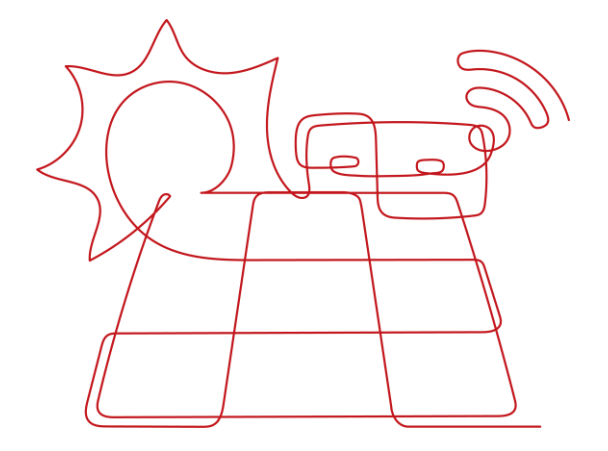

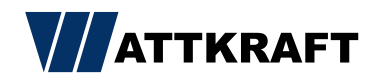

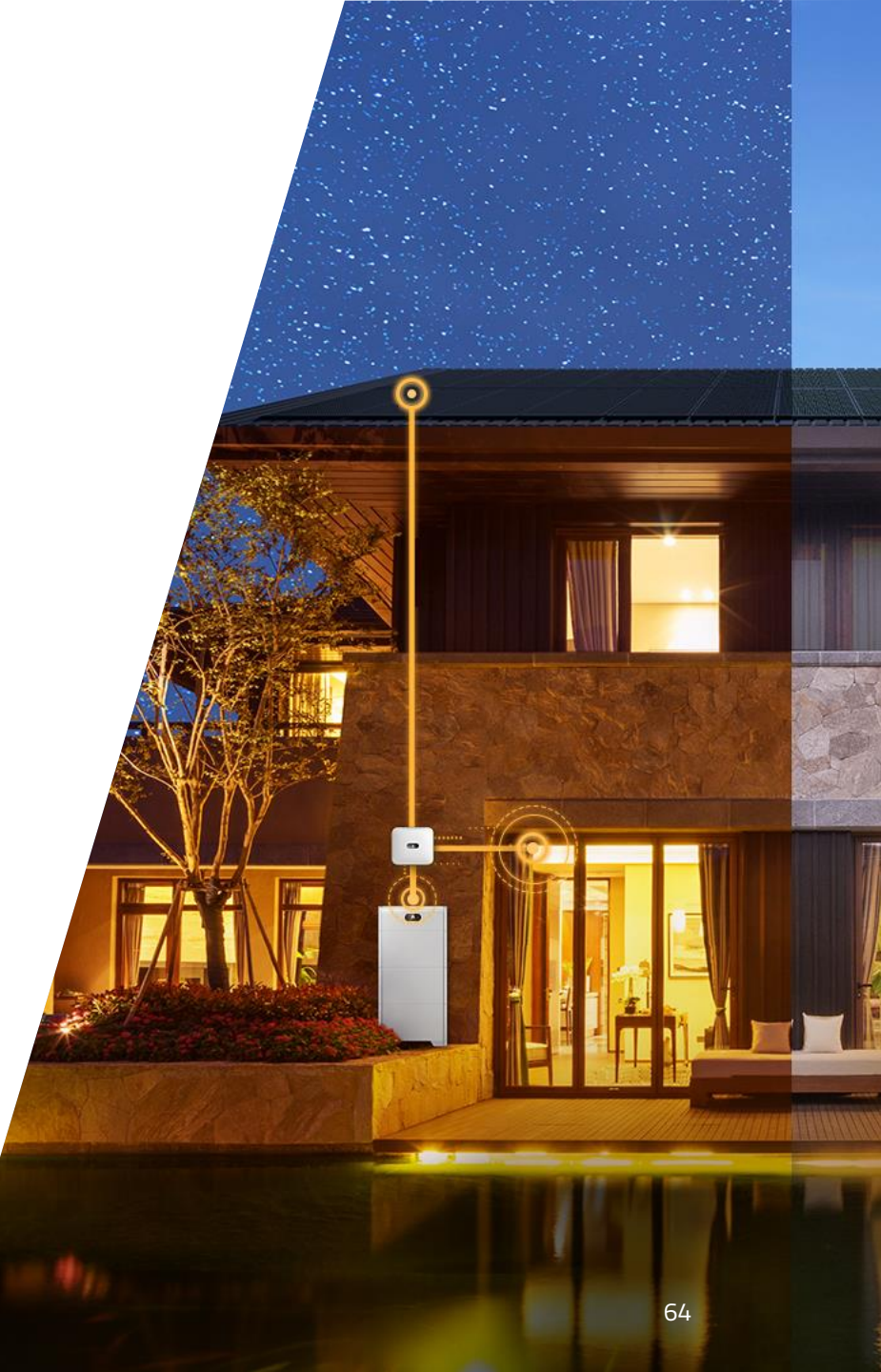

| Vielen Dank für Ihre | Aufmerksamkeit!

#### KONTAKT

#### Wattkraft Technischer Support

E-Mail: <u>service@wattkraft.com</u>

Hotline.: +49 511 – 99 97 84 820

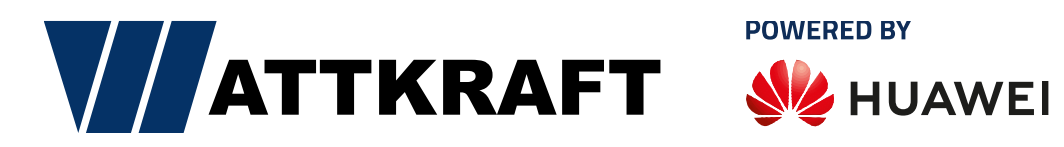

#### www.wattkraft.com